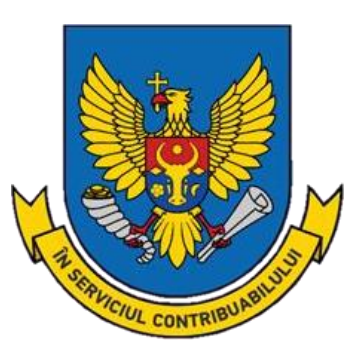

# Ghid de utilizare a Sistemului informațional automatizat

"e-Factura"

Chișinău 2025

# CUPRINS

| 1  | INTI | RODUCERE                                                     | 4  |
|----|------|--------------------------------------------------------------|----|
|    | 1.1  | Obiectivele principale ale SIA "e-Factura":                  | 4  |
|    | 1.2  | Funcționalități cheie ale sistemului:                        | 4  |
|    | 1.3  | Avantaje principale:                                         | 4  |
|    | 1.4  | Utilizatorii sistemului:                                     | 5  |
| 2  | ACC  | ESAREA ȘI AUTENTIFICAREA ÎN CADRUL SISTEMULUI                | 5  |
| 3  | DEL  | OGAREA DIN SISTEM                                            | 11 |
| 4  | PRO  | CESUL DE GESTIONARE A FACTURII FISCALE DE CĂTRE FURNIZOR .   | 12 |
|    | 4.1  | Statutele de prelucrare a facturilor fiscale (Furnizor)      | 12 |
|    | 4.2  | Crearea facturii fiscale manual                              | 13 |
|    | 4.3  | Crearea facturii fiscale în baza facturii fiscale curente    | 19 |
|    | 4.4  | Crearea facturii fiscale prin fișier XML                     | 20 |
|    | 4.5  | Căutarea facturii fiscale                                    | 21 |
|    | 4.6  | Vizualizarea facturilor fiscale                              | 22 |
|    | 4.7  | Semnarea facturii fiscale                                    | 22 |
|    | 4.8  | Expedierea facturii fiscale către cumpărător                 | 25 |
|    | 4.9  | Modificarea ciclului de viață al facturii fiscale            | 26 |
|    | 4.10 | Imprimarea facturii fiscale                                  | 27 |
|    | 4.11 | Modificarea datei de livrare și eliberare a facturii fiscale | 28 |
|    | 4.12 | Ștergerea facturii fiscale                                   | 29 |
|    | 4.13 | Descărcarea facturii fiscale în format XML                   | 30 |
|    | 4.14 | Descărcarea Registrului facturilor fiscale                   | 30 |
|    | 4.15 | Vizualizarea statutului facturii fiscale                     | 31 |
|    | 4.16 | Anularea facturii fiscale emise prin ciclul scurt            | 32 |
|    | 4.17 | Anularea facturii fiscale emise prin ciclul lung             | 34 |
|    | 4.18 | Anularea facturii fiscale respinse de Cumpărător             | 35 |
| 5  | PRO  | CESUL DE GESTIONARE A FACTURII FISCALE DE CĂTRE CUMPĂRĂTOR   | 35 |
|    | 5.1  | Statutele de prelucrare a facturilor fiscale (Cumpărător)    | 35 |
|    | 5.2  | Acceptarea facturii fiscale                                  | 36 |
|    | 5.3  | Respingerea facturii fiscale                                 | 37 |
|    | 5.4  | Semnarea facturii fiscale                                    | 38 |
|    | 5.5  | Căutarea facturii fiscale                                    | 39 |
|    | 5.6  | Afișarea facturii fiscale (Cumpărător)                       | 39 |
| 6  | PRO  | CESUL DE GESTIONARE A FACTURII FISCALE DE CĂTRE              | 40 |
| 7  | PRO  | CESUL DE GESTIONARE A FACTURII FISCALE DE CĂTRE              | 40 |
| TR | ANSP |                                                              | 40 |
|    | 7.1  | Semnarea facturii fiscale                                    | 41 |
|    | 7.2  | Căutarea facturii                                            | 42 |

|   | 7.3  | Afișarea facturilor fiscale (Transportator) | . 42 |
|---|------|---------------------------------------------|------|
| 8 | ADM  | INISTRAREA SETĂRILOR                        | 43   |
|   | 8.1  | Clasificatorul meu                          | . 43 |
|   | 8.2  | Clasificatorul companiei                    | . 44 |
|   | 8.3  | Utilizatorii companiei                      | . 45 |
|   | 8.4  | Filialele companiei                         | . 45 |
|   | 8.5  | Serii emise                                 | . 46 |
|   | 8.6  | Profilul meu                                | . 47 |
|   | 8.7  | Coloanele suplimentare                      | . 48 |
|   | 8.8  | Profilul companiei                          | . 49 |
|   | 8.9  | Compartimentul "Mesaje"                     | . 50 |
|   | 8.10 | Registrul evenimentelor                     | . 51 |
|   | 8.11 | Legătura Inversă                            | . 52 |

# **1 INTRODUCERE**

Sistemul Informațional automatizat "**e-Factura**" (în continuare - SIA "e-Factura") este o platformă electronică destinată contribuabililor care are scopul de a simplifica gestionarea facturilor fiscale. Acesta înlocuiește procesul tradițional de gestionare a facturilor pe suport de hârtie cu un sistem bazat pe tehnologii informaționale, oferind astfel o soluție rapidă, sigură și eficientă pentru înregistrarea și validarea facturilor fiscale.

Acesta este un sistem obligatoriu pentru anumite categorii de contribuabili și are ca scop creșterea eficienței administrative, combaterea evaziunii fiscale și simplificarea proceselor de facturare.

SIA "e-Factura" este menit să asigure păstrarea înregistrărilor privind operațiunile economice cu facturi fiscale, utilizat exclusiv de către agenții economici din Republica Moldova.

#### 1.1 Obiectivele principale ale SIA "e-Factura":

Obiectivele principale ale acestui sistem includ:

- Creșterea eficienței: Înregistrarea rapidă a facturilor fiscale, eliminând necesitatea documentelor fizice;
- Reducerea riscurilor: Validarea automată a facturilor pentru a preveni erorile și falsificările;
- Combaterea evaziunii fiscale: Identificarea facturilor care nu corespund operațiunilor economice reale;
- **Reducerea costurilor**: Eliminarea cheltuielilor legate de tipărirea, arhivarea și transportul facturilor fizice;
- Accesibilitate: Facturile pot fi accesate oricând, de oriunde, prin intermediul platformei.

#### 1.2 Funcționalități cheie ale sistemului:

Funcționalități principale ale sistemului sunt:

- Autentificare sigură: Utilizatorii se autentifică pe platformă folosind un sistem de autentificare securizat;
- Gestionarea rolurilor: Utilizatorii sunt împărțiți pe roluri (Furnizor, Cumpărător, Transportator);
- Crearea și validarea facturilor: Facturile fiscale sunt generate direct în sistem, iar corectitudinea acestora este verificată automat;
- Semnătura electronică: Facturile semnate digital asigură autenticitatea și integritatea documentelor;
- Vizualizarea și arhivarea facturilor: Facturile sunt stocate și arhivate în sistem, fiind accesibile oricând de către utilizatorii autorizați.

#### **1.3 Avantaje principale:**

Avantaje principale ale sistemului sunt:

- **Reducerea erorilor**: Automatizarea procesului de creare și validare a facturilor reduce riscurile de erori umane;
- Economii de costuri: Eliminarea necesității de tipărire și arhivare pe suport de hârtie reduce semnificativ costurile administrative;
- Accesibilitate 24/7: Facturile pot fi accesate în orice moment de către utilizatorii sistemului;
- Protecția datelor: Sistemul utilizează măsuri de securitate pentru a proteja informațiile din cadrul sistemului.

## 1.4 Utilizatorii sistemului:

Sistemul permite utilizatorilor să gestioneze facturile într-un mod detaliat, organizat în funcție de rolul deținut în sistem. Această clasificare facilitează gestionarea datelor și îmbunătățește claritatea proceselor.

Rolurile principale includ:

- Furnizor;
- Cumpărător;
- Transportator.

În **Figura 1** sunt prezentați utilizatorii implicați în procesul de lucru din cadrul sistemului.

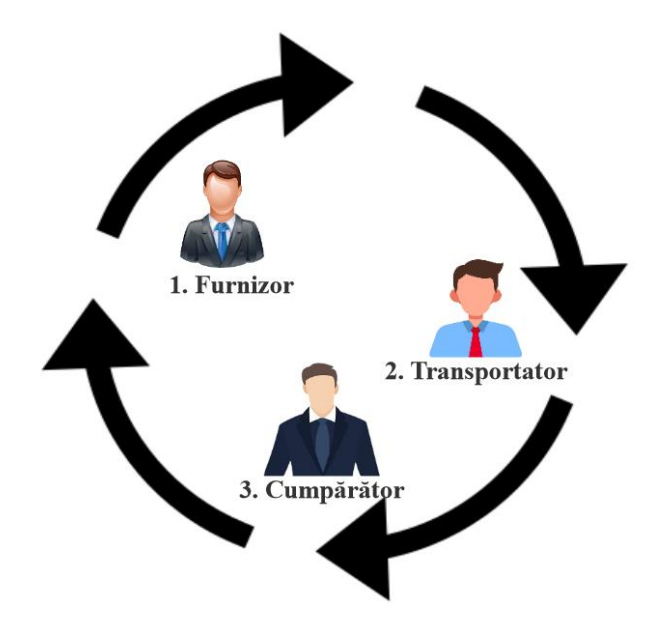

Figura 1 Utilizatorii sistemului

# 2 ACCESAREA ȘI AUTENTIFICAREA ÎN CADRUL SISTEMULUI

Pentru a accesa sistemul este necesară navigarea pe pagina oficială a Serviciului Fiscal de Stat adresa " www.sfs.md". După deschiderea paginii se va accesa "**Cabinetul personal**", situat în partea superioară dreaptă a portalului.

În figura 2 este prezentată interfața portalului www.sfs.md, cu evidențierea secțiunii dedicate Cabinetului Personal.

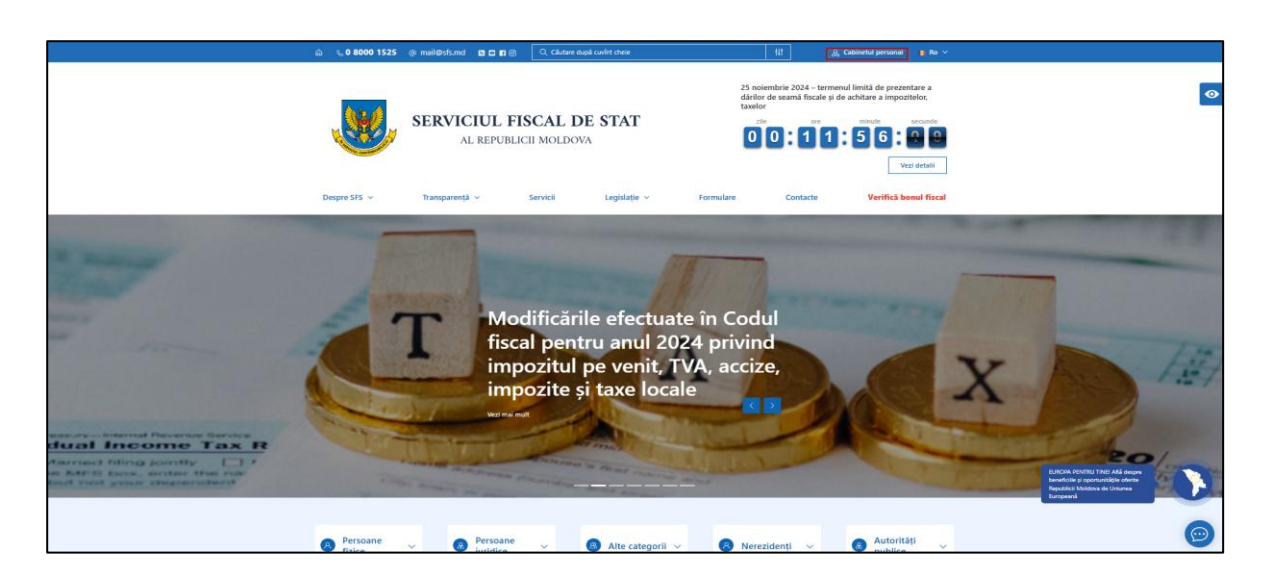

Figura 2 Interfața de accesare a Cabinetului personal al contribuabilului

Unica metodă de autentificare pentru contribuabili în cadrul Sistemul Informațional Automatizat "**Cabinetul Personal al Contribuabilului**", este autentificarea prin intermediul serviciului de autentificare și control al accesului "**MPass**".

Interfața de selectarea a opțiunii "**MPass**" pentru autentificare în cadrul **Cabinetului personal** al contribuabilului este prezentată în **Figura 3**.

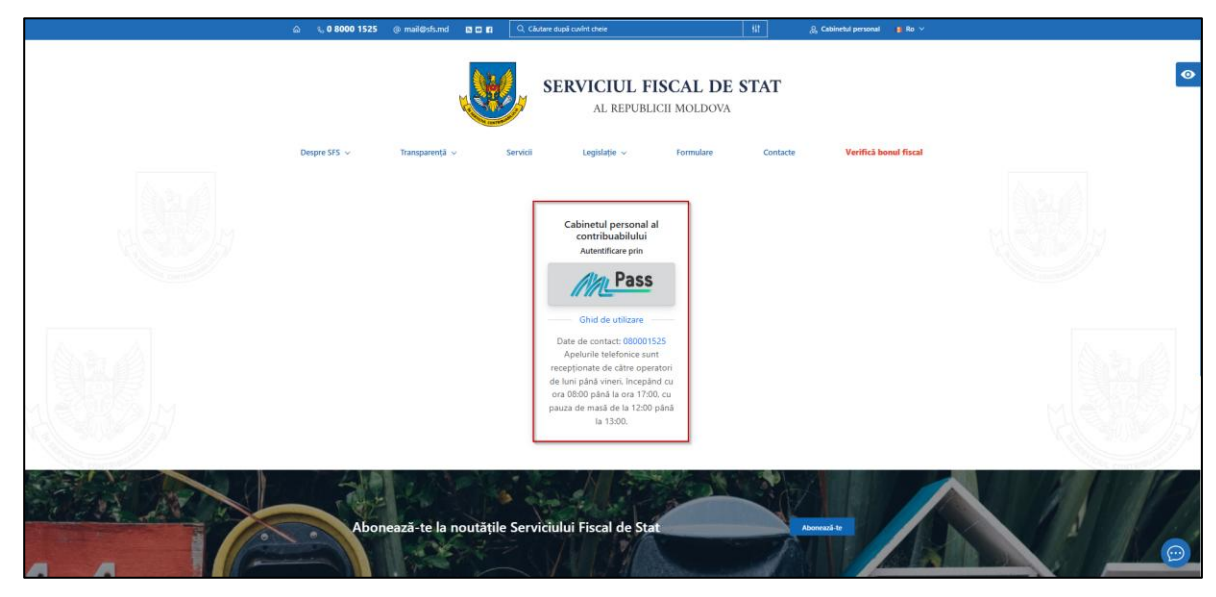

Figura 3 Interfața de selectarea a opțiunii "MPass" pentru autentificare în cadrul Cabinetului personal al contribuabilului

La accesarea **opțiunii** "**MPass**" utilizatorul va fi redirecționat automat către pagina de autentificare, unde se va solicita selectarea metodei de autentificare.

Opțiunile de autentificare includ:

# 1. EvoSign:

Metodă de autentificare care utilizează certificatul digital calificat emis de furnizorul de servicii de încredere EvoSign, în conformitate cu legislația națională și reglementările eIDAS.

# 2. Semnătura mobilă:

Aceasta poate fi obținută de la operatorii de telefonie mobilă I.M. "Orange Moldova" sau I.M. "Moldcell" S.A.

# 3. Semnătura electronică:

Aceasta poate fi obținută prin intermediul I.P. "Serviciul Tehnologia Informației și Securitate Cibernetică" sau I.P. "Centrul de Tehnologii Informaționale în Finanțe".

# 4. Autentificarea în doi pași:

Metodă ce nu necesită aplicarea semnăturii electronice pentru fiecare sesiune de autentificare ci presupune utilizarea unor coduri de verificare și exclude utilizarea semnăturii electronice (fizice) obligatoriu la fiecare autentificare.

Interfața de afișare a metodelor de autentificare este prezentată în Figura 4.

| 🍘 Guvernul Republicii Moldova                  |                                                                                |                                                           | 😌 RO 👻 🔿 Autentificare |
|------------------------------------------------|--------------------------------------------------------------------------------|-----------------------------------------------------------|------------------------|
| Pass Serviciul de auten<br>control al accesulu | tificare și<br>Ji                                                              |                                                           |                        |
|                                                | Selectați modalitate                                                           | a de autentificare                                        |                        |
| EVOSign (pilotare)                             | Semnătura mobilă                                                               | Semnătura electronică                                     | Cartea de identitate   |
|                                                | +373 XXX00000                                                                  | Ø,                                                        |                        |
| Nu pot scana codul QR                          | Trimite cod de verificare                                                      | Autentifică-te                                            | Autentifică-te         |
|                                                | Autentificare<br>20040200672<br>Autentifi<br>Arn uitat parola  Nu ar<br>Anulea | a în 2 pași<br>A19<br>Că-te<br>m cod de verificare<br>ază |                        |

Figura 4 Interfața de afișare a metodelor de autentificare

După autentificarea cu succes în cadrul **Cabinetului Personal al Contribuabilului** folosind una dintre metodele disponibile utilizatorul va selecta tipul persoanei (fizică sau juridică). Interfața de afișare a compartimnetului de selectare a tipului contribuabilului este prezentată în **Figura 5**.

|        |              |                | <b>.</b> •                                              | SERVICIUL F             | ISCAL DE  | STAT     |                       |  |
|--------|--------------|----------------|---------------------------------------------------------|-------------------------|-----------|----------|-----------------------|--|
| (ac.d) | Despre SFS 🗸 | Transparență 🗸 | Servici                                                 | Legislație 🗸            | Formulare | Contacte | Lucrări de mentenanță |  |
| 135/2  |              |                | Selectati tipul persoane                                | Selectați compania și r | olul      |          |                       |  |
| A. M.  |              |                | Persoana fizica<br>Persoana fizica<br>Persoana juridica |                         |           |          |                       |  |
|        |              |                |                                                         |                         |           |          |                       |  |

Figura 5 Interfața de afișare a compartimentului de selectare a tipului contribuabilului

În cazul în care contribuabilul va selecta opțiunea "Persoană fizică", va accesa butonul "Setează", iar sistemul va afișa lista serviciilor disponibile pentru această categorie de utilizatori. Ulterior, contribuabilul va accesa opțiunea "Cabinetul personal", disponibilă în partea superioară a interfeței, la apăsarea pe numele și prenumele utilizatorului autentificat. Interfața aferentă acestei secțiuni este prezentată în **Figura 6**.

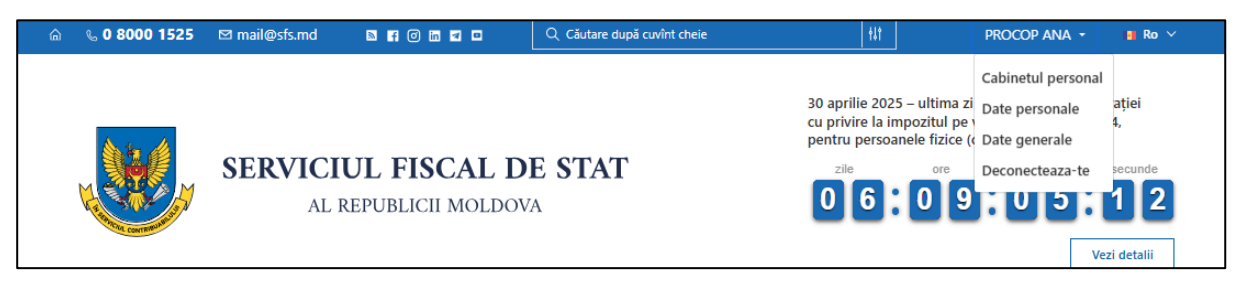

Figura 6 Interfața pentru selectarea Cabinetului personal

La accesarea opțiunii "Cabinetul personal", sistemul va afișa tabloul de bord, de unde utilizatorul va naviga către secțiunea "Servicii persoane fizice" și va selecta butonul "Vezi toate" pentru a accesa lista completă a serviciilor disponibile.

| 💪 0 8000 1525 🖪               | ∃ mail@sf⊾md                                                                                                    |                                                                    |                  |                 |             |           |         |              | O ro       | ~ 0        |
|-------------------------------|----------------------------------------------------------------------------------------------------|--------------------------------------------------------------------|------------------|-----------------|-------------|-----------|---------|--------------|------------|------------|
|                               | Cabinetul Personal al Contribuabilului                                                                                                    |                                                                    |                  | Calen           | ıdar fiscal |           | < 1     | Aprilie 2025 |            | <u>ک</u> د |
| PROCOP ANA<br>PERSOANĂ FIZICĂ | Bun Venit, PROCOP ANA                                                                                                    |                                                                    |                  | Lu<br>31        | Ma          | Mi<br>2   | ol<br>t | Vi<br>4      | Sâ<br>5    | 0<br>0     |
| olou de bord<br>mpanii        |                                                                                                    |                                                                    |                  | 14              | 15          | 16        | 17      | 10           | 12         | 20         |
| sagerie<br>ogramare Online    | Companii favorite                                                                                                    | Servicii persoană fizică<br>Accesează serviciile pentru PROCOP ANA |                  | 21              | 22          | 23        | 24      | 2            | 26         | 4          |
|                               | Ved foate                                                                                                    | Vezi toate                                                         |                  | Persoană fizică | je          |           |         |              |            | Vezi toat  |
|                               | 🚍 Sondaj de opinie                                                                                                    |                                                                    |                  | PROCOP /        | ANA         |           |         | Pers         | ană fizică |            |
|                               | Sondajul de opinie este realizat în scopul evaluări inivelului de satisfacție a<br>Dumneavoastră vor contribui esențial la îmbunătățirea calității deservini, p<br>Acceseată | fiscală națională. Răspunsurile                                    | - crudele junior |                 |             | • • • • • |         |              |            |            |
|                               |                                                                                                    |                                                                    |                  |                 |             |           |         |              |            |            |

Figura 7 Interfața pentru selectarea serviciilor disponibile persoanelor fizice

Din lista afișată, utilizatorul va selecta serviciul "e-Factura" pentru a accesa funcționalitățile aferente acestui sistem disponibile persoanelor fizice-cetățeni.

| ୍ଲି 🔍 0 8000 1525             | 😋 mail@ | sfamd @ 🖬 f                                                                    |                                    | Q | ro ~  | 0 🖪  |
|-------------------------------|---------|--------------------------------------------------------------------------------|------------------------------------|---|-------|------|
|                               |         | Cabinetul Personal al Contribuabilului > Servicii Electronice                  | • E factura<br>E fuctura dessivere |   |       |      |
| PROCOP ANA<br>PERSOANĂ FIZICĂ |         | Declarație electronică                                                         |                                    |   |       |      |
| Tablou de bord                |         | Verificarea obligației fiscale pentru persoane fizice                          |                                    |   |       |      |
| Companii                      |         | Contul curent al contribuabilului                                              |                                    |   |       |      |
| Programare Online             |         | e-Cerere                                                                       |                                    |   |       |      |
|                               |         | Achitarea on-line a impozitelor și taxelor de către persoanele fizice-cetățeni |                                    |   |       |      |
|                               |         | Registru electronic al angajatilor                                             |                                    |   |       |      |
|                               |         | E factura >                                                                    |                                    |   |       |      |
|                               |         | Certificat de Rezidenta                                                        |                                    |   |       |      |
|                               |         |                                                                                |                                    |   |       |      |
|                               |         |                                                                                |                                    |   |       |      |
|                               |         |                                                                                |                                    |   | E fac | tura |

Figura 8 Lista serviciilor disponibile persoanelor fizice

În cazul în care contribuabilul selectează opțiunea "Persoană juridică", sistemul va afișa în partea inferioară a ecranului opțiunea de selectare a companiei asociate contului și a rolului. Interfața corespunzătoare acestei etape este prezentată în **Figura 9**.

|                | la 🐁 0 8000 1525 | @mail@sfs.md   |                                                         | Q. Căutare după cuvînt e | chele                      | 111      | PROCOP ANA + | 💼 Ro 🗸     |                     |
|----------------|------------------|----------------|---------------------------------------------------------|--------------------------|----------------------------|----------|--------------|------------|---------------------|
|                |                  |                |                                                         | SERVICIUL I<br>AL REPUB  | FISCAL DE<br>LICII MOLDOVA | STAT     |              |            | <mark>ම</mark><br>ස |
| and the        | Despre SFS 🐱     | Transparență 🛩 | Servicii                                                | Legislație 🤟             | Formulare                  | Contacte | Lucrări de n | nentenanță |                     |
|                |                  |                |                                                         | Selectați compania și    | i rolul                    |          |              |            |                     |
|                |                  |                | Selectati tipul persoa<br>Persoana juridica<br>Compania | inei                     |                            |          |              |            |                     |
| ( and          |                  |                | Roluri<br>Director                                      |                          |                            |          |              |            |                     |
|                |                  |                |                                                         | Seteaza                  |                            |          |              |            |                     |
| Stat CONTRACTO |                  |                |                                                         |                          |                            |          |              |            | Picht, CONTREPART   |

Figura 9 Interfața aferentă selectării companiei

Ulterior, contribuabilul va accesa opțiunea "Cabinetul personal", disponibilă în partea superioară a interfeței, la apasarea pe numele și prenumelui utilizatorului autentificat. Interfața aferentă acestei secțiuni este prezentată în **Figura 10**.

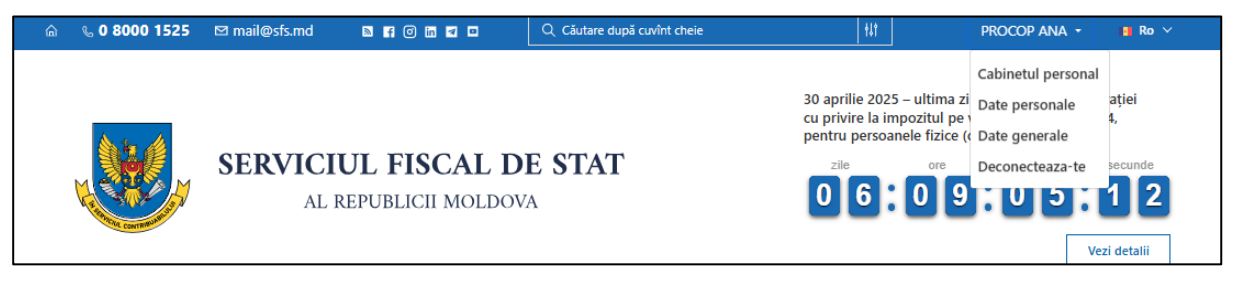

Figura 10 Interfața pentru selectarea Cabinetului personal

La accesarea opțiunii "Cabinetul personal", sistemul va afișa tabloul de bord, de unde utilizatorul va putea naviga către secțiunea "Companii favorite" – în cazul în care au fost setate companii ca favorite – sau către secțiunea "Companii", care afișează toate entitățile juridice asociate contului. Interfața aferentă acestei secțiuni este prezentată în **Figura 11**.

| බි 🔍 0 8000 1525 🖂 ma         | ail@sfs.md 🕘 🖸 🕇                                                                                                    |                                        |        |                           |         |         |              | I        | Q ro       | ~ @ ( |
|-------------------------------|----------------------------------------------------------------------------------------------------|----------------------------------------|--------|---------------------------|---------|---------|--------------|----------|------------|-------|
|                               | Cabinetul Personal al Contribuabilului                                                                                                    |                                        | Calen  | ıdar fiscal               |         | <       | Aprilie 2025 |          | > C        |       |
| PROCOP ANA<br>PERSOANĂ PIZICĂ | Bun Venit PROCOP ANA                                                                                                    |                                        | 31     | Ma<br>1                   | Mi<br>2 | Jo<br>3 | Vi<br>4      | Sâ<br>5  | 6          |       |
| Tabiou de bord                |                                                                                                    |                                        |        | 7                         | 8       | 9<br>16 | 10           | 11       | 12         | 13    |
| Mesagerie                     | <b>b</b> Companii favorite                                                                                                    | Servicii persoană fizică               |        | 21                        | 22      | 23      | 24           | 25<br>10 | 26         | 27    |
|                               | TEST_CONT_UNIC Directo                                                                                                    | Accesează serviciile pentru PROCOP ANA |        | 28                        | 29      | 30      | 1            | 2        | 3          | 4     |
|                               | Vezi toste                                                                                                    |                                        | 😰 Mesa | je                        |         |         |              |          | Vezi toate |       |
|                               |                                                                                                    |                                        |        | Persoană fizică<br>PROCOP | ANA     |         |              | Perso    | ană fizică |       |
|                               | Sondaji de opinie<br>Sondaji de opinie este realizat în scopul evaludiri nivelului de satisfacție al c<br>Dunneavoastă ve contribul esențiul la îndunditățirea calități deserviri, pre<br>Accessată | Persoană juridie                       |        |                           |         |         |              |          |            |       |
|                               |                                                                                                    |                                        |        |                           |         |         |              |          |            |       |

Figura 11 Interfața pentru selectarea a companiei

Din lista afișată, utilizatorul va rolul iar la selectare sistemul va afișa lista serviciilor disponibile conform **Figurii 12**.

| බ් 🔍 0 8000 1525 📼 mai         | il@sfs.md 🔘 🖸 🕇                                                 |                                                     |                                            |             |                                            | □ ro ~ | ٩ |
|--------------------------------|-----------------------------------------------------------------|-----------------------------------------------------|--------------------------------------------|-------------|--------------------------------------------|--------|---|
| PROCOP ANA<br>PRECONA JURICICA | Cabinetul Personal al Contribuabilului<br>OFEC O TEST_CONT_UNIC | > Companii → TEST_CONT_UNIC → Director              |                                            |             |                                            |        |   |
| Tablou de bord                 | IDNO                                                            | Localitatea                                         | Strada                                     |             | Direcția deservire fiscală<br>DDF RISCANI  |        |   |
| Companii                       | TVA                                                             | Accize                                              | Contacte in SISES                          |             | Contabil set In SISES                      |        |   |
|                                | Date companie                                                   |                                                     |                                            |             |                                            |        |   |
|                                | Telefon companie                                                | E-mail companie                                     |                                            |             |                                            |        |   |
|                                | Serviciile                                                      |                                                     |                                            |             |                                            |        |   |
|                                | Declarație electronică (EDEC)                                   | > e-Factura (EF)                                    | > Comanda on-line a formularelor tipiza    | te (COFT) > | e-Cerere (EC)                              |        | > |
|                                | Contul curent al contribuabilului (CC)                          | > Colectarea informațiel din surse indirecte (CISI) | > Registrul electronic al angajaților (REA | ) >         | Monitorizarea electronică a vânzărilor (ME | vo     | > |
|                                | Certificat de Rezidență (CR)                                    | > Alte servicii                                     | >                                          |             |                                            |        |   |

Figura 12 Lista serviciilor disponibile persoanelor juridice

La accesarea serviciului "e-Factura", utilizatorul va fi redirecționat automat în cadrul sistemului, unde va selecta rolul corespunzător activității sale.

Opțiunile disponibile pentru selecție sunt:

- 1. Furnizor: acest rol este destinat utilizatorilor care emit facturi fiscale;
- **2.** Cumpărător: acest rol permite utilizatorilor să gestioneze facturile primite, să le aprobe, să le refuze și să le arhiveze;
- **3. Transportator:** acest rol este utilizat de companiile sau persoanele implicate în procesul de livrare, care gestionează documentele de transport asociate facturilor fiscale.

La accesarea sistemului, afișarea compartimentelor este condiționată de tipul de contribuabil astfel:

1. Pentru contribuabilii care sunt persoane juridice sau persoane fizice care desfășoară activități, sistemul va afișa compartimentul preselectat "Eu sunt furnizor", "Eu sunt Trasportator", precum și "Eu sunt cumpărător".

2. Pentru contribuabilii care sunt persoane fizice-cetățeni, sistemul va afișa doar compartimentul "Eu sunt cumpărător".

Interfața de lucru afișată utilizatorului după selectarea serviciului "e-Factura" pentru contribuabilii care sunt persoane juridice sau persoane fizice care desfășoară activități este prezentată în Figura 13.

| [⊖ factura                                            | )  |                         |                |           |        |                             |                  |              |     | Unizatorut: ANA PROCOP, I | <b>ana jinan jinan</b> Ajut | RO RU<br>or Legătura inve | EN<br>erså |
|-------------------------------------------------------|----|-------------------------|----------------|-----------|--------|-----------------------------|------------------|--------------|-----|---------------------------|-----------------------------|---------------------------|------------|
|                                                       |    |                         |                |           | Pagina | a principală 💰 Setările 📢 r | Mesaje 📥 Registr | u evenimente |     |                           |                             | 1                         | lesire     |
| Eu sunt Furnizor 2                                    | M  | DUL DE CĂUTARE          |                |           |        |                             |                  |              |     |                           |                             |                           | _          |
| Facturi noi (0)                                       | 9  | impărător               |                |           |        | Pachet XML                  |                  |              | Fil | ala                       |                             |                           |            |
| n procesul semnării (0)                               |    |                         |                |           | ۹      |                             |                  | ~            | 1   |                           |                             |                           | ~          |
| Aplicată prima semnătură (3)                          | 2  | eat la data de          |                |           |        | Data de livrare             |                  |              | Cr  | eat de                    |                             |                           |            |
| Aplicată a doua semnătură (0)                         | 12 | Perioada                |                |           |        | Perioada 👻                  |                  |              |     |                           |                             |                           | ~          |
| Expediate la Cumpărător (0)                           | 12 | o cumpărâtor            |                |           |        |                             |                  |              | M   | ëvul creârii              |                             |                           |            |
| Transportare (0)                                      | Ľ  |                         |                |           | •      |                             |                  |              |     |                           |                             |                           | _          |
| La semnarea Cumpărătorului (0)                        |    | Caută                   |                |           |        |                             |                  |              |     |                           |                             |                           |            |
| în procesul semnării (0)                              | 1  | CREEAZĂ FACTURA FISCALĂ | SEMNEAZĂ       |           | × ște  | RGEȚI 🔀 REGISTRUL FF S      | UPLIMENTAR *     |              |     |                           |                             |                           |            |
| <ul> <li>Finisate (1)</li> <li>Arhiva (53)</li> </ul> |    | Cumpărător              | Tip cumpărător | Total TVA | Total  | Creat de                    | Creat la data de | Filiala      |     |                           | Motivul creării             | Documente                 | C          |
| Fişiere XML (72)                                      |    |                         |                |           |        |                             |                  |              |     |                           |                             | anexaie                   |            |
| Arhiva (261)                                          |    |                         |                |           |        |                             |                  |              |     |                           |                             |                           |            |
| Facturi nevalide                                      |    |                         |                |           |        |                             |                  |              |     |                           |                             |                           |            |
| Respinse (0)                                          |    |                         |                |           |        |                             |                  |              |     |                           |                             |                           |            |
| Anulate (212)                                         |    |                         |                |           |        |                             |                  |              |     |                           |                             |                           |            |
|                                                       |    |                         |                |           |        |                             |                  |              |     |                           |                             |                           |            |
|                                                       |    |                         |                |           |        |                             |                  |              |     |                           |                             |                           |            |
|                                                       |    |                         |                |           |        |                             |                  |              |     |                           |                             |                           |            |
|                                                       |    |                         |                |           |        |                             |                  |              |     |                           |                             |                           |            |
|                                                       |    |                         |                |           |        |                             |                  |              |     |                           |                             |                           |            |
|                                                       |    |                         |                |           |        |                             |                  |              |     |                           |                             |                           |            |
|                                                       |    |                         |                |           |        |                             |                  |              |     |                           |                             |                           |            |
|                                                       |    |                         |                |           |        |                             |                  |              |     |                           |                             |                           |            |
|                                                       |    |                         |                |           |        |                             |                  |              |     |                           |                             |                           |            |
|                                                       |    |                         |                |           |        |                             |                  |              |     |                           |                             |                           |            |
|                                                       |    |                         |                |           |        |                             |                  |              |     |                           |                             |                           |            |
|                                                       |    |                         |                |           |        |                             |                  |              |     |                           |                             |                           |            |
|                                                       |    |                         |                |           |        |                             |                  |              |     |                           |                             |                           |            |
| Eu sunt Fumizor                                       |    |                         |                |           |        |                             |                  |              |     |                           |                             |                           |            |
| Eu sunt Cumpărător                                    | 1  |                         |                |           |        |                             |                  |              |     |                           |                             |                           |            |
| 🚚 Eu sunt Transportator                               |    |                         |                |           |        |                             |                  |              |     |                           |                             |                           |            |

Figura 13 Interfața de lucru afișată după selectarea serviciului "e-Factura" pentru contribuabilii care sunt persoane juridice

Interfața de lucru afișată utilizatorului după selectarea serviciului "e-Factura" pentru contribuabilii care sunt persoane fizice-cetățeni este prezentată în Figura 14.

| Product concertal non este nici o inreguierare. | e   factura        |   |                                                                                                    |                                             |               |                                                                                                  |                |         |                  |        | Utilizator                             | uEANA PROCOP, ANA | PROCOP Aid |                | U EN   |
|-------------------------------------------------|--------------------|---|----------------------------------------------------------------------------------------------------|---------------------------------------------|---------------|--------------------------------------------------------------------------------------------------|----------------|---------|------------------|--------|----------------------------------------|-------------------|------------|----------------|--------|
| Er ser Competeire                               |                    |   |                                                                                                    |                                             | é             | 🖀 Pagina principală                                                                              | 📥 Registru eve | nimente |                  |        |                                        |                   |            |                | lesire |
|                                                 | Eu sunt Cumpărâtor | 0 | MODUL DE CÂUTARE<br>Seria<br>Fumbor<br>Pernada<br>Centa<br>Centa<br>DescHIDE COORDONAT (E) SEMMEAZÁ<br>Fumbor | IMPRIMĂ DREGIS     Tip cumpărător Seria Num | €<br>Q<br>mår | Pagina principala Număr Motivul creării Data de livrare Perioada  FF SUPLIMENTAI Data eliberării | Registru eve   | Total   | Creat la data de | v<br>m | Filala<br>Ciclu de viață<br>To funizor | Motivul creatri   | Documente  | Ciclu de viață |        |
| Eu sunt Cump&ritor 0 din 0 Selectat (Giale 0)   | Eu sunt Cumpărător | _ | 0 din 0 Selectat (Gåsite 0)                                                                                   |                                             |               |                                                                                                  |                |         |                  |        |                                        |                   |            |                |        |

Figura 14 Interfața de lucru afișată după selectarea serviciului "e-Factura" pentru contribuabilii care sunt persoane fizice

# **3** DELOGAREA DIN SISTEM

Pentru delogarea din sistem, utilizatorul va accesa opțiunea **"Ieșire"**. De asemenea, pentru a asigura securitatea, sistemul va deloga automat utilizatorul după 60 de minute de inactivitate.

În **Figura 15** este evidențiat funcționalul de delogare din cadrul sistemului.

| (& factura)                    |                                                                                                    |                |               |                 |                       |                    |         |                      |                 | RO RU EN              |
|--------------------------------|----------------------------------------------------------------------------------------------------|----------------|---------------|-----------------|-----------------------|--------------------|---------|----------------------|-----------------|-----------------------|
|                                |                                                                                                    |                |               |                 |                       |                    |         | Utilizatorul: ANA PR | OCOP            | itor Legătura inversă |
|                                |                                                                                                    |                | 🛱 Pagina prin | cipală 🛛 🍰 Se   | etările 📢 Mesaje 📥 Re | egistru evenimente |         |                      |                 | lesire                |
| Eu sunt Furnizor 2             | MODUL DE CĂUTARE                                                                                                    |                |               |                 |                       |                    |         |                      |                 |                       |
| Facturi noi (269)              | Cumpărător                                                                                                    |                |               | Pachet XML      |                       |                    |         | Fillala              |                 |                       |
| n procesul semnării (0)        | Construction day                                                                                                    |                | ۹             | Data da Barra   |                       |                    | ~       | Crustida             |                 | ~                     |
| Aplicată prima semnătură (3)   | Creat la data de                                                                                                    | 9 <b>6</b>     | m             | Data de livrare | ·                     | m                  | m       | Creat de             |                 | ~                     |
| Aplicată a doua semnătură (0)  | Tip cumpărător                                                                                                    |                |               | Felloada        |                       |                    |         | Motivul creării      |                 |                       |
| Expediate la Cumpărător (0)    |                                                                                                    |                | ~             |                 |                       |                    |         |                      |                 | ~                     |
| Transportare (0)               | Caută                                                                                                    |                |               |                 |                       |                    |         |                      |                 |                       |
| a seminarea Cumparatoriuli (0) |                                                                                                    | -              |               |                 | _                     |                    |         |                      |                 |                       |
| Finisate (1)                   | CREEAZĂ FACTURA FISCALĂ 📄 DESCHIDE                                                                                                    | SEMNEAZĂ       | IMPRIMĂ       | × ȘTERG         | EȚI 📝 REGISTRUL FF    | SUPLIMENTAR *      |         |                      |                 |                       |
| Arhiva (53)                    | Cumpărător                                                                                                    | Tip cumpărător | Total TVA     | Total           | Creat de              | Creat la data de   | Filiala |                      | Motivul creării | Documente<br>anexate  |
| Fistere XML (87)               |                                                                                                    |                | 23.490,00     | 140.940,00      | NUMBER OF THE OWNER   | 27.11.2024         | 4       |                      | Livrare         |                       |
| Facturi nevalide               | B - B - D - D - D - D - D - D - D - D -                                                                                                    |                | 23.499,00     | 140.994,00      | NAMES AND ADDRESS     | 27.11.2024         | 4       |                      | Livrare         |                       |
| Respinse (0)                   | 🗆 🍋 - e - en procedore - 4 fec. confirma acteur                                                                                                    |                | 22.365,00     | 134.190,00      | MARK SOLO             | 27.11.2024         | 4       |                      | Livrare         |                       |
| Anulate (212)                  |                                                                                                    |                | 22.401,00     | 134.406,00      | NAME AND ADDRESS      | 27.11.2024         | 4       |                      | Livrare         |                       |
|                                | CRASSING CONTRACT CONTRACT AND AND AND AND AND AND AND AND AND AND                                                                                                    |                | 5.728,89      | 77.340,00       | Name Charlot          | 27.11.2024         | 4       |                      | Livrare         |                       |
|                                | I A DECEMBER - I AL APTER ADDI                                                                                                    |                | 22.968,00     | 137.808,00      | Sector Sector         | 27.11.2024         | 4       |                      | Livrare         |                       |
|                                | C R STATEMENT - CALIFUL AND MADE INCOME                                                                                                    |                | 5.635,56      | 76.080,00       | NAME AND ADDRESS      | 27.11.2024         | 4       |                      | Livrare         |                       |
|                                | 🗆 📴 18 SARAH - B. K., ARAMANAN                                                                                                    |                | 23.490,00     | 140.940,00      | Relatives of          | 27.11.2024         | 4       |                      | Livrare         |                       |
|                                | Includes the second second se<br>second second second second second second second second second second second second second second second second second second second second second second second second second second second second second second second second second sec |                | 48,00         | 288,00          | vehose ber            | 22.11.2024         | 4       |                      | Livrare         |                       |
|                                | California - Cale Inspectives                                                                                                    |                | 48,00         | 288,00          | 101000-046            | 22.11.2024         | 4       |                      | Livrare         |                       |
|                                |                                                                                                    |                | 48,00         | 288,00          | VETOWATHE             | 22.11.2024         | 4       |                      | Livrare         |                       |
| Eu sunt Furnizor               | THE REPORT OF THE REPORT.                                                                                                    |                | 48,00         | 288,00          | VETONA DR             | 22.11.2024         | 4       |                      | Livrare         |                       |
| Eu sunt Cumpărător             | C C TRUMPIER - C P SACH BE                                                                                                    |                | 48,00         | 288,00          | VETONA DEP            | 22.11.2024         | 4       |                      | Livrare         |                       |
| Eu sunt Transportator          | 0 din 15 Selectat (Gäsite 269)                                                                                                    |                |               |                 |                       |                    |         |                      |                 | 🕅 🖛 Pagina 1 🔿        |

Figura 15 Funcționalul de delogare din cadrul sistemului

# **4 PROCESUL DE GESTIONARE A FACTURII FISCALE DE CĂTRE FURNIZOR**

# 4.1 Statutele de prelucrare a facturilor fiscale (Furnizor)

În cadrul sistemului, facturile fiscale sunt împărțite în mai multe compartimente, iar profilul **Furnizorului** include următoarele statute:

- Facturi noi: Facturile recent emise, care încă nu au trecut alte etape de prelucrare;
- În procesul semnării: Facturile pentru care s-a întâmpinat o eroare în procesul de semnare;
- Aplicată prima semnătură: Facturile pentru care prima semnătură a fost aplicată;
- Aplicată a doua semnătură: Facturi pentru care a doua semnătură a fost aplicată;
- Expediate la Cumpărător: Facturile care au fost trimise către Cumpărător;
- Transportare: Facturile care se află în procesul de transportare;
- La semnarea Cumpărătorului: Facturile care urmează a fi semnate de către Cumpărător;
- În procesul semnării: Facturile pentru care s-a întâmpinat o eroare în procesul de semnare (la cumpărător);
- Finisate: Facturile care au trecut prin toate etapele procesului și sunt finalizate;
- Arhiva: Facturile care au trecut prin toate etapele procesului și sunt arhivate;
- Fișiere XML: Facturi importate în cadrul sistemului în format XML;
- Arhiva: Facturi importate în cadrul sistemului în format XML arhivate;
- **Respinse**: Facturi care au fost respinse de către Cumpărător sau Transportator;
- Anulate: Facturi care au fost anulate;

În **Figura 16** este prezentată interfața de lucru a utilizatorului cu rol de **Furnizor** din cadrul sistemului.

| € factura)                            |                                   |               |                |                |               |             |                       |                    |         |         |       | Utilizatoru | ul: ANA PROCOP . | NUT LINK A      | RO RU EN             |
|---------------------------------------|-----------------------------------|---------------|----------------|----------------|---------------|-------------|-----------------------|--------------------|---------|---------|-------|-------------|------------------|-----------------|----------------------|
|                                       |                                   |               |                | 🖶 Pagina princ | ipală 🔥 Set   | ările 📢 M   | lesaje 📥 R            | Registru eveniment | le      |         |       |             |                  |                 | lesire               |
| Eu sunt Furnizor 2                    | MODUL DE CĂUTARE                  |               |                |                | _             |             |                       |                    |         |         |       |             |                  |                 |                      |
| Facturi noi (269)                     | Cumpărător                        |               |                |                | Pachet XML    |             |                       |                    |         |         | Filia | la          |                  |                 |                      |
| n procesul semnării (0)               | Construction de                   |               |                | ٩              | Data da Karra |             |                       |                    |         |         |       |             |                  |                 | ~                    |
| Aplicată prima semnătură (3)          | Perioada Y                        | Ê             | 1              | m              | Perioada      | v .         |                       | <b>m</b>           |         | 6       |       | atoe        |                  |                 | ~                    |
| Aplicată a doua semnătură (0)         | Tip cumpărător                    |               |                |                |               |             |                       |                    |         |         | Mot   | vul creării |                  |                 |                      |
| Expediate la Cumpărător (0)           |                                   |               |                | ~              |               |             |                       |                    |         |         |       |             |                  |                 | ~                    |
| La semnarea Cumpărătorului (0)        | Caută                             |               |                |                |               |             |                       |                    |         |         |       |             |                  |                 |                      |
| În procesul semnării (0) Finisate (1) | CREEAZĂ FACTURA FISCALĂ           | DESCHIDE      | 🕅 SEMNEAZĂ     | ₿ IMPRIMĂ      | × ȘTERGE      | EȚI 🔀 REGIS | STRUL FF              | SUPLIMENTAR *      |         |         |       |             |                  |                 |                      |
| 🖀 Arhiva (53)                         | Cumpărător                        |               | Tip cumpărător | Total TVA      | Total         | Creat de    |                       | Creat la data      | de      | Filiala |       |             |                  | Motivul creării | Documente<br>anexate |
| Fișiere XML (87)                      | DE CORRECCIÓN AND ANN             | 0.4000        |                | 23.490,00      | 140.940,00    |             | and the second second | 27.1               | 11.2024 |         |       |             |                  | Livrare         |                      |
| Facturi nevalide                      |                                   | 8.6000        |                | 23.499,00      | 140.994,00    |             | and the second second | 27.1               | 11.2024 |         |       |             |                  | Livrare         |                      |
| Respinse (0)                          |                                   | N. N. 81      |                | 22.365,00      | 134.190,00    |             | independent           | 27.1               | 11.2024 |         |       |             |                  | Livrare         |                      |
| Anulate (212)                         | 🗆 💫 TERMENDAR - SAL J. ANTO       | N-4080        |                | 22.401,00      | 134.406,00    |             | HOLDER STOR           | 27.1               | 11.2024 |         |       |             |                  | Livrare         |                      |
|                                       |                                   | and and an    |                | 5.728,89       | 77.340,00     |             | 1000                  | 27.1               | 11.2024 |         |       |             |                  | Livrare         |                      |
|                                       | C 🚨 renderen Den i Arrika Antolia | N.A.070       |                | 22.968,00      | 137.808,00    |             | NUMPER OF             | 27.1               | 11.2024 |         |       |             |                  | Livrare         |                      |
|                                       |                                   | A HARD PEDDAT |                | 5.635,56       | 76.080,00     |             | HORDERIC              | 27.1               | 11.2024 |         |       |             |                  | Livrare         |                      |
|                                       |                                   | 8.4(81)       |                | 23.490,00      | 140.940,00    |             | CONCILING             | 27.1               | 11.2024 |         |       |             |                  | Livrare         |                      |
|                                       |                                   | 10 P 3 R.     |                | 48,00          | 288,00        |             | 10000                 | 22.1               | 11.2024 |         |       |             |                  | Livrare         |                      |
|                                       | C C Constant Section              | Celle         |                | 48,00          | 288,00        |             | octore ter            | 22.1               | 11.2024 |         |       |             |                  | Livrare         |                      |
| The sect Functions                    |                                   | NR 941        |                | 48,00          | 288,00        |             | of the second         | 22.1               | 11.2024 |         |       |             |                  | Livrare         |                      |
| Eu sunt Fumizor                       |                                   | 1.41.         |                | 48,00          | 288,00        |             | of home law           | 22.1               | 11.2024 |         |       |             |                  | Livrare         |                      |
| Eu sunt Cumpărător                    |                                   |               |                | 48,00          | 288,00        |             |                       | 22.1               | 11.2024 |         |       |             |                  | Livrare         |                      |
| Eu sunt Transportator                 | 0 din 15 Selectat (Gäsite 269)    |               |                |                |               |             |                       |                    |         |         |       |             |                  |                 | 🕅 🖛 Pagina 1 🔿       |

Figura 16 Interfața de lucru a utilizatorului cu rol de Furnizor

#### 4.2 Crearea facturii fiscale manual

Pentru a crea manual o factură fiscală electronică în cadrul sistemului, este necesară parcurgerea următorilor pași:

- 1. Accesați rolul "Eu sunt Furnizor";
- 2. Accesați compartimentul "Facturi noi".

Interfața ce evidențiază inițierea creării unei facturi noi este prezentată în Figura 17.

| ( <mark> </mark>                                                                                                    |                                                                                                    |                                                                         | Pagina princip           | ipală 💰 Setările 🌾 Mesaje               | 📩 Registru evenimente               |                                       | Utilizational ANA PROCOP, Audor                                                                                                    | RO RU EN<br>Legătura inversă<br>Ieșire |
|----------------------------------------------------------------------------------------------------|----------------------------------------------------------------------------------------------------|-------------------------------------------------------------------------|--------------------------|-----------------------------------------|-------------------------------------|---------------------------------------|----------------------------------------------------------------------------------------------------|----------------------------------------|
| Eu sunt Fumizor C<br>Facturi nos (20)<br>Finduri nos (20)<br>Galante a forma semnátruá (0)<br>Galante a cumpárádor (0)<br>Expediate la Cumpárádor (0)<br>Transportares (0) | MODUL DE CAUTARE Cumpleilor Creat la data de Perioada Tp cumpleilor                                                                                                    | <b>()</b>                                                               | Pache<br>Data d<br>Perio | et XML<br>de Iware<br>fioada v          |                                     | Filala<br>Creat de<br>Motivul creării |                                                                                                    | ~<br>~                                 |
| <ul> <li>La semarea Cumpărătorului (0)</li> <li>În procesul semnării (0)</li> <li>Finisate (21)</li> <li>Arhiva (54)</li> <li>Fisiere XML (263)</li> </ul>                 | Caută CREEAZĂ FACTURA FISCALĂ DESCHIDE Cumpărător                                                                                                    | GI SEMNEAZĂ      ⊖ IMPRIMĂ     X     Tip cumpărător Total TVA     Total | ŞTERGEȚI                 | REGISTRUL FF SUPLIMEN                   | uTAR *<br>at la data de Filiala     |                                       | Motivul creăni                                                                                                    | Documente<br>anexate C                 |
| Facturi nevalide Respinse (1) Anulate (330)                                                                                                    |                                                                                                    | 100                                                                     | 10                       | ADAM DANCIC<br>ADM DANCIC<br>ADM DANCIE | 1 4 4 000<br>1 4 4 000<br>1 4 4 000 |                                       | Livrare<br>Factură fiscală pertru<br>documentarea livrărilor<br>Factură fiscală pertru<br>documentarea livrărilor                                           | _                                      |
|                                                                                                    | Distance of the part of the part of the | 1,00                                                                    | - 10                     | anna ann                                | 11 8 201                            |                                       | Non-livrare (Neplatifor<br>TVA)<br>Factură fiscală pentru<br>documentarea îkrălilor                                                                         |                                        |
|                                                                                                    |                                                                                                    | 1.00                                                                    | - 10                     | ACTUAL SETS.                            | 1900<br>1900<br>1900                |                                       | Factură riscate pertru<br>documentarea livrărilor<br>Factură fiscală pertru<br>documentarea livrărilor<br>Factură fiscală pertru<br>documentarea livrărilor |                                        |
|                                                                                                    | Calemaneters Tail.cont.und                                                                                                    | 100                                                                     | 10                       | ACTION DOTA                             | 1 a.048<br>11 a.048<br>1 a.048      |                                       | Factură fiscală pentru<br>documentarea livrănior<br>Livrare<br>Livrare                                                                                      | _                                      |
| Eu sunt Fumizor                                                                                                    |                                                                                                    | 10                                                                      | 808<br>51450             | Adarbai (M. Ana<br>Adarbai)a            | 14.005<br>4.6.203                   |                                       | Factură fiscală pentru<br>documentarea livrărilor<br>Factură fiscală pentru<br>documentarea livrărilor<br>Ecolură fiscală pentru                            |                                        |
| Eu sunt Transportator                                                                                                    | 0 din 26 Selectat (Găsite 26)                                                                                                    |                                                                         | 10.000                   | 100.000                                 | 10.000                              |                                       | racuua iiscaia peninu                                                                                                    |                                        |

Figura 17 Interfața ce evidențiată inițierea creării unei facturi noi

3. În bara meniului accesați butonul "Creează factură fiscală".

| ( el factura )                                                        |                                                                                                    |                   |               |                         |                            |                 |                                                   | RO RU EN         |
|-----------------------------------------------------------------------|----------------------------------------------------------------------------------------------------|-------------------|---------------|-------------------------|----------------------------|-----------------|---------------------------------------------------|------------------|
|                                                                       |                                                                                                    |                   |               |                         |                            |                 | Utilizatorul: ANA PROCOP, Total Content Autor     | Legătura inversă |
|                                                                       |                                                                                                    |                   | 🛱 Pagina prin | icipală 💰 Setările 📢 Me | saje 📥 Registru evenimente |                 |                                                   | leșire           |
| Eu sunt Furnizor 2                                                    | MODUL DE CĂUTARE                                                                                                    |                   |               |                         |                            |                 |                                                   |                  |
| Facturi noi (26)                                                      | Cumpărător                                                                                                    |                   | Pac           | chet XML                |                            | Filiala         |                                                   | ~                |
| n procesul semnării (0)                                               | Creat la data de                                                                                                    |                   | Dat           | ta de livrare           |                            | Creat de        |                                                   |                  |
| Aplicată prima semnătură (0) Aplicată a dava semnătură (0)            | Perioada 🗸 🗎                                                                                                    |                   | 🛗 Pi          | erioada 👻               | <b>````</b>                | 8               |                                                   | ~                |
| Apricata a doda seminatura (0) Apricata a doda seminatura (0)         | Tip cumpărător                                                                                                    |                   |               |                         |                            | Motivul creării |                                                   |                  |
| R Transportare (0)                                                    |                                                                                                    |                   | ~             |                         |                            |                 |                                                   | ~                |
| La semnarea Cumpărătorului (0)                                        | Caută                                                                                                    |                   |               |                         |                            |                 |                                                   |                  |
| n procesul semnării (0)                                               | 🗅 CREEAZĂ FACTURA FISCALĂ 📄 DESCHIDE 🛛 🗊 SEMNE                                                                                                    | AZĂ 🔒 IMPRIMĂ     | × ȘTERGEȚ     | REGISTRUL FF SUPL       | IMENTAR *                  |                 |                                                   |                  |
| Finisate (21)                                                         |                                                                                                    |                   |               |                         |                            |                 |                                                   | Documente -      |
| Fisiere XMI (283)                                                     | Cumparator Tip cumpar                                                                                                    | ator Total TVA To | tal           | Creat de                | Creat la data de Filiala   |                 | Motivul creani                                    | anexate          |
| 🗆 🗁 Facturi nevalide                                                  | C A HENRY THILDREAM                                                                                                    | 1.00              | 10.00         | -ORIVE DAVISORS         | 4400                       |                 | Livrare                                           |                  |
| Respinse (1)                                                          | ana ana ana ana ana ana ana ana ana ana                                                                                                    | 100               | 100           | 100.000                 | 1.0.000                    |                 | Factură fiscală pentru<br>documentarea livrărilor |                  |
| 110001 (000)                                                          | C A HERE BOARD TO A CONTAINED                                                                                                    | 1.00              | 100           | Attention               | 4.9009                     |                 | Factură fiscală pentru<br>documentarea livrărilor | _                |
|                                                                       | 🖓 nanamana interjutiv juti                                                                                                    | 100               | 100           | ALC: NO. 2              | 10.000                     |                 | Non-livrare (Neplatitor<br>TVA)                   |                  |
|                                                                       | and a second state of the second state of the  | 100               | - 10          | ALC: NOT A REAL         | 1.0.00                     |                 | Factură fiscală pentru<br>documentarea livrărilor |                  |
|                                                                       | C A MERCENER TELLCONLINE                                                                                                    | 100               | 100           | ectors were             | 1800                       |                 | Factură fiscală pentru<br>documentarea livrărilor |                  |
|                                                                       | 🖓 nananana                                                                                                    | 100               | 10            | ALC: NO. 1              | 10.000                     |                 | Factură fiscală pentru<br>documentarea livrănior  |                  |
|                                                                       | C                                                                                                    | 100               | 100           | ACTUME DUTIN            | 7.800                      |                 | Factură fiscală pentru<br>documentarea livrănior  | _                |
|                                                                       | C C AND AND A CONTRACT OF A CONTRACT OF A CONTRACTACT OF A CONTRACTACT OF A CONTRACTAC | 1.00              | - 14          | when your               | 4 6 203                    |                 | Factură fiscală pentru<br>documentarea livrărilor |                  |
|                                                                       | International Activity (2014) (2014)                                                                                                    | 100               | 100           | and a second            | 1.0.000                    |                 | Livrare                                           |                  |
|                                                                       | C C MARKAN MALLON AND                                                                                                    | 1.00              | 10.00         | Address (MARCON)        | 10.003                     |                 | Livrare                                           |                  |
|                                                                       |                                                                                                    | 100               | 10.00         | INCOME DISCOURSE        | 1800                       |                 | Factură fiscală pentru<br>documentarea livrărilor |                  |
| Eu sunt Furnizor                                                      | C C CONTRACTOR CONTRACTOR                                                                                                    | 1.00              | 24,6523       | Attention               | 48.00                      |                 | Factură fiscală pentru<br>documentarea livrărilor |                  |
| <ul> <li>Eu sunt Cumpărător</li> <li>Eu sunt Transportator</li> </ul> | 0 din 26 Selectat (Gäsite 26)                                                                                                    | 1.00              | 10.000        | 100.000                 | 10.0010                    |                 | Factură fiscală pentru                            |                  |

Figura 18 Interfața compartiment "Facturi noi"

4. În interfața generată de sistem, selectați motivul înregistrării facturii fiscale din lista disponibilă.

| Factura Fiscală                               |                                                | ? | 8 | × |
|-----------------------------------------------|------------------------------------------------|---|---|---|
| Selectați motivul creării facturii fiscale: * | Selectați din listă                            |   |   | ~ |
|                                               | Selectați din listă                            |   |   |   |
|                                               | Factură fiscală pentru documentarea livrărilor |   |   |   |
|                                               | Non-livrare                                    |   |   |   |
|                                               |                                                |   |   |   |

Figura 19 Interfața pentru selectarea motivului creării facturii fiscale

5. Selectați sau introduceți "Data livrării" și "Data eliberării" – data la care furnizorul intenționează să transmită factura fiscală către cumpărător. Data de livrare a facturii fiscale nu are stabilită restricții, iar Data eliberării va putea fi indicată doar cu valoarea zilei curente sau mai mare cu cel mult 10 (zece) zile calendaristice;

| Factura Fiscală      |                            |                                                |                 | ?          |   | × |
|----------------------|----------------------------|------------------------------------------------|-----------------|------------|---|---|
| Selectați motivul cr | reării facturii fiscale: * | Factură fiscală pentru documentarea livrărilor |                 |            |   | • |
|                      |                            | Data eliberării 29.04.2025                     | Data de livrare | 29.04.2025 | _ |   |
| Furnizor c.f.        | 9<br>nr.TVA                | Cont Nr:                                       |                 |            |   |   |

#### Figura 20 Interfața pentru selectarea datei livrării și datei eliberării

- 6. Selectați/ indicați numărul contului bancar (IBAN). La completarea facturii fiscale de către furnizor, se va afișa doar lista codurilor IBAN ale furnizorului înregistrate în Registrul fiscal de stat cu statut activ. Sistemul permite indicarea codurilor IBAN în regim manual de către utilizator, în cazul în care acesta nu se regăsește în lista celor înregistrate în Registrul fiscal de stat.
- 7. Introduceți codurile fiscale ale actorilor participanți la tranzacția economică.

| Factura Fiscală       |                                                                         |                                 | ? 🛚 🗆 🗙               |
|-----------------------|-------------------------------------------------------------------------|---------------------------------|-----------------------|
| Selectați motivul cre | irii facturii fiscale: • Factură fiscală pentru documentarea livrărilor |                                 | ~                     |
|                       |                                                                         | Data eliberării 29.04.2025 Data | de livrare 29.04.2025 |
| Furnizor c.f.         | Cont Nr:                                                                |                                 |                       |
| Cumpărător c.f.       | nr.TVA                                                                  |                                 |                       |
| Transportator c.f.    |                                                                         |                                 |                       |

Figura 21 Interfața pentru completarea datelor despre cumpărător și transportator

A. Pentru companiile înregistrate la Agenția Servicii Publice (ASP) sau luate la evidență fiscală de către Serviciul Fiscal de Stat (SFS), denumirea și adresa juridică vor fi afișate automat de către sistem, conform datelor din Registrul fiscal de stat.

| Factura Fiscală      |                                                                                                    | ? 8  | × |
|----------------------|----------------------------------------------------------------------------------------------------|------|---|
| Selectați motivul cr | ării facturii fiscale: • Factură fiscală pentru documentarea livrărilor                                                   |      | • |
|                      | Data eliberării 29.04.2025 Data de livrare 29.04.                                                                         | 2025 |   |
| Furnizor c.f.        | TEST_CONT_UNIC SEC.RISCANI str. Ion 2 Cont Nr:                                                                            |      |   |
| Cumpărător c.f.      | PRIMARIA MUNICIPIULUI CHISINAU SEC.CENTRU Stefan cel Mare Această companie este înregistrată în sistemul E-Factura nr.TVA |      |   |
| Transportator c.f.   | n:TVA                                                                                                    |      |   |

Figura 22 Interfața de validare a codului fiscal

- B. Pentru companiile nerezidente (din afara Republicii Moldova), datele se vor introduce manual, iar procedura de înregistrare se va efectua conform paşilor descrişi mai jos:
  - 1. Pentru adăugarea datelor despre cumpărător sau transportator, furnizorul va accesa opțiunea, "Adaugă nerezident":

| Factura Fiscală                                                                                                    | ? 🛚 🗆 🗙                                                                                   |
|----------------------------------------------------------------------------------------------------|-------------------------------------------------------------------------------------------|
| Selectați motivul creării facturii fiscale: * Factură fiscală pentru documentarea livrărilor                                                                                                    | ~                                                                                         |
|                                                                                                    | Data eliberării         29.04.2025         Data de livrare         29.04.2025         III |
| Furnizor c.f. Continue Continue Continu | Nr:                                                                                       |
| Cumpărător c.f. 1007601009485 Adaugă Nerezident Această con<br>nr.TVA Această                                                                                                    | npanie nu a fost găsită în Registrul Fiscal                                               |
| Transportator c.f                                                                                                    |                                                                                           |

#### Figura 23 Interfața de validare a codului fiscal

- 2. Ca rezultat se va afișa o fereastră pop-up, care permite completarea următoarelor câmpuri:
  - Ţara;

**Notă**: În fereastra pop-up afișată la ecran se va selecta **obligatoriu** țara de origine a nerezidentului, care va fi în calitate de cumpărător sau transportator. Pentru companiile din RM, de peste malul stâng al Nistrului, se va selecta din listă `RM-Transnistria". În cazul în care țara de origine a nerezidentului lipsește în lista predefinită, este necesar să informați prin apel telefon Centrul unic de apel al SFS la numărul 080001525, pentru a fi adăugat în listă.

- Codul fiscal;
- Denumirea;
- Adresa.

| Factura Fierală                                                                                                | 2                                                                                                    |   |
|----------------------------------------------------------------------------------------------------|----------------------------------------------------------------------------------------------------|---|
| Selectați motivul creării facturii fiscale: * Factură fiscală pentru docur                                     | nentarea livrărilor                                                                                                    | ~ |
| Furnizor c.f. nr.TVA<br>Cumpărător c.f. 1007601009485 Adaugă Nerezident<br>nr.TVA<br>Transportator c.f. nr.TVA | Contribuabil<br>Tara*  Pentru adšugares tarifor ce nu sunt in lista, apelați 080001525.<br>c.f.* 1007601009485<br>Model:<br>Denumirea* | Ē |
| + <u>Arată detalii</u><br>- Factura Farmaceutica - Taxare inversă <b>()</b>                                    | Adresa* Salvează Închide                                                                                                    |   |

Figura 24 Interfața pentru adăugarea unui contribuabil nou (nerezident)

C. Pentru persoanele fizice datele nu se afişează în cadrul SI "e-Factura" sau prin API şi se vor introduce manual, întru respectarea legislației privind protecția datelor cu caracter personal, însă se efectuează doar validarea acestora, cu notificarea furnizorului privind corectitudinea indicării acestora şi restricționarea salvării facturii fiscale în cazul indicării datelor eronate.

| Factura Fiscală       |                                                                                                    |                                            | ? ⊫ □ ×    |
|-----------------------|----------------------------------------------------------------------------------------------------|--------------------------------------------|------------|
| Selectați motivul cre | rii facturii fiscale: • Factură fiscală pentru documentarea livrărilor                                                    |                                            | ~          |
|                       |                                                                                                    | Data eliberării 29.04.2025 Data de livrare | 29.04.2025 |
| Furnizor c.f.         | Cont Nr:                                                                                                    |                                            |            |
| Cumpărător c.f.       | Nume/Prenume:         Adresa:           nr. TVA         Această personă fizica nu este înregistrată în sistemul E-Factura |                                            |            |
| Transportator c.f.    | nr. TVA                                                                                                    |                                            |            |

Figura 25 Interfața pentru adăugarea unui contribuabil nou (persoană fizică)

8. În cazul când este efectuată o livrare de produse sau servicii în cadrul unei Achiziții publice în cadrul SI ,e-Factura", se necesită a fi validat Contractul de achiziții publice. Acțiunea este efectuată prin selectarea opțiunii "Adaugă contractul de achiziții publice" și în interfața generată necesită a fi introdus numărul și data contractului de achiziții publice.

| Factura Fiscală                                            |                       |                                     |                                            |                                        |                      |                      | ? I 🗆 🗙       |
|------------------------------------------------------------|-----------------------|-------------------------------------|--------------------------------------------|----------------------------------------|----------------------|----------------------|---------------|
| Selectați motivul creării facturii fiscale: * FaCtUră fiSC | ală pentru documentar | ea livrărilor                       |                                            |                                        |                      |                      | ~             |
|                                                            |                       |                                     |                                            |                                        |                      |                      |               |
|                                                            |                       |                                     |                                            | Data eliberării                        | 29.04.2025           | Data de livrare 29   | .04.2025      |
| Furnizor c.f. nr.TVA                                       | AND DESCRIPTION OF    | Cont Nr:                            |                                            |                                        |                      |                      |               |
| Cumpărător c.f. nr.TVA                                     | NUMBER OF STREET      | ñ 🖬 [                               | Această companie este înreg                | istrată in sistemul E-F                | actura               |                      |               |
| Transportator c.f.                                         |                       |                                     |                                            |                                        |                      |                      |               |
| În baza delegației Seria                                   | Nr                    |                                     | Data                                       | <u> </u>                               | Delegatul            |                      |               |
| Punct încărcare                                            |                       |                                     | Punct descărcare                           |                                        |                      |                      |               |
| Redirijări                                                 | 1                     | Ni un X a                           |                                            |                                        |                      | Dete                 | m             |
| Foala de parcurs Seria<br>Documente anexate                |                       | Numar                               |                                            |                                        |                      | Data                 |               |
| Comentarii                                                 |                       |                                     |                                            |                                        |                      |                      |               |
| <ul> <li>Ascunde detalii</li> </ul>                        |                       |                                     |                                            |                                        |                      |                      |               |
| 🗌 Factura Farmaceutica 🗌 Taxare inversă 🜖                  |                       |                                     |                                            |                                        |                      |                      |               |
| Cod Denumirea mărfurilor, serviciilo                       | r Unitate d<br>măsură | e Cantitate Preț unitar fără<br>TVA | a Valoarea<br>totală fără TVA Total<br>TVA | TVA Valoarea Alte in<br>totală Alte in | formații Tip ambalaj | Număr locuri Masa bi | ută           |
| E                                                          |                       | 22.00                               | 22.00 - 🗸 0.0                              | 0                                      |                      |                      | Adaugă Șterge |
|                                                            |                       |                                     |                                            |                                        |                      |                      |               |
|                                                            |                       |                                     |                                            |                                        | Salvează             | Salvează și închide  | Anulare       |

Figura 26 Interfața de evidențiere a funcționalității de adăugare a unui contract de achiziții nou

**Notă**: Datele privind **Contractul de achiziții publice** vor fi validate după etapa de completare a datelor **Cumpărătorului**, dat fiind faptul că validarea datelor se efectuează conform IDNO Furnizor, IDNO Cumpărător, numărul și data contractului.

| Contractului de achiziții                           | i publice |  |  |
|-----------------------------------------------------|-----------|--|--|
| Numărul contractului înregistrat la<br>trezorerie * |           |  |  |
| Data contractului înregistrat la<br>trezorerie *    |           |  |  |
| Verifica                                            | ă Închide |  |  |

Figura 27 Completarea datelor despre contractul de achiziții publice

- 9. În situațiile în care este necesar, utilizatorul va selecta și completa câmpurile aferente filialelor pentru punctele de încărcare și descărcare a mărfii.
  - Punct de încărcare:

Acest câmp va fi completat cu unitatea teritorială (filiala) a Furnizorului, care reprezintă locația de expediere a mărfii către Cumpărător. Utilizatorul poate selecta fie o filială disponibilă din listă, fie o filială predefinită în modulul *Setări* de către un utilizator cu rolul *Director*. La selectarea unei filiale, factura fiscală asociată documentului va deveni vizibilă exclusiv pentru utilizatorii din aparatul central și pentru cei afiliați la filiala selectată. În lipsa selectării unei filiale, factura fiscală va fi accesibilă tuturor utilizatorilor din aparatul central care nu sunt alocați la vreo filială în cadrul sistemului.

• Punct de descărcare:

Acest câmp va fi completat cu unitatea teritorială (filiala) a Cumpărătorului, unde urmează a fi recepționată marfa. Se va selecta fie o filială existentă deja înregistrată de către Cumpărător, fie una disponibilă în listă.La selectarea unei filiale, factura fiscală aferentă va fi vizibilă pentru utilizatorii aparatului central și pentru cei asociați cu filiala selectată. În cazul în care nu se selectează nicio filială, documentul fiscal va fi disponibil tuturor utilizatorilor din aparatul central neasociați cu o filială.

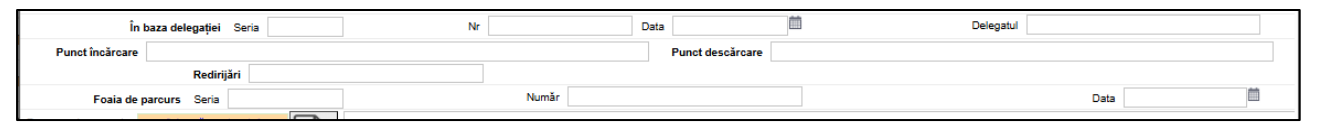

#### Figura 28 Interfața pentru completarea datelor despre încărcare/ descărcare

10. Introduceți în factura fiscală datele privind: codul, denumirea, cantitatea și valoarea bunurilor/serviciilor furnizate, cota TVA, etc. Formulele de calcul din factura fiscală se aplică în funcție de: cantitatea, preț unitar fără TVA și cota TVA sau cantitatea, cota TVA și valoarea totală:

Indiferent de modalitatea selectată pentru aplicarea formulelor de calcul, celelalte câmpuri destinate indicării valorilor bunurilor/serviciilor se blochează automat, iar ordinea introducerii datelor urmează a fi respectată.

11. Accesați butonul "Salvează și închide" pentru a salva datele concomitent cu închiderea formei de înregistrare.

**Notă 2**: După salvarea și închiderea facturii fiscale, este disponibil funcționalul de adăugare și încărcare a fișierelor drept anexe la aceasta. Astfel, se va deschide factura fiscală și se va accesa "Adaugă detalii" iar în interfața se va accesa butonul de "Adăugare a fișierelor".

| Factura Fiscală                                                                              |                                              |                                                |                         | ? 8 □ ×       |
|----------------------------------------------------------------------------------------------|----------------------------------------------|------------------------------------------------|-------------------------|---------------|
| Selectați motivul creării facturii fiscale: • Factură fiscală pentru documentarea livrărilor |                                              |                                                |                         | ~             |
|                                                                                              |                                              |                                                |                         |               |
|                                                                                              |                                              | Data eliberării 29.04.2025                     | Data de livrare 29.04.2 | 2025          |
| Furnizor c.f. Cont Nr:                                                                       |                                              |                                                |                         |               |
| Cumpărător c.f.                                                                              |                                              |                                                |                         |               |
| nr.TVA                                                                                       |                                              |                                                |                         |               |
| Transportator c.f.                                                                           |                                              |                                                |                         |               |
| În baza delegației Seria Nr                                                                  | Data                                         | Delegatul                                      |                         |               |
| Punot încărcare                                                                              | Punct descărcare                             |                                                |                         |               |
| Redirijări                                                                                   |                                              |                                                |                         |               |
| Foaia de parcurs Seria Număr                                                                 |                                              |                                                | Data                    | 1             |
| Documente anexate de achizitii publice                                                       |                                              |                                                |                         |               |
| Comentarii                                                                                   |                                              |                                                |                         |               |
| - Ascunde detalii                                                                            |                                              |                                                |                         |               |
| 🗌 Factura Farmaceutica 🗌 Taxare inversă 🟮                                                    |                                              |                                                |                         |               |
| Cod Denumirea mărfunior, serviciilor Unitate de Cantitate Preț unitar fără<br>TVA            | Valoarea<br>totală fără TVA Total TVA<br>TVA | Valoarea<br>totală Alte informații Tip ambalaj | Număr locuri Masa brută |               |
| 1 0.00                                                                                       | 0 - 💙 0.00                                   | 0                                              |                         | Adaugă Sterge |
|                                                                                              |                                              |                                                |                         |               |
|                                                                                              |                                              |                                                |                         |               |
|                                                                                              |                                              | Salvează                                       | Salvează și închide     | Anulare       |

Figura 29 Interfața de încărcare a atașamentelor

| Factura Fiscal    |                                                                                                    |                        |                                |                                   |                                 |                          |                         |                   |               |               |
|-------------------|----------------------------------------------------------------------------------------------------|------------------------|--------------------------------|-----------------------------------|---------------------------------|--------------------------|-------------------------|-------------------|---------------|---------------|
| Selectați motivul | creării facturii fiscale: *                                                                                                    | Factură fiscală pentru | documentarea livrăril          | or                                |                                 |                          |                         |                   |               | ×             |
|                   |                                                                                                    |                        |                                |                                   |                                 |                          | × 20.04.2025            |                   | 20.04.2       | 005           |
| Euroizor of       | other states and the state of the state of t |                        | and the second second          | Cont Nr:                          |                                 | Data ei                  | Editează                | Data de In        | vrare 29.04.2 | .025          |
|                   | nr.TVA                                                                                                    |                        |                                |                                   |                                 |                          |                         |                   |               |               |
| Cumpărător c.f.   | nr.TVA                                                                                                    | 100,000 (M             | CONTRACTOR AT AN A             |                                   |                                 |                          |                         |                   |               |               |
| Transportator c.  | Atașare a avizelor d                                                                                                    | e însoțire             |                                |                                   |                                 |                          |                         |                   | । □ ×         |               |
|                   | Atasamente*                                                                                                    |                        |                                |                                   |                                 |                          |                         |                   |               |               |
| Punct încăre      | Subiect                                                                                                    | File Content           |                                | Fișier(MinIO)                     |                                 |                          | Creat de                | Creat la data de  |               |               |
| Foaia             |                                                                                                    |                        |                                | Nu sunt în                        | registrări.                     |                          |                         |                   |               |               |
| Documente anexa   | Adaugă un rînd nou                                                                                                    | l                      |                                |                                   |                                 |                          |                         |                   |               |               |
|                   |                                                                                                    |                        |                                |                                   |                                 |                          |                         |                   |               |               |
| Comentarii        |                                                                                                    |                        |                                |                                   |                                 |                          |                         |                   |               |               |
| - Ascune          |                                                                                                    |                        |                                |                                   |                                 |                          | Sal                     | vează și închide  | Închide       |               |
| Factura Farmace   | eutica 🗌 Taxare inversă (                                                                                                    | 0                      |                                | _                                 | _                               | _                        |                         |                   |               |               |
| Cod               | Denumirea mă                                                                                                    | irfurilor, serviciilor | Unitate de<br>măsură Cantitate | Preț unitar fără Valoa<br>TVA TVA | rea<br>fără TVA Tota<br>A , , , | I TVA Valoarea<br>totală | Alte informații Tip amb | alaj Număr locuri | Masa brută    |               |
| 11 1111           |                                                                                                    |                        | ft 2                           | 0.00 0                            | - 💙 0.                          | 00 0                     |                         | 11                |               | Adaugă Șterge |
|                   |                                                                                                    |                        |                                |                                   |                                 |                          |                         |                   |               |               |
|                   |                                                                                                    |                        |                                |                                   |                                 |                          |                         |                   |               |               |
|                   |                                                                                                    |                        |                                |                                   |                                 |                          | Salvează                | Salvează și î     | închide       | Anulare       |
|                   |                                                                                                    |                        |                                |                                   |                                 |                          |                         |                   |               |               |

Figura 30 Interfața pentru atașarea documentelor

În **Figura 32** este evidențiată interfața completă pentru crearea unei facturi noi cu motiv de creare – Livrare.

| [ <b>⊖</b>   factur                                                                                                    |                                                                                                    | RO RU EN<br>Utilizatorut: GABRIELA SURDU , Ajutor Legitura inversi |
|----------------------------------------------------------------------------------------------------|----------------------------------------------------------------------------------------------------|--------------------------------------------------------------------|
|                                                                                                    | 🔀 Pagina principalà 🔥 Setàrile 📢 Metaje 📥 Registru evenimente                                                                                                    | lesire                                                             |
| Eu sunt Furnizor                                                                                                    | Factura Fiscală 2 î 🗆 🗙                                                                                                    |                                                                    |
| Packer nor CP     In proceed semaler (1)     Aptical measurement (2)     Aptical and a comparison of the comparison of the comparison | Interview     Lange standed in United and in United in Unite | Motival creating     Livrare     Livrare                           |
| - Frankriker                                                                                                    |                                                                                                    |                                                                    |
| Eu sunt Furnizor                                                                                                    |                                                                                                    |                                                                    |
| Eu sunt Cumparator                                                                                                    | 0 dn 2 Selectat (Gåste 2)                                                                                                    |                                                                    |

Figura 31 Interfața pentru crearea unei facturi noi cu motiv de creare – Livrare.

În **Figura 33** este evidențiată interfața completă pentru crearea unei facturi noi cu motiv de creare – Non-livrare.

| 😌   factura                                                    |                                                                                                    |                                     |
|----------------------------------------------------------------|----------------------------------------------------------------------------------------------------|-------------------------------------|
|                                                                | 🚟 Pagina principală 💰 Setările  Kasaje 📥 Registru evenimente                                                                                                    | letite                              |
| Eu sunt Furnizor 2                                             | Factura Fiscală 🛛 ? 🔋 🗆 🗙                                                                                                    |                                     |
| Facturi noi (3)                                                | Selectarj motival orekisi facturi fiscale: *                                                                                                    |                                     |
| n procesul semnării (0)                                        |                                                                                                    | de                                  |
| Laj Apicata prima semnatura (26) Anlicată a doua semnătură (1) | Data atlandri 28.11.2024 Data de livrare 28.11.2024 m                                                                                                    | •                                   |
| Expediate la Cumpărător (13)                                   | Furnizer e.f. cent Nr: Cent Nr: Cent Nr | il creării                          |
| Transportare (0)                                               | Completion of                                                                                                    |                                     |
| La semnarea Cumpărătorului (2) În procesul sempărătorului (2)  | 07.TM                                                                                                    |                                     |
| Finisate (172)                                                 | Transportator e.f.                                                                                                    |                                     |
| 🗑 Arhiva (3)                                                   | + Aratá detala                                                                                                    | Motivul creării Documente anexate O |
| Fişiere XML (396)  Athics (52)                                 |                                                                                                    | Livrare                             |
| Facturi nevalide                                               | Pacture anametrica Unitarie miesta      Unitare de      Perturetarita Valoreta     Valoreta                                                                                                    | Livrare                             |
| Respinse (0)                                                   | Loo Decumenta maturino, servicior Tito, Toto, Toto Interiore Interiore presenta fuenza con materiale activity and anteriore anteriore interiore activity and anteriore activity and anteriore activity anteriore activity and anteriore activity and anteriore activity anteriore activity activity anteriore activity activity activi | Livrare                             |
| Anulate (473)                                                  |                                                                                                    |                                     |
|                                                                |                                                                                                    |                                     |
|                                                                |                                                                                                    |                                     |
|                                                                |                                                                                                    |                                     |
|                                                                |                                                                                                    |                                     |
|                                                                |                                                                                                    |                                     |
|                                                                |                                                                                                    |                                     |
|                                                                |                                                                                                    |                                     |
|                                                                | Total 0.00 0.00 0.00 0.00 0.00 0.00 0.00 0.                                                                                                    |                                     |
|                                                                |                                                                                                    |                                     |
|                                                                | Salvează Salvează și închide Anulare                                                                                                    |                                     |
| Eu sunt Eurnizor                                               |                                                                                                    |                                     |
| Eu sunt Cumpărător                                             |                                                                                                    |                                     |
| Eu sunt Transportator                                          | 0 dn 3 Selecter (Okce 1)                                                                                                    |                                     |
| Cu sont mansportator                                           | o un a searcai (onne a).                                                                                                    |                                     |

Figura 32 interfața pentru crearea unei facturi noi cu motiv de creare – Non-livrare

#### 4.3 Crearea facturii fiscale în baza facturii fiscale curente

Sistemul "e-Factura" permite crearea unei facturi fiscale în baza unei facturi existente, indiferent de statutul acesteia. Pentru a efectua această operațiune, se va accesa compartimentul dorit din profilul paginii principale al sistemului în care se află factura fiscală curentă. Din lista facturilor fiscale afișate se va selecta înregistrarea pe baza căreia urmează să fie creată factura nouă. Apoi, se va accesa butonul "**Creează factura în baza facturii curente**". După selectarea acestei opțiuni, sistemul va genera o interfață pentru completarea datelor facturii noi cu datele precompletate cu posibilitatea de ajustare.

După finalizarea completări informațiilor, se vor utiliza următoarele opțiuni, în funcție de necesități:

- Butonul "Salvează" : Pentru a salva datele introduse fără a închide fereastra curentă;
- Butonul "Salvează și închide" : Pentru a salva datele introduse și a închide fereastra curentă;
- Butonul "Închide" : Pentru a închide fereastra curentă fără a efectua salvarea datelor.

În **Figura 34** este prezentat funcționalul de creare a unei facturi noi pe baza unei facturi existente.

| [€ factura]                                                                  |                                                                                                    |                         |                 |                       |               |            |                        |                        | Utilizatorul: GABR | IELA SURDU ,               |          |                  |
|------------------------------------------------------------------------------|----------------------------------------------------------------------------------------------------|-------------------------|-----------------|-----------------------|---------------|------------|------------------------|------------------------|--------------------|----------------------------|----------|------------------|
|                                                                              |                                                                                                    |                         |                 | 🖀 Pagina principală   | 👌 Setările    | 📢 Mesaje   | 📥 Registru evenimente  |                        |                    |                            |          | ls               |
| Eu sunt Furnizor 2                                                           | MODUL DE CÂUTARE                                                                                                    |                         |                 |                       |               |            |                        |                        |                    |                            |          |                  |
| Facturi noi (3)                                                              | Seria                                                                                                    |                         | Numär           |                       |               | Filiala    |                        |                        |                    |                            |          |                  |
| n procesul semnării (0)                                                      |                                                                                                    |                         |                 |                       |               |            |                        |                        |                    |                            |          |                  |
| Aplicată prima semnătură (26)                                                | Cumparator                                                                                                    | 0                       | Tip cumparator  |                       |               | Pache      | R XML                  | ~                      | cicu de viaja      |                            |          |                  |
| Aplicată a doua semnătură (1)                                                | Data eliberării                                                                                                    | <b>`</b>                | Data de livrare |                       |               | Motivu     | ul creării             |                        | Creat de           |                            |          |                  |
| ép Expediate la Cumpărător (13)                                              | Perioada 🗸                                                                                                    | e e                     | Perioada        | • million 🛍           |               | <b></b>    |                        | ~                      |                    |                            |          |                  |
| <ul> <li>Iransportare (0)</li> <li>Is compared Cumpărăterului (2)</li> </ul> | Caută                                                                                                    |                         |                 |                       |               |            |                        |                        |                    |                            |          |                  |
| in procesul semnării (0)                                                     | DESCHIDE                                                                                                    | CREEAZĂ FACTURA ÎN BAZA | FACTURII CUREN  | TE \delta TVALIVR 🗹 I | REGISTRUL FF  | SUPLIMENT  | AR *                   |                        |                    |                            |          |                  |
| <ul> <li>Arhiva (3)</li> </ul>                                               | Cumpărător                                                                                                    | Tip cumpărăt            | or Seria Numã   | Data eliberării 🔻     | Total TVA     | Total      | Creat de               | Creat la data de Fil   | ala                | Motivul creării            | Document | e Ciclu de viață |
| Fişiere XML (396)  Arbics (63)                                               | 2 Sensensensen. 1007_010                                                                                                    | r.,860                  | EAA 000002      | 525 28.11.202         | 24 0,00       | 0 0,       | ,00 distanti anti anti | 28.11.2024             |                    | Livrare                    |          | Scurt            |
| Eacturi nevalide                                                             | C C CONTRACTOR TO C. 100                                                                                                    | 6.86                    | EAA 000002      | 622 26.11.202         | 24 0,00       | 0 0,       | .00                    | 22.11.2024             |                    | Livrare                    |          | Scurt            |
| Respinse (0)                                                                 | C A COMPANY TOT, ICK                                                                                                    | C.000                   | EAA 000002      | 520 26.11.202         | 5.927,02      | 35.562,    | ,00                    | 26.11.2024             |                    | Livrare                    |          | Lung             |
| Anulate (473)                                                                | <ul> <li>A second second s</li></ul> | r, ma                   | EAA 000002      | 621 26.11.202         | 5.927,02      | 35.562,    | .00                    | 26.11.2024             |                    | Livrare                    |          | Lung             |
|                                                                              |                                                                                                    | 6.00                    | EAA 000002      | 518 25.11.202         | 24 23,38      | 3 140,     | ,30                    | 25.11.2024             |                    | Livrare                    |          | Scurt            |
|                                                                              | 0 2                                                                                                    | 0.000                   | EAA 000002      | 517 25.11.202         | 24 23,38      | 3 140,     | ,30 Buying ing the     | 25.11.2024             |                    | Livrare                    |          | Scurt            |
|                                                                              | <ul> <li>A second second s</li></ul> |                         | EAA 000002      | 515 25.11.202         | 24 23,38      | 3 140,     | ,30 Handing alloyable  | 25.11.2024             |                    | Livrare                    | 2        | Scurt            |
|                                                                              |                                                                                                    | C.040                   | EAA 000002      | 510 22.11.202         | 5.927,02      | 35.562,    | ,00                    | 22.11.2024             |                    | Livrare                    |          | Lung             |
|                                                                              | 0.000                                                                                                    | , and                   | EAA 000002      | 509 21.11.202         | 24 2,32       | 2 25,      | .55                    | 21.11.2024             |                    | Livrare                    |          | Lung             |
|                                                                              | C C CONTRACTOR CONTRACTOR                                                                                                    | C.865                   | EAA 000002      | 508 20.11.202         | 24 0,00       | 0 0,       | ,00                    | 20.11.2024             |                    | Livrare                    |          | Scurt            |
|                                                                              |                                                                                                    | 0.000                   | EAA 000002      | 507 20.11.202         | 24 23,38      | 3 140,     | .30                    | 20.11.2024             |                    | Livrare                    |          | Scurt            |
|                                                                              | <ul> <li>A second second s</li></ul> | , and                   | EAA 000002      | 506 20.11.202         | 24 2,32       | 2 25,      | .55                    | 20.11.2024             |                    | Livrare                    |          | Lung             |
|                                                                              |                                                                                                    | 6.86                    | EAA 000002      | 504 14.11.202         | 24 0,00       | 0 101.088, | ,00                    | 14.11.2024             |                    | Livrare                    |          | Lung             |
|                                                                              |                                                                                                    | C.040                   | EAA 000002      | 503 13.11.202         | 24 295.495,20 | 1.772.971; | .20                    | CONCEPTION AND ADDRESS | a.                 | Non-livrare (Platitor TVA) | )        | Lung             |
|                                                                              | o 💫 unananan. mmjun                                                                                                    |                         | EAA 000002      | 502 13.11.202         | 24 22,71      | 174,       | 12                     | 13.11.2024             |                    | Livrare                    |          | Lung             |
| Eu sunt Furnizor                                                             |                                                                                                    | C. (64)                 | EAA 000002      | 599 07.11.202         | 24 46,80      | 0 280,     | .80                    | 07.11.2024             |                    | Livrare                    |          | Lung             |
| Eu sunt Cumpărător                                                           |                                                                                                    |                         | EAA 000002      | 598 04.11.202         | 46.472,40     | 356.288,   | .40                    | 04.11.2024             |                    | Non-livrare (Platitor TVA  | )        | Lung             |
| Eu sunt Transportator                                                        | 1 din 19 Selectat (Gäsite 172)                                                                                                    |                         |                 |                       |               |            |                        |                        |                    |                            |          | K 🖛 Pagina 1     |

Figura 33 Interfața de afișare a funcționalului de creare a unei facturi noi pe baza unei facturi existente

#### 4.4 Crearea facturii fiscale prin fișier XML

Sistemul permite crearea facturii fiscale prin încărcarea fișierului XML. Pentru aceasta, se va utiliza funcționalitatea "Import XML din compartimentul" din compartimentul "Fișiere XML", care permite înregistrarea facturii fiscale. Pentru a crea o factură fiscală sau un grup de facturi prin funcționalitatea "Import XML", se va accesa compartimentului "Fișierele XML" iar în bara de meniu se va selecta butonul "Import XML", la accesarea funcționalității se va afișa o fereastra de dialog pentru încărcarea documentului XML.

În Figura 35 este evidențiat funcționalul de creare a facturii fiscale prin fișier XML.

| [€ factura]                    | )                                                                                                    |          |                   |               |                    |                                                                                                    |         |          | Utilizatorul: AN | APROCOP. THE LITTLE DATE A | <b>RO</b> RU EN |
|--------------------------------|----------------------------------------------------------------------------------------------------|----------|-------------------|---------------|--------------------|----------------------------------------------------------------------------------------------------|---------|----------|------------------|----------------------------|-----------------|
|                                |                                                                                                    |          | Pagina principală | 👌 Setările    | 📢 Mesale 📩 Re      | egistru evenimente                                                                                                    |         |          |                  |                            | lesire          |
| Eu sunt Furnizor               | MODUL DE CĂUTARE                                                                                                    |          |                   |               |                    |                                                                                                    |         |          |                  |                            |                 |
| Facturi noi (269)              | Denumirea Fișierului                                                                                                    |          |                   |               |                    |                                                                                                    |         |          |                  |                            |                 |
| n procesul semnării (0)        |                                                                                                    |          |                   |               |                    |                                                                                                    |         |          |                  |                            |                 |
| Aplicată prima semnătură (3)   | Creat la data de                                                                                                    |          |                   |               |                    | Filiala                                                                                                    |         |          |                  |                            |                 |
| Aplicată a doua semnătură (0)  | Perioada                                                                                                    |          |                   |               |                    |                                                                                                    |         |          |                  |                            | 4               |
| Expediate la Cumpărător (0)    | Caută                                                                                                    |          |                   |               |                    |                                                                                                    | •       |          |                  |                            |                 |
| Transportare (0)               | T IMPORT YMI OUDUMENTAR *                                                                                                    |          | Încarcă           |               | ?                  | , i 🗆 🗙                                                                                                    |         |          |                  |                            |                 |
| La semnarea Cumpărătorului (0) | SOPEMENTAR                                                                                                    |          | Fisier XML*       | Atasati fisir | arul               |                                                                                                    |         |          |                  |                            |                 |
| in procesul semnārii (0)       | Denumirea Fișierului                                                                                                    | Extensia | Creat la data de* | 28 11 2024    |                    |                                                                                                    | cumente | Importat | Erori            | Filiala                    | 0               |
| Finisate (1)                   | THE R P. LEWIS CO., NAMES AND                                                                                                    |          | Creat de          | B ANA 00      | 0000               |                                                                                                    |         |          | 6                | 1                          |                 |
| Amiva (55)                     | and a second second                                                                                                    | 1000     | Creat de          | ANA PTC       | 0000               |                                                                                                    |         |          | 0                | 0                          |                 |
| Artiva (253)                   | and a property of the state of the state of     | 100      |                   |               |                    |                                                                                                    |         |          | 0                | 0                          |                 |
| Facturi nevalide               | and a property of the state of the state of     | 100      |                   |               |                    |                                                                                                    |         | 7        | 5                | 2                          |                 |
| Respinse (0)                   | 2004 (P. M. Million)                                                                                                    |          |                   |               |                    |                                                                                                    |         | 6        | 5                | 1                          |                 |
| Anulate (212)                  | 304. R. M. ADV and                                                                                                    | 100      |                   |               |                    |                                                                                                    | 1000    | 7        | 5                | 2                          |                 |
|                                | NAMES OF A DECISION OF A DECISIONO OF A DECISIONO OF A DECISIONO OF A DECI    |          |                   |               |                    | to a start of the start of the | 1.00    | 7        | 5                | 2                          |                 |
|                                | CONTRACTOR (C) AND                                                                                                    | 1000     |                   |               | Mai departe        | Inchide                                                                                                    |         | 0        | 0                | 0                          |                 |
|                                | Herdinica albeidet (d) anni                                                                                                    | anti     | 1,1 kB            | 27.11.2024    | Nevalid            |                                                                                                    |         | 0        | 0                | 0                          |                 |
|                                | HerderCo Hitelatter (8) werd                                                                                                    | and a    | 7,6 kB            | 27.11.2024    | Nevalid            |                                                                                                    |         | 0        | 0                | 0                          |                 |
|                                | HERDICS KINO-KIN (\$5 KIN)                                                                                                    | 100      | 7,6 kB            | 27.11.2024    | Nevalid            |                                                                                                    |         | 0        | 0                | 0                          |                 |
|                                | NAMES OF A DECEMBER OF A DECEMBER OF A DECEMBE<br>OF A DECEMBER OF A DECEMBER OF A DECEMBER OF A DECEMBER OF A DECEMBER OF A DECEMBER OF A DECEMBER OF A DECEMBER OF A DECEMBER OF A DECEMBER OF A DECEMBER OF A DECEMBER OF A DECEMBER OF A DECEMBER OF A DECEMBER OF A DECEMBER OF A DECEMB |          | 7,6 kB            | 27.11.2024    | Importate cu erori |                                                                                                    |         | 7        | 4                | 3                          |                 |
| ·····                          | startes (1) and                                                                                                    | 100      | 298,7 kB          | 25.11.2024    | InProcess          |                                                                                                    |         | 0        | 0                | 0                          |                 |
| Eu sunt Furnizor               | of a face (1) and                                                                                                    | 1000     | 298,7 kB          | 25.11.2024    | Nevalid            |                                                                                                    |         | 0        | 0                | 0                          |                 |
| L Eu sunt Cumpărător           | missions (6) and                                                                                                    | 100      | 298,8 kB          | 25.11.2024    | Nevalid            |                                                                                                    |         | 0        | 0                | 0                          |                 |
| 💭 Eu sunt Transportator        | 1 din 87 Selectat (Găsite 87)                                                                                                    |          |                   |               |                    |                                                                                                    |         |          |                  |                            |                 |

Figura 34 Funcționalul de creare a facturii fiscale prin fișier XML

În fereastra de dialog afișată pentru selectarea fișierului XML, se va accesa butonul "**Selectați fișierul de pe disc...**" pentru a alege fișierul de pe calculatorul personal. Denumirea fișierului selectat va apărea în interfața ferestrei de încărcare. După selectarea fișierului, se va accesa butonul "**Salvează**" pentru a confirma încărcarea și pentru a închide fereastra de dialog. Fișierul încărcat va fi afișat în lista compartimentului "**Fișierele XML**", iar facturile fiscale corespunzătoare vor apărea automat în lista compartimentului "**Facturi noi**".

**Notă:** Dacă este necesară păstrarea valorilor facturii fiscale exact așa cum sunt specificate în fișierul XML importat și nu este dorită aplicarea formulelor matematice implementate de sistem, nu se vor aplica modificări asupra facturii în statutul "**Facturi noi**". În caz contrar, orice salvare va declanșa aplicarea automată a formulelor de calcul din cadrul sistemului, iar valorile facturii fiscale vor fi ajustate corespunzător.

#### 4.5 Căutarea facturii fiscale

Sistemul permite identificarea facturilor fiscale de către Furnizor după următoarele filtre:

- Cumpărător: Se va introduce codul fiscal al contribuabilului (Cumpărător).
- Pachet XML: Se va selecta pachetul XML din lista disponibilă, în baza căruia s-au creat factura.
- Filiala: Se va selecta filiala contribuabilului (Cumpărător).
- Creat la data de: Se va selecta perioada în care au fost creată factura.
- Data de livrare: Se va selecta data livrării.
- Data eliberării: Se va selecta data eliberării.
- Creat de: Se va selecta utilizatorul care a creat factura din lista afișată.
- Tip cumpărător: Se va selecta tipul Cumpărătorului din lista predefinită.
- Motivul creării: Se va selecta motivul creării facturii din lista disponibilă.
- Seria: Se va introduce seria și numărul facturii fiscale.

În **Figura 36** sunt prezentate filtrele de căutare care permit identificarea facturilor fiscale din profilul **Furnizorului**.

|                  | 🖶 Pagina principală 🛛 🏠 Setările 🛛 Mesaje | 📥 Registru evenimente | leșire |
|------------------|-------------------------------------------|-----------------------|--------|
| MODUL DE CĂUTARE |                                           |                       |        |
| Cumpărător       | Pachet XML                                | Filiala               |        |
|                  | ٩                                         | ~                     | ~      |
| Creat la data de | Data de livrare                           | Creat de              |        |
| Perioada 🗸 🛍     | 🛗 Perioada 🗸                              |                       | ×      |
| Tip cumpărător   |                                           | Motivul creării       |        |
|                  | ~                                         |                       | ~      |
| Caută            |                                           |                       |        |

Figura 35 Filtrele de căutare care permit identificarea facturilor fiscale din profilul Furnizorului

#### 4.6 Vizualizarea facturilor fiscale

Sistemul permite vizualizarea facturilor fiscale de către **Furnizor** pe coloane după cum urmează:

- Cumpărător: Se va afișa contribuabilul (Cumpărătorului);
- Tip cumpărător: Se va afișa tipul contribuabilului (Cumpărătorului);
- Total TVA: Se va afișa suma totală TVA din factura fiscală;
- Total: Se va afișa suma totală din factura fiscală;
- Creat de: Se va afișa utilizatorul care a creat factura fiscală;
- Creat la data de: Se va afișa data creării facturii fiscale;
- Filiala: Se va afișa filiala contribuabilului (Cumpărătorului);
- Motivul creării: Se va afișa motivul creării facturii fiscale;
- Documente anexate: Se va afișa denumirea documentelor anexate la factura fiscală;
- Ciclul de viață: Se va afișa modul prin care a fost transmisă factura fiscală.

#### 4.7 Semnarea facturii fiscale

După înregistrarea facturii fiscale, urmează procedura de aplicare a semnăturilor electronice. Pașii necesari sunt următorii:

#### 1. Accesarea facturilor eligibile pentru semnare:

Din pagina principală, se va accesa compartimentul "Facturi noi". Facturile fiscale care necesită a fi semnare se vor selecta utilizând câmpul **checkbox** aflat la începutul fiecărei facturi.

În Figura 37 este evidențiat funcționalul de selectare a facturilor fiscale ce urmează a fi semnate.

| Alfactura                                                      |                           |                 |               |                |             |              |          |                   |          |            |                          |                    | RO RU EN             |
|----------------------------------------------------------------|---------------------------|-----------------|---------------|----------------|-------------|--------------|----------|-------------------|----------|------------|--------------------------|--------------------|----------------------|
|                                                                |                           |                 |               |                |             |              |          |                   |          |            | Utilizatorul: ANA PROCOF | . THE CONTINUES OF |                      |
|                                                                |                           |                 |               | 🖶 Pagina p     | rincipată 💰 | Setările 📢 N | lesaje 🍟 | 🛓 Registru evenin | nente    |            |                          |                    | leșire               |
| Eu sunt Furnizor                                               | MODUL DE CÂUTARE          |                 |               | _              |             |              |          |                   |          |            |                          |                    |                      |
| Facturi noi (261)                                              | Cumpărător                |                 |               |                | Pach        | et XML       |          |                   |          |            | Filiala                  |                    |                      |
| n procesul semnării (0)                                        |                           |                 |               |                | Q           |              |          |                   |          | ~          |                          |                    | ~                    |
| Aplicată prima semnătură (3)                                   | Creat la data de          |                 | <b>A</b>      |                | Data        | de livrare   |          | en 1              |          | <b>m</b>   | Creat de                 |                    | ~                    |
| Aplicată a doua semnătură (0)                                  | Tip cumpărător            |                 |               |                |             | uaua -       |          |                   |          |            | Motivul creării          |                    |                      |
| φ̂ Expediate la Cumpărător (0)                                 |                           |                 |               |                | ~           |              |          |                   |          |            |                          |                    | ~                    |
| Transportare (0)                                               | Caută                     |                 |               |                |             |              |          |                   |          |            |                          |                    |                      |
| a ca seminarea Comparatorolui (0)     în procesul sempării (0) |                           |                 | -             | -              |             |              | -        |                   |          |            |                          |                    |                      |
| Finisate (1)                                                   | CREEAZĂ FACTUR            | A FISCALĂ       | DESCHIDE      | [a] SEMNEAZĂ   |             | Ă 🗙 ȘTERGI   | EȚI 🕍 R  | EGISTRUL FF       | SUPLIMEN | TAR *      |                          |                    |                      |
| 🖀 Arhiva (53)                                                  | Cumpărător                |                 |               | Tip cumpărător | Total TVA   | Total        | Creat de |                   | Creat I  | a data de  | Filiala                  | Motivul creării    | Documente<br>anexate |
| Fișiere XML (75)  Arbiva (261)                                 |                           | - California    | Orallin       |                | 48,0        | 0 288,00     |          | VICTORIA TA       | DITA     | 22.11.2024 |                          | Livrare            |                      |
| 🕞 🗁 Facturi nevalide                                           |                           | - Property and  |               |                | 48,0        | 0 288,00     |          | VALUE AND         | wite.    | 22.11.2024 |                          | Livrare            |                      |
| Respinse (0)                                                   |                           | A STREET BALL   |               |                | 48,0        | 0 288,00     |          | WORKS M           | ela.     | 22.11.2024 |                          | Livrare            |                      |
| Anulate (212)                                                  |                           | and the second  |               |                | 48,0        | 0 288,00     |          | WORKS IN          | teria.   | 22.11.2024 |                          | Livrare            |                      |
|                                                                |                           | And a subscript | the formation |                | 48,0        | 0 288,00     |          | WOTHIN TH         | teria.   | 22.11.2024 |                          | Livrare            | _                    |
|                                                                |                           | and the second  |               |                | 48,0        | 0 288,00     |          | WOTHIN THE        | era.     | 22.11.2024 |                          | Livrare            |                      |
|                                                                |                           | Tangaharan n    | AL.           |                | 48,0        | 0 288,00     |          | MC TORN TH        | and a    | 22.11.2024 |                          | Livrare            |                      |
|                                                                |                           | ARROW THE       | and to fee    |                | 48,0        | 0 288,00     |          | MOTOR IN          | 10.04    | 22.11.2024 |                          | Livrare            |                      |
|                                                                |                           | ONE DRAFT       | of these      |                | 48,0        | 0 288,00     |          | ACTIVATION IN     | 10 A     | 22.11.2024 |                          | Livrare            |                      |
| Eu sunt Furnizor                                               |                           | ADDITION AND    | L.            |                | 48,0        | 0 288,00     |          | WORKS IN          | 10.0     | 22.11.2024 |                          | Livrare            |                      |
| Eu sunt Cumpărător                                             |                           | SC MICAR        | 09.851        |                | 48,0        | 0 288,00     |          | MCTORE IN         | 10.0     | 22.11.2024 |                          | Livrare            |                      |
| 💭 Eu sunt Transportator                                        | 2 din 12 Selectat (Găsite | 261)            |               |                |             |              |          |                   |          |            |                          |                    | H 🖛 Pagina 1 ➡       |

Figura 36 Funcționalul de selectare a facturilor fiscale ce urmează a fi semnate

# 2. Inițierea procesului de semnare:

După selectarea facturilor fiscale din lista afișată, se va accesa butonul "Semnare". La accesarea butonului "Semnare", sistemul va afișa o fereastră de dialog cu mesajul: "Sunteți sigur(ă) că doriți să semnați elementele selectate?".

- Pentru a confirma intenția de semnare, se va selecta butonul "Semnare".
- Pentru a anula operațiunea, se va selecta butonul "Anulare".

În Figura 38 este evidențiată fereastra de aplicare a semnăturii.

| [€ factura]                        |                                                                                                    |                                      |                |                    |               |                |            |             |                                |                  |                 |                 | RO RU EN<br>nor Legătura inversă |
|------------------------------------|----------------------------------------------------------------------------------------------------|--------------------------------------|----------------|--------------------|---------------|----------------|------------|-------------|--------------------------------|------------------|-----------------|-----------------|----------------------------------|
|                                    |                                                                                                    |                                      |                | 🖶 Pagina p         | rincipală     | 👌 Setările     | Mesaja     | e 📥 Regist  | ru evenimen                    | nte              |                 |                 | leșire                           |
| Eu sunt Furnizor C                 | MODUL                                                                                                    | DE CĂUTARE                           |                |                    |               |                |            |             |                                |                  |                 |                 |                                  |
| Eacturi poi (264)                  | Cumpá                                                                                                    | irātor                               |                |                    | Pa            | achet XML      |            |             |                                |                  | Filiala         |                 |                                  |
| In procesul sempării (0)           |                                                                                                    |                                      |                |                    | ٩ [           |                |            |             |                                |                  | •               |                 | ~                                |
| Anlicată prima semnătură (3)       | Creat I                                                                                                    | a data de                            |                |                    | D             | ata de livrare |            |             |                                |                  | Creat de        |                 |                                  |
| Aplicată a doua semnătură (0)      | Perio                                                                                                    | ada 🖌                                |                |                    |               | Perioada       | <b>· ·</b> |             |                                | 6                | <u> </u>        |                 | ~                                |
| φδ Expediate la Cumpărător (0)     | Tip cur                                                                                                    | npārātor                             |                |                    |               |                |            |             |                                |                  | Motivul creării |                 |                                  |
| Transportare (0)                   |                                                                                                    |                                      |                |                    | ~             |                |            |             |                                |                  |                 |                 | ~                                |
| 🕞 🐣 La semnarea Cumpărătorului (0) | Caut                                                                                                    | ă                                    |                |                    |               |                |            |             |                                |                  |                 |                 |                                  |
| 📔 în procesul semnării (0)         | Bar                                                                                                    |                                      | Decoures       | Florencezž         | Dur           | uu X 🖌         | OTEOOET    | Decourrou   |                                |                  |                 |                 |                                  |
| Finisate (1)                       |                                                                                                    | KEEAZA FACTURA FISCALA               | DESCHIDE       | Igi SEMNEAZA       |               | KIMA A         | ŞTERGET    | IX REGISTRO | LFF S                          | OPLIMENTAR *     |                 |                 |                                  |
| 🖀 Arhiva (53)                      |                                                                                                    | Cumpărător                           |                | Tip cumpărător     | Total TVA     | Total          | Cre        | at de       |                                | Creat la data de | Filiala         | Motivul creării | Documente<br>anexate             |
| Fișiere XML (75)                   |                                                                                                    | Semnează E-Factura                   |                |                    |               |                |            |             |                                |                  |                 |                 |                                  |
| Arhiva (261)                       |                                                                                                    |                                      | Custof almost  |                    |               | - de de la 2   |            |             |                                | A 22.11.2020     |                 | Lividie         |                                  |
| E Facturi nevalide                 | Image: A state of the state of the state |                                      | Sunten sigur(a | ) ca donu sa semna | și elementele | selectater     |            |             | 4 1440                         | L 22.11.202      |                 | Livrare         |                                  |
| Respinse (0)                       |                                                                                                    |                                      | MONETON I      | #1.                |               |                |            |             | 4 1447                         | L 22.11.202      |                 | Livrare         |                                  |
| Anulate (212)                      | 0 🛯                                                                                                    |                                      |                |                    |               |                |            |             | 4 1447                         | L 22.11.202      |                 | Livrare         |                                  |
|                                    |                                                                                                    |                                      |                |                    |               |                |            |             | A LOUGH                        | L 22.11.202      |                 | Livrare         |                                  |
|                                    |                                                                                                    |                                      |                |                    | _             |                |            |             |                                | 5 22.11.202      |                 | Livrara         |                                  |
|                                    |                                                                                                    |                                      |                |                    |               | Semnarea       |            | Anulare     |                                | 22.11.202        |                 | Liviaie         |                                  |
|                                    |                                                                                                    |                                      |                |                    | _             |                | _          |             | 1000                           | A 22.11.2024     |                 | Livrare         |                                  |
|                                    |                                                                                                    | NO TRADUCTION AND A DESCRIPTION OF A | MARK SIM L     |                    | -             | 18,00          | 266,00     |             | state of the local division of | 22.11.202        |                 | Livrare         |                                  |
|                                    | . 🗆 👢                                                                                                    | IDEDEDUCTION CALCOR                  | OW AND.        |                    | 4             | 18,00          | 288,00     | 803         | All cases                      | 22.11.202        |                 | Livrare         |                                  |
| Eu sunt Furnizor                   | 0 👢                                                                                                    | ONDOLUTES NOTIONES                   | 1L.            |                    | 4             | 18,00          | 288,00     | 100         | An and                         | 22.11.202        |                 | Livrare         |                                  |
| L Eu sunt Cumpărător               | 0 🛯                                                                                                    | TOTOLOGICAL STREET, MILLION &        | HORE & L       |                    | 4             | 18,00          | 288,00     | 1005        | and set                        | 22.11.202        |                 | Livrare         |                                  |
| 💭 Eu sunt Transportator            | 2 din 1                                                                                                    | 2 Selectat (Gäsite 261)              |                |                    |               |                |            |             |                                |                  |                 |                 | H 🖛 Pagina 1 👄                   |

Figura 37 Funcționalul de aplicare a semnăturii.

# 3. Selectarea tipului de semnătură electronică:

La accesarea butonului "**Semnare**", utilizatorul va fi redirecționat către pagina **Msign** pentru aplicarea semnăturii. În această pagină, se va selecta tipul de semnătură. După selectarea tipului de semnătură, utilizatorul va urma pașii afișați pentru aplicarea acesteia.

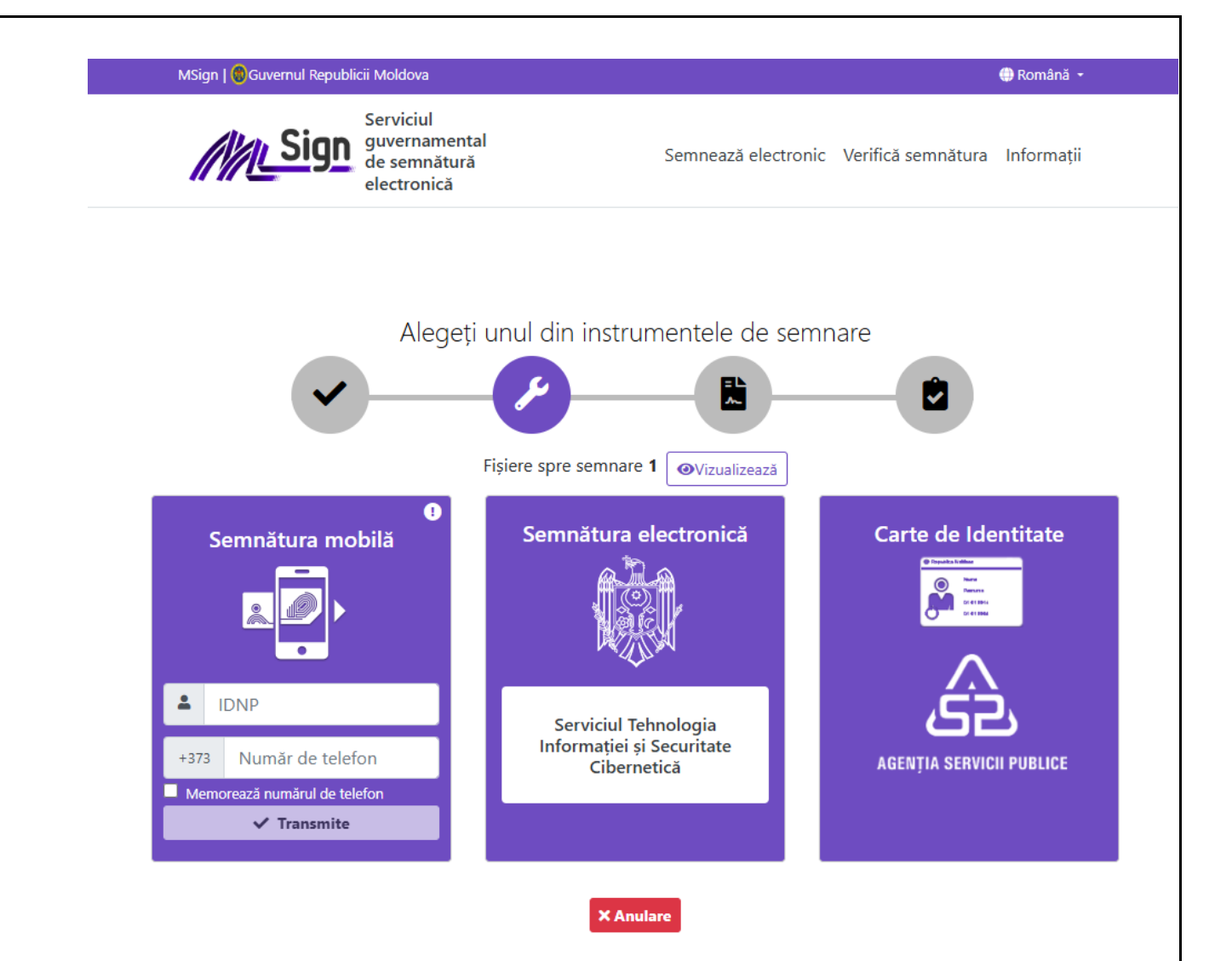

# 4. Transferul facturii în compartimentul corespunzător:

După aplicarea primei semnături, factura va fi transferată automat în compartimentul "Aplicată prima semnătură".

#### 5. Aplicarea celei de-a doua semnături:

Pentru aplicarea celei de-a doua semnături, se va accesa compartimentul **"Aplicată prima semnătură"**, unde factura sau facturile fiscale se vor selecta din lista afișată. După selectarea facturilor, se va accesa butonul **"Semnare"**. La accesarea butonului, sistemul va afișa o fereastră de dialog cu mesajul: **"Sunteți sigur(ă) că doriți să semnați elementele selectate?"**.

- Pentru a confirma intenția de semnare, se va selecta butonul "Semnare".
- Pentru a anula operațiunea, se va selecta butonul "Anulare".

La accesarea butonului **"Semnare"** utilizatorul va fi redirecționat către pagina **Msign** pentru aplicarea semnăturii electronice. În interfața **Msign**, se va selecta tipul de semnătură, iar utilizatorul va urma pașii indicați pentru finalizarea procesului de semnare. După aplicarea celei de-a doua semnături, factura fiscală va fi transferată automat în compartimentul **"Aplicată a doua semnătură"** sau în compartimentul **"Finisate"**.

Notă: Factura fiscală poate fi transferată automat în statutul "Finisate" dacă Cumpărătorul nu este înregistrat în cadrul sistemului sau are activate opțiunea de recepționa facturi doar prin ciclul scurt.

În **Figura 39** este evidențiată interfața de afișare a rezultatului semnării facturii fiscale, unde prima semnătură a fost aplicată, iar factura se află în statutul "**Aplicată prima semnătură**".

| € factura                                                                      |                                 |                   |                                                                                                    |              |          |          |                  | Utilizatorul: GAB | RIELA SURDU director,1 | en.com.com     |             |
|--------------------------------------------------------------------------------|---------------------------------|-------------------|----------------------------------------------------------------------------------------------------|--------------|----------|----------|------------------|-------------------|------------------------|----------------|-------------|
|                                                                                |                                 |                   |                                                                                                    |              |          |          |                  |                   |                        |                | lesire      |
| Eu sunt Fumizor 3 MODUL DE CĂUTARE                                             |                                 |                   |                                                                                                    |              |          |          |                  |                   |                        |                |             |
| Facturi noi (70) Seria                                                         |                                 |                   | Numär                                                                                                    |              |          |          |                  | Filiala           |                        |                |             |
| in procesul semnārii (0)                                                       |                                 |                   |                                                                                                    |              |          |          |                  |                   |                        |                | ~           |
| Cumpărător                                                                     |                                 |                   | Pachet XML                                                                                                    |              |          |          |                  | Motivul creării   |                        |                |             |
| tgr Apicata prima semilatora (25)                                              |                                 | Q                 |                                                                                                    |              |          |          | ~                |                   |                        |                | ~           |
| Data eliberării                                                                |                                 |                   | Data de livrare                                                                                                    |              |          |          |                  | Creat de          |                        |                |             |
| ¢β Expediate la Cumpărător (12)<br>Transportare (0) Perioada  V                |                                 | <b></b>           | Perioada                                                                                                    | •            | Ē        | )(       | . <b>m</b>       |                   |                        |                | ~           |
| A la semparas Cumpărătonilui (2)                                               |                                 |                   |                                                                                                    |              |          |          |                  | Tip cumpărător    |                        |                |             |
| La present completion (2)                                                      |                                 |                   |                                                                                                    |              |          |          |                  |                   |                        |                | ~           |
| Cauta                                                                          |                                 |                   |                                                                                                    |              |          |          |                  |                   |                        |                |             |
| Trinsate (1/1)                                                                 |                                 |                   |                                                                                                    |              |          |          |                  |                   |                        |                |             |
| Amiva (3)                                                                      | KPEDIAZĂ 🔒 IMPRIMĂ 😳 CREEAZĂ F. | ACTURA ÎN BAZA FA | ACTURII CURENTE                                                                                                    | REGISTRUL FF | SUPLIMEN | ITAR *   |                  |                   |                        |                |             |
| Artika (53)                                                                    | Tin cumpărător                  | Saria Număr       | Data eliberării 🔻                                                                                                    | Total TVA    | Total    | Creat de |                  | Creat la data de  | Ellala                 | Mothud creārii | Documente a |
| E Eacturi nevalide                                                             |                                 |                   | Contraction of the second second seco |              |          |          |                  |                   |                        |                | anexate     |
| Respinse (0)                                                                   | HE LINE IN                      | EAA 000002587     | 31.10.202                                                                                                    | 6,80         | 40,80    | 0        | NAME OF BUILDING | 31.10.2024        |                        | Livrare        |             |
| Anulate (473)                                                                  |                                 |                   |                                                                                                    |              |          |          |                  |                   |                        |                |             |
| Printing (413)                                                                 |                                 |                   |                                                                                                    |              |          |          |                  |                   |                        |                |             |
|                                                                                |                                 |                   |                                                                                                    |              |          |          |                  |                   |                        |                |             |
|                                                                                |                                 |                   |                                                                                                    |              |          |          |                  |                   |                        |                |             |
|                                                                                |                                 |                   |                                                                                                    |              |          |          |                  |                   |                        |                |             |
|                                                                                |                                 |                   |                                                                                                    |              |          |          |                  |                   |                        |                |             |
|                                                                                |                                 |                   |                                                                                                    |              |          |          |                  |                   |                        |                |             |
|                                                                                |                                 |                   |                                                                                                    |              |          |          |                  |                   |                        |                |             |
|                                                                                |                                 |                   |                                                                                                    |              |          |          |                  |                   |                        |                |             |
|                                                                                |                                 |                   |                                                                                                    |              |          |          |                  |                   |                        |                |             |
|                                                                                |                                 |                   |                                                                                                    |              |          |          |                  |                   |                        |                |             |
|                                                                                |                                 |                   |                                                                                                    |              |          |          |                  |                   |                        |                |             |
| Eu sunt Fumizor                                                                |                                 |                   |                                                                                                    |              |          |          |                  |                   |                        |                |             |
| L Eu sunt Cumpărător                                                           |                                 |                   |                                                                                                    |              |          |          |                  |                   |                        |                |             |
| <ul> <li>Eu sunt Transportator</li> <li>0 din 1 Selectat (Gäsite 1)</li> </ul> |                                 |                   |                                                                                                    |              |          |          |                  |                   |                        |                |             |

Figura 38 Interfața de afișare a rezultatului semnării facturii fiscale

#### 4.8 Expedierea facturii fiscale către cumpărător

După ce factura fiscală a fost înregistrată și a trecut prin etapa de semnare (cu ambele semnături) de către Furnizor, următorul pas presupune transmiterea acesteia către Cumpărător. Pentru a realiza această operațiune, se va accesa interfața sistemului statutul "Aplicată a doua semnătură". Acesta conține toate facturile fiscale semnate cu două semnături, pregătite pentru expediere către Cumpărător. Din lista afișată în cadrul compartimentului, utilizatorul va identifica factura/ facturile fiscale care necesită expediere către Cumpărător și va accesa butonul "Expediază", disponibil în bara meniului din interfață. La această actiune sistemul va afisa o fereastră de dialog destinată selectării ciclului expediere facturii fiscale. de а Sistemul permite alegerea unuia dintre cele două cicluri de expediere:

- **Ciclul lung:** În acest caz, factura fiscală va rămâne în circuitul electronic al SIA "e-Factura", fără a fi necesară imprimarea acesteia pe suport de hârtie;
- Ciclul scurt: Această opțiune presupune transferul facturilor în compartimentul "Finisate", unde Furnizorul le va putea imprima, aplica semnăturile olografe și le va transmite fizic către Cumpărător.

Interfața de afișare a funcționalității de expediere a facturilor fiscale ce permite utilizatorilor să selecteze ciclul corespunzător pentru expedierea acestora este prezentată în **Figura 40**.

| 🔁   factura ]                                                                            |                                                              |                                                                                           |                    |                                 | RO RU EN                          |
|------------------------------------------------------------------------------------------|--------------------------------------------------------------|-------------------------------------------------------------------------------------------|--------------------|---------------------------------|-----------------------------------|
|                                                                                          | ₽ Pac                                                        | ina principală 💰 Setările 📢 Mesaie 📥 Registru evenimente                                  | _                  | Utilizatorul: GABRIELA SURIDU , | Autor Legatura Inversa            |
| Fu sunt Furnizor                                                                         | MODUL DE CÂUTARE                                             |                                                                                           |                    |                                 |                                   |
| Facturi noi (3)     In procesul semnării (0)                                             | Seria                                                        | Număr                                                                                     |                    | Filala                          | ~                                 |
| <ul> <li>Aplicată prima semnătură (32)</li> <li>Aplicată a doua semnătură (1)</li> </ul> | Cumpărător C                                                 | Pachet XML                                                                                | ~                  | Motivul creării Creat de        | ~                                 |
| <ul> <li>Expediate la Cumpărător (13)</li> <li>Transportare (0)</li> </ul>               | Perioada v m                                                 | Perioada 🗸 🛄 🔤                                                                            |                    | Tip cumpărător                  | ~                                 |
| La semnarea Cumpărătorului (3)     În procesul semnării (0)     Emisate (172)            | Cauta                                                        |                                                                                           |                    |                                 | ~                                 |
| Arhiva (3)  Experience XML (396)                                                         | 🖻 DESCHIDE 🕀 EXPEDIAZĂ 😝 IMPRIMĂ 💱 CREEAZĂ FACTURA ÎN BAZA F | szā la Cumpārātor 🛛 ? 🕴 🗆 🗙                                                               | <b>1</b>           |                                 |                                   |
| 🛢 Arhiva (53)                                                                            | Cumpărător Tip cumpărător Seria Număr                        | Selectați ciclul prin care dorți să expediați elementele selectate:                       | Creat la data de F | filiala                         | Motivul creării Documente anexate |
| <ul> <li>Facturi nevalide</li> <li>Respinse (0)</li> <li>Anulate (473)</li> </ul>        | C 4 HERRENE TOLLOWING EAA 0000250                            | Ciclut * O Sout ( <u>informati addicicute</u> )<br>* Lung ( <u>informati addicicute</u> ) | SACOV 31.10.2024   |                                 | Livrare                           |
|                                                                                          |                                                              |                                                                                           | J                  |                                 |                                   |
|                                                                                          |                                                              |                                                                                           |                    |                                 |                                   |
|                                                                                          |                                                              |                                                                                           |                    |                                 |                                   |
|                                                                                          |                                                              |                                                                                           |                    |                                 |                                   |
| Eu sunt Fumizor                                                                          |                                                              |                                                                                           |                    |                                 |                                   |
| L Eu sunt Cumpărător                                                                     |                                                              |                                                                                           |                    |                                 |                                   |
| and Eu sunt Transportator                                                                | 1 din 1 Selectat (Gaste 1)                                   |                                                                                           |                    |                                 |                                   |

Figura 39 Interfața de afișare a funcționalității de expediere a facturilor fiscale

### Finalizarea procesului de expediere:

Din perspectiva Furnizorului, acestea vor deveni vizibile în compartimentul **"Expediate la Cumpărător"** în așteptarea semnării acesteia de către cumpărător și ulterior în "Finisate", în cazul facturilor expediate prin ciclul lung, iar cele expediate prin ciclul scurt, se vor regăsi în "Finisate".

În **Figura 41** este prezentată interfața de afișare facturii fiscale, unde factura a fost semnată de ambele semnături și se află în statutul "**Expediate la Cumpărător**".

| 😌 factura                                                                      |                                                      |                     |              |                  |            |                   |                                              | Utilizatorul: GABF | RELA SURDU | J director , THE COM                              | Junear Ala | RO RU EN<br>or Legătura inversă |
|--------------------------------------------------------------------------------|------------------------------------------------------|---------------------|--------------|------------------|------------|-------------------|----------------------------------------------|--------------------|------------|---------------------------------------------------|------------|---------------------------------|
|                                                                                |                                                      | é                   | Pagina princ | ipală 💰 Setările | 📢 Mesaje   | 📩 Registru evenir | nente                                        |                    |            |                                                   |            | lesire                          |
| Eu sunt Furnizor C                                                             | MODUL DE CÂUTARE                                     |                     |              |                  |            |                   |                                              |                    |            |                                                   |            |                                 |
| Facturi noi (80)                                                               | Seria                                                |                     |              | Numär            |            |                   |                                              | Filiala            |            |                                                   |            |                                 |
| n procesul semnării (0)                                                        |                                                      |                     |              |                  |            |                   |                                              |                    |            |                                                   |            | ~                               |
| Aplicată prima semnătură (25)                                                  | Cumpărător                                           |                     | 0            | Pachet XML       |            |                   |                                              | Ciclu de viață     |            |                                                   |            |                                 |
| Aplicată a doua semnătură (1)                                                  | Data eliberării                                      |                     | 4            | Data de livrare  |            |                   |                                              | Creat de           |            |                                                   |            |                                 |
| R Expediate la Cumpărător (12)                                                 | Perioada 👻                                           | <b></b>             | <b>m</b>     | Perioada         |            | 6                 | <b>`````````````````````````````````````</b> |                    |            |                                                   |            | ~                               |
| Transportare (0)                                                               |                                                      |                     |              | Tip cumpărător   |            |                   |                                              | Motivul creării    |            |                                                   |            |                                 |
| La semnarea Cumpărâtorului (2)                                                 |                                                      |                     |              |                  |            |                   | ×                                            |                    |            |                                                   |            | ~                               |
| <ul> <li>Arhiva (3)</li> <li>Fisiere XML (396)</li> <li>Arhiva (53)</li> </ul> | DESCHIDE  DESCHIDE  IMPRIMĂ DO CREEAZĂ FA Cumpărător | CTURA ÎN BAZA FACTU | RII CURENTE  | SCHIMBAŢI CICLU  | L DE VIAȚĂ | Total             | SUPLIMENTAR *                                | Creat la data de   | Filiala M  | fotivul creării                                   | Documente  | Ciclu de viață                  |
| 🖂 🗁 Facturi nevalide                                                           | 12 extension tot cost sec                            | 54                  | . INTROPO    | 25 11 2121       | 1.0        | 1 100             | UNCERTURNAL PROPERTY.                        | 25.11.2024         |            | Livrare                                           | allexale   | Lung                            |
| Respinse (0)                                                                   | C washington and surround                            | 154                 |              | 11111            | 110.0      | i nasa            | MARKS MARK                                   | 31.10.2024         | No         | on-livrare (Platitor TVA)                         |            | Lung                            |
| Anulate (473)                                                                  | S RANAMENEN- NOT, JOHN, AND                          | 04                  | . seense     | 0.10304          | 30.4       | 1.10.0            | MAKES BACK                                   | 31.10.2024         |            | Livrare                                           |            | Lung                            |
|                                                                                | C & Excedenced- NULLIGHT. (ARC                       | 04                  | -            | 4014,000         | 1.8        | 1 10.0            | INCOME. AND                                  | 08.10.2024         |            | Livrare                                           |            | Lung                            |
|                                                                                | Dia excessione trait pant year                       | 0.0                 | HINDE        | 0.000            | 10         | 1 3.8             | HILINED PETC                                 | 01.10.2024         | No         | on-livrare (Platitor TVA)                         |            | Lung                            |
|                                                                                | Dia meneranan terti penti yanc                       | 14                  | internal     | 0.04.040         | 10         | 1                 | automatics entropy                           | 30.09.2024         | No         | ion-livrare (Platitor TVA)                        |            | Lung                            |
|                                                                                | C C WARMAN AND A WAR AND A SHOP                      | 100                 | . Internet   | 1000.000         | 100        | 10.0              | TRANSPORT NUMBER                             | 30.09.2024         |            | Livrare                                           |            | Lung                            |
|                                                                                | C A KNOWNERSON NUM_DOWN_AND                          | 104                 | - DESIGNA    | 0.01,004         | 10.0       | 1 341,0           | TORONOOD COMPANY                             | 30.09.2024         |            | Livrare                                           |            | Lung                            |
|                                                                                | C C ENCHANGEMENT- TEST, JOHT, JAC                    | 104                 | - secon      | 2012/01/         | 350        | 903               | TORONTON LIDERTON                            | 30.09.2024         |            | Livrare                                           |            | Lung                            |
|                                                                                | DA excession with the sec                            | 04                  | - PERCHIP    | 2010.000         | 353        | 6 90.0            | -Cantrales Columnation                       | 30.09.2024         |            | Livrare                                           |            | Lung                            |
| Eu sunt Furnizor                                                               | T in a A address is in an in                         | for the             | - HERON      | 20120            | 40         | d Jania           | ted hoter, Lands                             | 25.09.2024         |            | Livrare                                           |            | Lung                            |
| Eu sunt Cumpărător     Eu sunt Transportator                                   | 0 din 12 Selectat (Gåsite 12)                        | 0.0                 | - BERRYS     | 101,000          | 10         |                   | 54440.54 ports                               | 19.02.2024         | d          | Factură fiscală pentru<br>documentarea livrărilor |            | Lung                            |

Figura 40 Interfața de afișare a facturilor fiscal din statutul "Expediate la Cumpărător"

#### 4.9 Modificarea ciclului de viață al facturii fiscale

Pentru facturile fiscale emise în cadrul procesului "ciclul lung", din statutul Furnizorului "Expediate la Cumpărător", Furnizorul va putea a iniția modificarea ciclului facturii fiscale din "ciclul lung" în "ciclul scurt". Pentru acesta Furnizorul va accesa statutul "Expediate la Cumpărător": Acest statut reprezintă locația unde sunt listate toate facturile fiscale transmise de Furnizor către Cumpărător în scopul acceptării și semnării. Din lista afișată a facturilor fiscale, se va selecta factura pentru care se dorește schimbarea ciclului și se va accesa butonul "**Schimbați ciclul de viață**", care inițiază procesul de transformare a ciclului facturii fiscale. La accesarea comenzii sistemul va deschide o fereastră pop-up pentru confirmarea solicitării de modificare. Din această fereastră, utilizatorul poate opta pentru una dintre următoarele acțiuni: Apăsarea butonului "**Confirmare**" pentru finalizează procesul de conversie a ciclului, validând modificarea în sistem sau apăsarea butonului "**Anulare**" ce permite ieșirea din fereastra de confirmare fără a aplica modificări asupra ciclului facturii fiscale.

Interfața de ce evidențiază fereastra de confirmare a modificării ciclului facturii fiscale este prezentată în **Figura 42**.

| 😔 factura                          |                                                                                                    |                                             |                   |              |            |                            |                  |                 |                                                   |                      |                |     |
|------------------------------------|----------------------------------------------------------------------------------------------------|---------------------------------------------|-------------------|--------------|------------|----------------------------|------------------|-----------------|---------------------------------------------------|----------------------|----------------|-----|
|                                    |                                                                                                    | 📇 Pagin                                     | a principală      | 👌 Setările 🛛 | 🔁 Mesaje 💡 | 🛓 Registru evenimente      |                  |                 |                                                   |                      | lei            | ire |
| Eu sunt Furnizor 2                 | MODUL DE CĂUTARE                                                                                                    |                                             |                   |              |            |                            |                  |                 |                                                   |                      |                |     |
| T Facturi noi (10)                 | Seria                                                                                                    |                                             | Numär             |              |            |                            |                  | Filiala         |                                                   |                      |                |     |
| n procesul semnării (0)            |                                                                                                    |                                             |                   |              |            |                            |                  |                 |                                                   |                      |                | ~   |
| Aplicată prima semnătură (32)      | Cumpărător                                                                                                    | 0                                           | Pachet XML        |              |            |                            |                  | Ciclu de viață  |                                                   |                      |                | 5   |
| Aplicată a doua semnătură (0)      | Data eliberării                                                                                                    | ~                                           | Data de livran    | 0            |            |                            |                  | Creat de        |                                                   |                      |                |     |
| Expediate la Cumpărător (13)       | Perioada                                                                                                    |                                             | Perioada          | ~            |            |                            |                  |                 |                                                   |                      |                | -   |
| Transportare (1)                   |                                                                                                    |                                             | Tip cumpărăte     | ar Je        |            |                            |                  | Motivul creării |                                                   |                      |                |     |
| La semnarea Cumpărătorului (3)     |                                                                                                    |                                             |                   |              |            |                            | ~                |                 |                                                   |                      |                | ~   |
| Episate (173)                      | Caută                                                                                                    |                                             |                   |              |            |                            |                  |                 |                                                   |                      |                |     |
| Prinkada (115)                     |                                                                                                    |                                             | IRATI CICLUL      |              |            | CLIDI IMENTAD -            |                  |                 |                                                   |                      |                |     |
| 🖃 🎫 Fișiere XML (397)              |                                                                                                    |                                             |                   |              | LOIOTROETT | OUT LIMETURY               |                  |                 |                                                   |                      |                |     |
| Arhiva (53)                        | Cumpărător                                                                                                    | Expediază la Cumpărător                     | ?                 |              | iotal      | Creat de                   | Creat la data de | Filiala         | Motivul creării                                   | Documente<br>anexate | Ciclu de viață | e   |
| Facturi nevalide  Facturi nevalide | 🛛 🕹 menerates distantions:                                                                                                    | Dvs sunteți sigur(ă) că doriți să expediați | elementul selecta | it?          | 10,00      | 100333-00030               | 25.11.2024       |                 | Livrare                                           |                      | Lung           |     |
| Anulate (473)                      | CIA INCOMENSING POSTLOATLAND                                                                                                    | Sena, Nr. EAA00002616                       |                   |              | 40,80      | International Access       | 31.10.2024       |                 | Livrare                                           |                      | Lung           |     |
|                                    |                                                                                                    |                                             |                   |              | 12.830,40  | INVESTIGATION OF           | 31.10.2024       |                 | Non-livrare (Platitor TVA)                        |                      | Lung           |     |
|                                    | C A DECEMBER OF TOTAL CONTLANES                                                                                                    |                                             |                   |              | 5.426,40   | and the second             | 31.10.2024       |                 | Livrare                                           |                      | Lung           |     |
|                                    |                                                                                                    |                                             |                   |              | 10,00      | ALC REPORTED IN CONTRACTOR | 08.10.2024       |                 | Livrare                                           |                      | Lung           |     |
|                                    | C R MEMORY HIS COLLEGE                                                                                                    | Confirmare                                  |                   | Anulare      | 3,37       | ALCOHOL MICH.              | 01.10.2024       |                 | Non-livrare (Plattor TVA)                         |                      | Lung           |     |
|                                    | C R Deservation - POPULATION (                                                                                                    | L                                           |                   |              | 3,37       | ALC: NOT THE OWNER PERMIT  | 30.09.2024       |                 | Non-livrare (Platitor TVA)                        |                      | Lung           |     |
|                                    | O 🔓 management and party party                                                                                                    | EAA 000002553                               | 30.09.2024        | 23,38        | 140,30     | 123                        | 30.09.2024       |                 | Livrare                                           | M                    | Lung           |     |
|                                    | C & MEMORAN ROLLOWLING                                                                                                    | EAA 000002556                               | 30.09.2024        | 23,38        | 140,30     | 123                        | 30.09.2024       |                 | Livrare                                           |                      | Lung           |     |
|                                    |                                                                                                    | EAA 000002557                               | 30.09.2024        | 23,38        | 140,30     | 123                        | 30.09.2024       |                 | Livrare                                           |                      | Lung           |     |
|                                    | O Restaurant - Holland Long                                                                                                    | EAA 000002555                               | 30.09.2024        | 23,38        | 140,30     | 123                        | 30.09.2024       |                 | Livrare                                           |                      | Lung           |     |
|                                    | O Representation of the second second | EAA 000002536                               | 25.09.2024        | 40,00        | 240,00     | 100 100 100 100 100        | 25.09.2024       |                 | Livrare                                           |                      | Lung           |     |
|                                    | C Carlos and the second second | EAA 000000515                               | 19.02.2024        | 0,00         | 0,00       | 0.000.400.000              | 19.02.2024       |                 | Factură fiscală pentru<br>documentarea livrărilor |                      | Lung           |     |
| Eu sunt Furnizor                   |                                                                                                    |                                             |                   |              |            |                            |                  |                 |                                                   |                      |                |     |
| Eu sunt Cumpărător                 |                                                                                                    |                                             |                   |              |            |                            |                  |                 |                                                   |                      |                |     |
| 🚒 Eu sunt Transportator            | 1 din 13 Selectat (Gäsite 13)                                                                                                    |                                             |                   |              |            |                            |                  |                 |                                                   |                      |                |     |

Figura 41 Interfața de ce evidențiază fereastra de confirmare a modificării ciclului facturii fiscale

#### 4.10 Imprimarea facturii fiscale

Pentru a imprima factura sau facturile fiscale dorite, utilizatorul trebuie să bifeze factura/ facturile fiscale și să acceseze butonul "**Imprimă**".

În fereastra care se va deschide, utilizatorul va avea posibilitatea de a selecta modul de imprimare al facturilor, optând între orientarea verticală sau orizontală.

După alegerea modului dorit, utilizatorul va confirma acțiunea apăsând:

- Butonul "Imprima" : Pentru a imprima factura fiscală;
- Butonul "Închide" :Pentru a închide fereastra curentă fără a efectua imprimarea facturii.

Interfața care evidențiază funcționalitatea de imprimare a facturilor fiscale este prezentată în

Figura 43.

| [€ factura]                           |                                           |                        |                             |                       |           |                  | Utilizatorul: A | NAPROCOP, TEST_CONT_UNIC | RO RU EN<br>lutor Legiliuri Inversit |
|---------------------------------------|-------------------------------------------|------------------------|-----------------------------|-----------------------|-----------|------------------|-----------------|--------------------------|--------------------------------------|
|                                       |                                           | Pagina principală      | 😽 Setările 📢                | Mesaje 📥 Registru eve | inimente  |                  |                 |                          | leșire                               |
| Eu sunt Furnizor 2                    | MODUL DE CÂUTARE                          |                        |                             |                       |           |                  |                 |                          |                                      |
| Facturi nol (261)                     | Cumpărător                                |                        | Pachet XML                  |                       |           |                  | Filiala         |                          |                                      |
| n procesul semnării (0)               | Creatily data da                          | q                      | Data da listan              |                       |           |                  |                 |                          | ~                                    |
| Aplicată prima semnătură (3)          | Perioada V                                | m m                    | Perioada ~                  | e                     | h         |                  | Creat de        |                          | ~                                    |
| Aplicată a doua semnătură (0)         | Tip cumpărător                            |                        |                             |                       |           |                  | Motivul creârii |                          |                                      |
|                                       |                                           | ~                      |                             |                       |           |                  |                 |                          | ~                                    |
| A semnarea Cumpărătorului (0)         | Caută                                     |                        |                             |                       |           |                  |                 |                          |                                      |
| În procesul semnării (0) Finisate (1) | CREEAZĂ FACTURA FISCALĂ                   | ESCHIDE                | MPRIMĂ × ȘTER               | BEȚI 🖻 REGISTRUL FF   | SUI       | PLIMENTAR *      |                 |                          |                                      |
| 🖀 Arhiva (53)                         | Cumpărător                                | Tip cumpărător Total T | VA Total                    | Creat de              |           | Creat la data de | Filiala         | Motivul creării          | Documente anexate                    |
| Fișiere XML (75)  Arhiva (261)        |                                           | Dialog de imprimare    |                             | ? I 🗆 🗙               | -         | 22.11.2024       |                 | Livrare                  |                                      |
| 🖯 눧 Facturi nevalide                  |                                           | Vā rugām sā sele       | ectați orientarea documentu | ui imprimat.          | Same.     | 22.11.2024       |                 | Livrare                  |                                      |
| Respinse (0)                          |                                           |                        | Verticală Orizontală        |                       | ALC: N    | 22.11.2024       |                 | Livrare                  |                                      |
| Anulate (212)                         | C La verseine eine eine Art Kantas Mi     |                        |                             |                       | Same a    | 22.11.2024       |                 | Livrare                  |                                      |
|                                       | C E OPPODER TVC UNITEXTER                 | H1.                    |                             |                       | Sec. 1    | 22.11.2024       |                 | Livrare                  |                                      |
|                                       | DE MORENE N. OF CHIERE                    |                        |                             |                       | Sector A  | 22.11.2024       |                 | Livrare                  |                                      |
|                                       |                                           |                        | Imprimă                     | İnchide               | Second.   | 22.11.2024       |                 | Livrare                  |                                      |
|                                       | O To the second state of the second state |                        |                             |                       | inter.    | 22.11.2024       |                 | Livrare                  |                                      |
|                                       |                                           | ±4.                    | 48,00 288,0                 | NOTIONAL OF           | SHEEK,    | 22.11.2024       |                 | Livrare                  |                                      |
| Eu sunt Furnizor                      |                                           |                        | 48,00 288,0                 | 0                     | THE R. P. | 22.11.2024       |                 | Livrare                  |                                      |
| LEu sunt Cumpărător                   |                                           | INL.                   | 48,00 288,0                 | eschores              | Summer of | 22.11.202        |                 | Livrare                  |                                      |
| Eu sunt Transportator                 | 1 din 12 Selectat (Gäsite 261)            |                        |                             |                       |           |                  |                 |                          | H 🖛 Pagina 1 📫                       |

Figura 42 Interfața de afișare a funcționalității de imprimare a facturilor fiscale

# 4.11 Modificarea datei de livrare și eliberare a facturii fiscale

Pentru cazurile ce necesită ajustarea datei de livrare a bunurilor/serviciilor sau a datei de emitere a facturilor fiscale, este disponibilă funcționalitatea "Modifică data livrării/Modifică data eliberării". Aceasta poate fi accesată din meniul secțiunea "Suplimentar" și este aplicabilă doar facturilor fiscale aflate în statutul "Facturi noi" din cadrul sistemului.

Notă: De asemenea, această funcționalitate permite procesarea simultană a mai multor facturi fiscale. Pentru a utiliza opțiunea, utilizatorul trebuie să selecteze facturile pentru care urmează a fi modificată data eliberării/ livrării și să acceseze secțiunea "Suplimentar" funcționalitatea "Modifică data eliberării".

| <b>€</b>  factura]            | )     |                                                                                                    |          |                |              |            |          |                       |                              | Utilizatorul: A         | NA PROCOP , | AN              | RO RU EN<br>lor Legătura inversă |
|-------------------------------|-------|----------------------------------------------------------------------------------------------------|----------|----------------|--------------|------------|----------|-----------------------|------------------------------|-------------------------|-------------|-----------------|----------------------------------|
|                               |       |                                                                                                    |          | 🖶 Pagina p     | orincipală 💰 | Setările 🦷 | ) Mesaje | 📥 Registru evenin     | nente                        |                         |             |                 | leșire                           |
| Eu sunt Furnizor C            | MOD   | JL DE CĂUTARE                                                                                                    |          |                |              |            |          |                       |                              |                         |             |                 |                                  |
| Carchine post (264)           | Cum   | pärätor                                                                                                    |          |                | Pach         | iet XML    |          |                       |                              | Filiala                 |             |                 |                                  |
| In procesul semnárii (D)      |       |                                                                                                    |          |                | Q            |            |          |                       | ~                            |                         |             |                 | ~                                |
| Anlicată prima sempătură (3)  | Crea  | t la data de                                                                                                    |          |                | Data         | de livrare |          |                       |                              | Creat de                |             |                 |                                  |
| Aplicată a doua semnătură (0) | Pe    | rioada 🖌                                                                                                    | <u> </u> |                | 🛗 Per        | rioada 👻   | ·        |                       | 🛍                            |                         |             |                 | ~                                |
| Expediate la Cumpărător (0)   | Tip o | umpärätor                                                                                                    |          |                |              |            |          |                       |                              | Motivul creării         |             |                 |                                  |
| Transportare (0)              |       |                                                                                                    |          |                | ~            |            |          |                       |                              |                         |             |                 | ~                                |
| A semnarea Cumpărătorului (0) | Ca    | ută                                                                                                    |          |                |              |            |          |                       |                              |                         |             |                 |                                  |
| n procesul semnării (0)       |       |                                                                                                    |          |                | 0            |            |          |                       |                              |                         |             |                 |                                  |
| E Finisate (1)                |       | CREEAZA FACTURA FISCALA                                                                                                    | DESCHIDE | IgJ SEMNEAZA   |              | A șie      | RGE II 🔟 | REGISTRULFF           | SUPLIMENTAR *                |                         | h .         |                 |                                  |
| 🕿 Arhiva (53)                 | 0     | Cumpărător                                                                                                    |          | Tip cumpărător | Total TVA    | Total      | Creat de |                       | 👩 Modifică data livrării / M | odifică data eliberării |             | Motivul creării | Documente 2                      |
| ) 📰 Fișiere XML (75)          |       |                                                                                                    |          |                |              | -          |          |                       | Vizualizați starea           |                         |             | 1               | anexate                          |
| 🗐 Arhiva (261)                |       | COMPANY AND ADDRESS                                                                                                    |          |                | 48,0         | 0 288,     | 00       |                       | Descărcati XML               |                         |             | Livrare         |                                  |
| Eacturi nevalide              | 0     | Concernant Concerns of                                                                                                    |          |                | 48,0         | 00 288,    | 00       | -                     | 0                            |                         |             | Livrare         |                                  |
| Respinse (0)                  | 01    | And a state of the state of the | ÷        |                | 48,0         | 00 288     | 00       |                       | থ্য Creează factura în baza  | facturii curente        |             | Livrare         |                                  |
| Anulate (212)                 | 01    |                                                                                                    |          |                | 48,0         | 00 288     | 00       | 1000                  | 22.11.2024                   |                         |             | Livrare         |                                  |
|                               |       |                                                                                                    |          |                | 48,0         | 00 288     | 00       |                       | 22.11.2024                   |                         |             | Livrare         |                                  |
|                               | 01    |                                                                                                    |          |                | 48,0         | 00 288     | 00       | and the second second | 22.11.2024                   |                         |             | Livrare         |                                  |
|                               | 01    |                                                                                                    |          |                | 48,0         | 00 288,    | 00       | 1000                  | 22.11.2024                   |                         |             | Livrare         |                                  |
|                               | 01    | Contraction of the local                                                                                                    |          |                | 48,0         | 00 288     | .00      | and the second        | 22.11.2024                   |                         |             | Livrare         |                                  |
|                               | 01    | And a second second                                                                                                    | 1 M 1    |                | 48,0         | 00 288,    | 00       |                       | 22.11.2024                   |                         |             | Livrare         |                                  |
| Eu sunt Furnizor              | 0     | Concerning and the second                                                                                                    |          |                | 48,0         | 00 288,    | 00       |                       | 22.11.2024                   |                         |             | Livrare         |                                  |
| L Eu sunt Cumpărător          | 01    | Concerns of street                                                                                                    |          |                | 48,0         | 00 288     | 00       |                       | 22.11.2024                   |                         |             | Livrare         |                                  |
| Eu sunt Transportator         | 1 din | 12 Selectat (Găsite 261)                                                                                                    |          |                |              | _          |          |                       |                              |                         |             |                 | H 🖛 Pagina 1 👄                   |

În Figura 44 este evidențiată funcționalitate de ajustare a datei livrării/eliberării.

Figura 43 Funcționalitate de ajustare a datei livrării/eliberării

La accesarea opțiunii "Modifică data livrării/Modifică data eliberării", sistemul va afișa o fereastră care permite actualizarea datelor asociate facturii fiscale. Utilizatorul va introduce manual

data dorită sau o va selecta din calendarul integrat, apoi va finaliza acțiunea accesând butonul "Aplică" pentru salvarea modificărilor sau "Închide" pentru anularea operațiunii.

Notă: Data eliberării: Poate fi setată numai pentru ziua curentă sau pentru o valoare din următoarele 10 zile calendaristice. Data livrării: Nu are restricții impuse.

În **Figura 45** este evidențiată interfața de modificare a datei livrării/ eliberării.

| 😌 factura                                 |                                                 |                        |                                              |                          |                       |                  | Ullizatorut: ANA PROCOP | , margadest peers of | RO RU EN             |
|-------------------------------------------|-------------------------------------------------|------------------------|----------------------------------------------|--------------------------|-----------------------|------------------|-------------------------|----------------------|----------------------|
|                                           |                                                 | Pagina principală      | o Setările                                   | Mesaje                   | 📥 Registru evenimente |                  |                         |                      | lesio                |
| Eu sunt Furnizor 2                        | MODUL DE CÂUTARE                                |                        |                                              |                          |                       |                  |                         |                      |                      |
| Facturi noi (261)                         | Cumpărător                                      |                        | Pachet XML                                   |                          |                       |                  | Filiala                 |                      |                      |
| In procesul semnárii (0)                  |                                                 | Q                      |                                              |                          |                       | ~                |                         |                      | ~ ~                  |
| Aplicată prima semnătură (3)              | Creat la data de                                | <b>A</b>               | Data de livrare<br>Rericada                  | ~                        | m                     |                  | Creat de                |                      |                      |
| Aplicată a doua semnătură (0)             | Tip cumpărător                                  |                        |                                              |                          |                       |                  | Motivul creării         |                      |                      |
| 65 Expediate la Cumpărâtor (0)            |                                                 | <b>~</b>               |                                              |                          |                       |                  |                         |                      | ~                    |
| Transportare (0)                          | Cauda                                           | Modifică data livrării | / Modifică data                              | eliberării               | ? I 🗆 🗙               |                  |                         |                      |                      |
| In procesul semnárii (0)     Finisate (1) | CREEAZĂ FACTURA FISCALĂ 🗎 DESCHIDE              | Mod<br>Modific         | ifică data eliberării"<br>ă data de livrare" | 07.11.2024<br>12.11.2024 |                       | IMENTAR *        |                         |                      |                      |
| 🖀 Arhiva (53)                             | Cumpărător T                                    |                        |                                              |                          |                       | creat la data de | Filiala                 | Motivul creării      | Documente<br>anexate |
| Fișiere XML (75)     Arhiva (261)         | D 14 Martin Cont. Columbus Contre               |                        |                                              |                          |                       | 22 11 2024       |                         | Livrare              |                      |
| 🖂 🗁 Facturi nevalide                      | C                                               |                        |                                              |                          | 1.0                   | 22.11.2024       |                         | Livrare              |                      |
| Respinse (0)                              | C La remaining a contract to a                  |                        |                                              | Aplică                   | Inchide               | 22.11.2024       |                         | Livrare              |                      |
| Anulate (212)                             | C 1 CONTRACTOR (1991) - 1 C PRACTING AND        |                        |                                              |                          |                       | 22.11.2024       |                         | Livrare              |                      |
|                                           | C C Constanting of the Party stream of the Name |                        | 45,00                                        | 266,00                   | THE R OWNER WHEN THE  | 22.11.2024       |                         | Livrare              |                      |
|                                           | C R PRODUCTION OF THE OWNER A                   |                        | 48,00                                        | 288.00                   | INCOME. NAME OF       | 22.11.2024       |                         | Livrare              |                      |
|                                           | C La minimum main. Countries and a              |                        | 48,00                                        | 288.00                   | 100103-000100         | 22.11.2024       |                         | Livrare              |                      |
|                                           | C In re-minimum custom Plante N.L.              |                        | 48,00                                        | 288,00                   |                       | 22.11.2024       |                         | Livrare              |                      |
|                                           | C L HI-REALINE MARKA COMPANY AND                |                        | 48,00                                        | 288,00                   | THE PERSON NAME OF C  | 22.11.2024       |                         | Livrare              |                      |
| Eu sunt Furnizor                          | C Es estamblish dets, and how it is a           |                        | 45,00                                        | 288,00                   | THE PERSON NAME OF    | 22.11.2024       |                         | Livrare              |                      |
| L Eu sunt Cumpărător                      | C III ADDRESSION ALL AND REPORT ALL             |                        | 48,00                                        | 288,00                   | millions.0eVite       | 22.11.2024       |                         | Livrare              |                      |
| 💭 Eu sunt Transportator                   | 2 din 12 Selectat (Gásite 261)                  |                        |                                              |                          |                       |                  |                         |                      | H 🖶 Pagina 1 👄       |

Figura 44 Interfața de modificare a datei livrării/ eliberării

# 4.12 Ștergerea facturii fiscale

Sistemul permite ștergerea facturilor fiscale doar din compartimentul "**Facturi noi**". Pentru ștergerea unei facturi utilizatorul va accesa acest compartiment, va selecta una sau mai multe facturi fiscale utilizând câmpurile "checkbox" aferente fiecărei facturi, apoi va accesa butonul "**Ștergere**". La selectarea acestei opțiuni, sistemul va afișa o fereastră de confirmare cu mesajul: "**Dvs. sunteți sigur(ă) că doriți să ștergeți elementul selectat?**". Utilizatorul va confirma ștergerea prin apăsarea opțiunii "**Ștergere**" sau va renunța la acțiune selectând "**Anulare**".

În **Figura 46** este evidențiată interfața de afișare a funcționalului de ștergere a unei facturi din statutul "**Facturi noi**".

| 😔   factura                                                          |                                                                                                    | RO RU EP<br>Utilizatorut: ANA STRATULAT, 14 |
|----------------------------------------------------------------------|----------------------------------------------------------------------------------------------------|---------------------------------------------|
|                                                                      | 🚍 Pagina principată 🔥 Setările 📢 Mesaje 📥 Registru evenimente                                                                                                    |                                             |
| Eu sunt Furnizor C                                                   | MODUL DE CÂUTARE                                                                                                    |                                             |
| Facturi noi (10)                                                     | CumpAritor Packet XML Filata                                                                                                    |                                             |
| n procesul semnārii (0)                                              |                                                                                                    |                                             |
| Aplicată prima semnătură (32)                                        | Urear la colar de Urear de Urear de U | *                                           |
| Aplicată a doua semnătură (0)                                        | The completion the second second | creării                                     |
| Expediate la Cumparator (13)     Transportare (1)                    |                                                                                                    | · · · · · · · · · · · · · · · · · · ·       |
| A La semnarea Cumpărătorului (3)                                     | Cault                                                                                                    |                                             |
| <ul> <li>În procesul semnării (0)</li> <li>Finisate (173)</li> </ul> | CREEAZÁFACTURA FISOLIÁ 🗟 DESCHIDE 🛱 SEMIRAZÁ 🖨 IMPRIMÁ 🗙 STERGETI 🗟 REGISTRUL FF SUPLIMENTAR -                                                                                                    |                                             |
| 🖀 Arhiva (3)                                                         | Cumplifitor Tip cumplifitor Total TVA                                                                                                    | Motivul creāni Documente anexate            |
| Fișiere XML (397)                                                    |                                                                                                    | Livrare                                     |
| Arniva (53)     Eacturi nevalide                                     | 0,00 0,000                                                                                                    | Livrare                                     |
| Respinse (0)                                                         | 0.00                                                                                                    | Livrare                                     |
| Anulate (473)                                                        | 0.00                                                                                                    | Livrare                                     |
|                                                                      | 0.00                                                                                                    | Livrare                                     |
|                                                                      | 0.00 Mirroe Andere                                                                                                    | Livrare                                     |
|                                                                      | 54.37                                                                                                    | Livrare                                     |
|                                                                      | 0.00 10.00 WCTORIA TARTA 28 11.2024                                                                                                    | Livrare                                     |
|                                                                      | 0.00 0.00 VICTORIA TARITA 28.11.2024                                                                                                    | Livrare                                     |
|                                                                      | 2,00 12,00 VICTORIA TARITA 28 11 2024                                                                                                    | Livrare                                     |
|                                                                      |                                                                                                    |                                             |
| Eu sunt Furnizor                                                     |                                                                                                    |                                             |
| 1 Eu sunt Cumpărător                                                 |                                                                                                    |                                             |
| Eu sunt Transportator                                                | 1 din 10 Selectat (Gäsite 10)                                                                                                    |                                             |

Figura 45 Interfața de afișare a funcționalului de ștergere a unei facturi din statutul "Facturi noi"

# 4.13 Descărcarea facturii fiscale în format XML

Sistemul "e-Factura" permite descărcarea facturilor fiscale în format XML, facilitând exportul acestora către alte sisteme. Se vor urma pașii de mai jos pentru a descărca fișierul XML:

- 1. Se va accesa compartimentul "**Finisate**" și se vor selecta înregistrările facturilor fiscale care urmează a fi descărcate în format XML.
- La accesarea butonului "Descărcați XML" din compartimentul "Suplimentar", la accesare sistemul va afișa trei opțiuni de descărcare:
- Descarcă documentul în format XML;
- Descarcă XML împreună cu semnătura electronică;
- Descarcă XML împreună cu atașament.

După plasarea bifelor se va accesa butonul "**Descarcă**" pentru a descărca atașamentul sau se va apăsa "Închide" pentru a închide fereastra fără a efectua descărcarea.

În Figura 47 este evidențiat funcționalul de descărcare a facturii fiscale în format XML.

| [                              |                                                   |               |                     |                                                    |                                   |                     |                            | Utilizatorul: GABRI | ELA SURDU director ,      | LOWING A  | <b>RO</b> RU<br>itor Legătura înv | EN<br>versă |
|--------------------------------|---------------------------------------------------|---------------|---------------------|----------------------------------------------------|-----------------------------------|---------------------|----------------------------|---------------------|---------------------------|-----------|-----------------------------------|-------------|
|                                |                                                   |               | Pagina principală   | 👌 Setárile 🛛 📢                                     | Mesaje 📩                          | Registru evenimente | ,                          |                     |                           |           | 1                                 | leșire      |
| Eu sunt Furnizor 2             | MODUL DE CĂUTARE                                  |               |                     | -                                                  |                                   |                     |                            |                     |                           |           |                                   |             |
| Facturi noi (82)               | Seria                                             | Numär         |                     |                                                    | Filiala                           |                     |                            |                     |                           |           |                                   |             |
| n procesul semnării (0)        |                                                   |               |                     |                                                    |                                   |                     |                            |                     |                           |           |                                   | ~           |
| Aplicată prima semnătură (25)  | Cumpărător                                        | Tip cumpă     | rător               |                                                    | Pachet                            | t XML               |                            | Ciclu de viață      |                           |           |                                   |             |
| Aplicată a doua semnătură (1)  | Data dibacitei                                    |               |                     |                                                    | [                                 | l and left          |                            | ✓                   |                           |           |                                   | <b>_</b>    |
| Expediate la Cumpărător (12)   | Perioada                                          | Perioad       | a ¥                 | <b>m</b>                                           | mouvu                             | crean               |                            | Creat de            |                           |           |                                   | -           |
| Transportare (0)               |                                                   |               |                     |                                                    |                                   |                     |                            |                     |                           |           |                                   |             |
| La semnarea Cumpărătorului (2) | Cauta                                             |               |                     |                                                    |                                   |                     | _                          |                     |                           |           |                                   |             |
| In procesul semnării (0)       | 🖹 DESCHIDE 🔒 IMPRIMĂ 🕲 CREEAZĂ FACTUR             | A ÎN BAZA FAC | Dialogul de descărc | are                                                |                                   |                     |                            |                     |                           |           |                                   |             |
| Arhiva (3)                     | Cumpărător Ti                                     | ip cumpărător | De                  | Descarcă documentul în<br>Iscarcă XML, împreună cu | n format XML.<br>semnätura electr | ronică,             | de                         | Creat la data de    | Filiala Motivul creării   | Documente | Ciclu de viață                    | 0           |
| Fișiere XML (396)  Arbiva (53) | A REPORT OF THE CONTLAND                          |               | (                   | Descarcă XML împreu                                | nă cu atașament                   |                     | GABRIELA SURDU             | 22.11.2024          | Livrare                   |           | Scurt                             |             |
| Facturi nevalide               | C & RENORDER - TESTLOOM LINC                      |               |                     |                                                    |                                   |                     | CONTRACTOR OF STREET       | 26.11.2024          | Livrare                   |           | Lung                              |             |
| Respinse (0)                   | CALIFORNIA TEST, CONT, IAIC                       |               |                     |                                                    |                                   |                     | CONTRACTOR CONTRACTOR      | 26.11.2024          | Livrare                   |           | Lung                              |             |
| Anulate (473)                  | Carl International Contractor                     |               |                     |                                                    |                                   |                     | shaping shaping            | 25.11.2024          | Livrare                   | ×         | Scurt                             |             |
|                                | C 🔓 mensionen en en en en en en en en en en en en |               |                     | Des                                                | carcă                             | Închide             | straphy stephysics         | 25.11.2024          | Livrare                   | æ         | Scurt                             |             |
|                                | C STRANSFERRY - TEST, CONT, AND                   |               | AA 000002615        | 25.11.2024                                         | 23,38                             | 140,30              | they have the party        | 25.11.2024          | Livrare                   | A         | Scurt                             |             |
|                                | C & RENAMEREN - TEPLOONLANC                       | E             | AA 000002610        | 22.11.2024                                         | 5.927,02                          | 35.562,00           | 1/1-10/10/01 1/10/10/10/01 | 22.11.2024          | Livrare                   |           | Lung                              |             |
|                                | LA RENEWARKEN - TELE CONT LINE                    | 1             | AA 000002609        | 21.11.2024                                         | 2,32                              | 25,55               | GARNEL ASSAULT             | 21.11.2024          | Livrare                   |           | Lung                              |             |
|                                | C Care Color (1987) And                           | 8             | AA 000002608        | 20.11.2024                                         | 0,00                              | 0,00                | State Surger               | 20.11.2024          | Livrare                   |           | Scurt                             |             |
|                                |                                                   |               | EAA 000002607       | 20.11.2024                                         | 23,38                             | 140,30              | And Parket                 | 20.11.2024          | Livrare                   |           | Scurt                             |             |
|                                | C A REALISING TEST, CONT, AND                     | ł             | EAA 000002606       | 20.11.2024                                         | 2,32                              | 25,55               | CAREFORD & REAL PROPERTY.  | 20.11.2024          | Livrare                   |           | Lung                              |             |
|                                | C & RENORDER - TEPLOOKLANC                        | E             | AA 000002604        | 14.11.2024                                         | 0,00                              | 101.088,00          | INCOME AND ADDRESS.        | 14.11.2024          | Livrare                   |           | Lung                              |             |
| Eu sunt Furnizor               | CANNERSON THE CONTINUE                            | 1             | EAA 000002603       | 13.11.2024                                         | 295.495,20                        | 1.772.971,20        | MARK DESIGNATION           | 13.11.2024          | FARTE Non-livrare (Platit | or TVA)   | Lung                              |             |
| Eu sunt Cumpărător             | Care and the second second second                 | 8             | AA 000002602        | 13.11.2024                                         | 22,71                             | 174,12              | NUMBER OF TAXABLE PARTY.   | 13.11.2024          | Livrare                   |           | Lung                              |             |
| 💭 Eu sunt Transportator        | 1 din 15 Selectat (Gäsite 171)                    |               |                     |                                                    |                                   |                     |                            |                     |                           |           | H 🖛 Pagina 1                      | -           |

Figura 46 Funcționalul de descărcare a facturii fiscale în format XML

# 4.14 Descărcarea Registrului facturilor fiscale

Sistemul oferă posibilitatea de descărcare a Registrului Facturilor fiscale atât pentru Furnizor,

**Cumpărător**, cât și **Transportator**. Registrul facturilor fiscale poate fi descărcat pe baza criteriilor setate, utilizând filtrele de căutare disponibile.

Pentru a descărca Registrul facturilor fiscale după parametrii setați, se vor parcurge următorii pași:

- 1. Se va selecta statutul dorit: "Eu sunt furnizor", "Eu sunt cumpărător" sau "Eu sunt Transportator", apoi se va accesa interfața compartimentului corespunzător;
- 2. În bara meniului din partea dreaptă, se va accesa butonul **Registrul FF**. În pop-up-ul afișat, se va citi Instrucțiunea pentru generarea documentului Excel și se va accesa opțiunea "**Descărcați**

fișierul" pentru descărcarea fișierului sau butonul "Închide" pentru închidere fereastra fără efectuarea descărcării;

 Registrul facturilor fiscale se va descărca pe calculatorul personal al utilizatorului în format EXCEL conform parametrilor selectați.

În **Figura 48** este evidențiat funcționalul de descărcare a Registrului facturilor fiscale în format **Excel**.

| ( 😌   factura )                                                                                                    |                                                                                                    |                                                |                                           |                                    |               |         |                                        |                 |           |           |
|----------------------------------------------------------------------------------------------------|----------------------------------------------------------------------------------------------------|------------------------------------------------|-------------------------------------------|------------------------------------|---------------|---------|----------------------------------------|-----------------|-----------|-----------|
|                                                                                                    |                                                                                                    | Pagina princip                                 | oală 👌 Setările                           | 🃢 Mesaje 🛛 📥 Registru              | i evenimente  |         |                                        |                 | 1         | insing in |
| Eu sunt Furnizor 2                                                                                                    | MODUL DE CÂUTARE                                                                                                    | -                                              | _                                         |                                    |               |         |                                        |                 |           |           |
| Fanut od (82)     In procesul semulati (0)     Aplicată prima semulatiă (25)     Aplicată a dous semulatură (1)     Expedate la Cumpărtor (12)     Transportare (0) | Cumpdritter<br>Crear la data de<br>Periodada v (1)<br>Tip cumpdritter                                                                                                    | ۹<br>ش                                         | Pachot XML<br>Data de livrare<br>Perioada | v]                                 | <b>m</b> ]    | ~]<br>m | Filiala<br>Creat de<br>Motivul creării |                 |           | < < <     |
| La sermarea Cumpăritorului (2)     In procesul sermării (0)     Finisate (171)                                                                                      | CREEAZĂ FACTURA FISCALĂ 📄 DESCHIDE 🗐 SEM                                                                                                    | NEAZĂ 🖨 IMPRIMĂ                                | × ștergeți                                |                                    | MENTAR *      |         |                                        |                 | Documento |           |
| W Arhiva (3)                                                                                                    | Cumpărător                                                                                                    |                                                |                                           | 1                                  | U X Fi        | liala   |                                        | Motivul creării | anexate   | 3         |
| Arbiva (53)                                                                                                    | Name of Address and a party of the state of the state of  | Instrucțiuni per                               | ntru generarea                            | document Excel:                    | 224           |         |                                        | Livrare         |           |           |
| 🖂 😂 Facturi nevalide                                                                                                    | The second second second second second second                                                                                                    | Vă rugăm să faceți d                           | lic pe butonul Descă                      | rcare din această pagină pent      | tru a 124     |         |                                        | Livraro         |           |           |
| Respinse (0)                                                                                                    | CITA DE REMEMBER - DAVID ANCIDER ACTOR                                                                                                    | începe descârcarea fi<br>Puteți schimba carac  | işierului.<br>terul separator folosi      | t în fișierul text .csv delimitat. | Acest 024     |         |                                        | Livrare         |           |           |
| 📥 Anulate (473)                                                                                                    | C and the second and the second second secon | lucru poate fi necesa<br>cum doriti            | ir pentru a vā asigura                    | a că operația de export funcțio    | nează asa     |         |                                        | Livrare         |           |           |
|                                                                                                    | Of an obvious states, many states and states                                                                                                    |                                                |                                           | er semicolon                       | 024           |         |                                        | Livrare         |           |           |
|                                                                                                    | OIL PRIMA AND A THE R. P. LEWIS CO., NAME AND TAKEN                                                                                                    | Bentru a ralua docun                           | nontul no computer r                      | ontru a Leschide ulterior          | 024           |         |                                        | Livrare         |           |           |
|                                                                                                    | Of a second one - new particular alcook                                                                                                    | faceți clic pe Salvați<br>Pentru a apula descă | ircarea, faceti clic ne                   | Anulara                            | 024           |         |                                        | Livrare         |           |           |
|                                                                                                    | CITY OF COMPANY AND A DESCRIPTION OF COMPANY AND COMPANY                                                                                                    | Periore a arrest desca                         | rearea, races one pe                      | Antonario.                         | 024           |         |                                        | Livraro         |           |           |
|                                                                                                    | Children and the second states and the                                                                                                    |                                                | Descărcați fisi                           | erul                               | Institute 024 |         |                                        | Livrare         |           |           |
|                                                                                                    | COM AN ORIGINAL AND A DESCRIPTION OF THE REAL PROPERTY OF THE REAL PROPERTY OF THE REAL PROPE | 9.00                                           | 0.00                                      | NAME AND ADDRESS OF                | 21112024      |         |                                        | Livrare         |           |           |
|                                                                                                    | COM DEMONSTRAL - THE IS NOT THE AVECTOR                                                                                                    | 0.00                                           | 0.00                                      | Springer Administration            | 27.11.2024    |         |                                        | Livrare         |           |           |
|                                                                                                    | CITA DE RESERVANT - THE REPORT OF THE REPORT                                                                                                    | 0,00                                           | 0.00                                      | Spring Administrator               | 27.11.2024    |         |                                        | Livrare         |           |           |
| Eu sunt Furnizor                                                                                                    | CITA DE RESIDENTE - THEY'R AND THE RESIDE                                                                                                    | 0.00                                           | 0.00                                      | Sectors Administratory             | 27.11.2024    |         |                                        | Livrare         |           |           |
| 1 Eu sunt Cumpărător                                                                                                    | Constantion and a light in and light and light                                                                                                    | 0.00                                           | 0.00                                      | Spars American                     | 27.11.2024    |         |                                        | Livrare         |           |           |
| Eu sunt Transportator                                                                                                    | 2 din 82 Selectat (Gäsite 82)                                                                                                    |                                                |                                           |                                    |               |         |                                        |                 |           |           |

Figura 47 Funcționalul de descărcare a Registrului facturilor fiscale

4.15 Vizualizarea statutului facturii fiscale

Pentru a vizualiza istoricul facturilor fiscale din sistem, se va utiliza funcționalitatea **"Vizualizați starea"**, disponibilă în bara de meniu a secțiunii **"Suplimentar"**. Această opțiune detaliază toate modificările de statut ale facturii fiscale. Pentru vizualizarea detaliilor se va accesa compartimentul relevant din profilul paginii principale al sistemului, în funcție de locația facturii fiscale care necesită analiză. Se va selecta factura fiscală dorită, printr-un clic pe înregistrarea acesteia pentru evidențiere. Se va accesa secțiunea "**Suplimentar**" din bara de meniu și se va selecta opțiunea "**Vizualizați starea**".

În Figura 49 este evidențiat funcționalul de vizualizare a statutului facturilor fiscale.

|                                    | \<br>\                         |                                   |                                                                              |                       |                  |                 |                 |                      |
|------------------------------------|--------------------------------|-----------------------------------|------------------------------------------------------------------------------|-----------------------|------------------|-----------------|-----------------|----------------------|
| [                                  |                                |                                   |                                                                              |                       |                  |                 |                 |                      |
|                                    |                                | 🖨 Pagina princi                   | ipalā 💰 Setārile 🌾 Mesaje                                                    | 📥 Registru evenimente |                  |                 |                 | leși                 |
| Eu sunt Furnizor 2                 | MODUL DE CĂUTARE               |                                   |                                                                              |                       |                  |                 |                 |                      |
| Facturi noi (269)                  | Seria                          |                                   | Număr                                                                        |                       |                  | Filiala         |                 |                      |
| În procesul sempării (0)           |                                |                                   |                                                                              |                       |                  |                 |                 | ~                    |
| Aplicată prima semnătură (3)       | Cumpărător                     |                                   | Pachet XML                                                                   |                       |                  | Motivul creării |                 |                      |
| Aplicată a doua semnătură (0)      |                                | ٩                                 |                                                                              |                       | ~                |                 |                 | ~                    |
| Expediate la Cumpărător (0)        | Creat la data de               |                                   | Data de livrare                                                              | 0 1 17 X              |                  | Creat de        |                 |                      |
| Transportare (0)                   | Perioada                       | Urmāriţi starea                   |                                                                              | 7 I 🗆 🗙               |                  |                 |                 | ~                    |
| E 🐣 La semnarea Cumpărătorului (0) |                                |                                   |                                                                              |                       |                  | Tip cumpărător  |                 |                      |
| n procesul semnării (0)            |                                | <ul> <li>Starea nouă N</li> </ul> | ioi a fost modificată de către utilizatorul                                  | 06.10.2024            |                  |                 |                 |                      |
| E Finisate (1)                     | Caută                          | <ul> <li>Starea nouá A</li> </ul> | a Noi<br>Așteaptă semnarea a fost modificată de câtre u                      | Sizatorul Concession  |                  |                 |                 |                      |
| 👕 Arhiva (53)                      |                                | DEFAZĂ FAL Starea nouă S          | 1.2024 02:07:03 de la Noi<br>Semnate a fost modificată de câtre utilizatorul | 0.000                 |                  |                 |                 |                      |
| 🖃 📰 Fişiere XML (87)               |                                |                                   | 1.2024 02:07:14 de la Așteaptă semnarea                                      |                       |                  |                 |                 |                      |
| Arhiva (263)                       | Cumpărător Tip                 | cumpărător                        |                                                                              |                       | Creat la data de | Filiala         | Motivul creării | Documente<br>anexate |
| E Respires (0)                     | A PRODUCTION CONTRACTOR        |                                   |                                                                              |                       | 06.10.202        | 24              | Livrare         |                      |
| Anulate (212)                      | C & MANAGEMENT FEET, CONT, LAS |                                   |                                                                              |                       | 06.10.202        | 24              | Livrare         |                      |
|                                    | C & MARRING THE CONT AND       |                                   |                                                                              |                       | 06.10.202        | 24              | Livrare         |                      |
|                                    |                                |                                   |                                                                              |                       |                  |                 |                 |                      |
|                                    |                                |                                   |                                                                              |                       |                  |                 |                 |                      |
|                                    |                                |                                   |                                                                              | Închide               |                  |                 |                 |                      |
|                                    |                                |                                   |                                                                              |                       |                  |                 |                 |                      |
|                                    |                                |                                   |                                                                              |                       |                  |                 |                 |                      |
|                                    |                                |                                   |                                                                              |                       |                  |                 |                 |                      |
|                                    |                                |                                   |                                                                              |                       |                  |                 |                 |                      |
|                                    |                                |                                   |                                                                              |                       |                  |                 |                 |                      |
| Eu sunt Eurnizor                   |                                |                                   |                                                                              |                       |                  |                 |                 |                      |
|                                    |                                |                                   |                                                                              |                       |                  |                 |                 |                      |
| Lu sunt Cumpărâtor                 |                                |                                   |                                                                              |                       |                  |                 |                 |                      |
| Eusunt Transportator               | 1 din 3 Selectat (Gåsite 3)    |                                   |                                                                              |                       |                  |                 |                 |                      |

Figura 48 Funcționalul de vizualizare a statutului facturilor fiscale

## 4.16 Anularea facturii fiscale emise prin ciclul scurt

În anumite situații, utilizatorii pot necesita anularea unei facturi fiscale emise prin ciclul scurt. Factura fiscală expediată prin "**ciclul scurt**" și care a primit statutul de "**Finisată**" poate fi anulată de Furnizor doar după obținerea acceptului Cumpărătorului, prin semnătura olografă a acestuia sau semnătura electronică prin intermediul portalului Msign.

**Notă:** Sistemul nu permite anularea multiplă a facturilor fiscale cu statutul "**Finisate**". Pentru anularea unei facturi fiscale emise prin ciclul scurt Furnizorul va accesa compartimentul "**Finisate**" va selecta factura fiscală ce necesită anulare, ulterior, din bara de meniu, se va accesa opțiunea "**Anulează**" din compartimentul "**Suplimentar**". În cadrul procesului de anulare a facturii fiscale, utilizatorul trebuie să completeze obligatoriu un câmp cu motivul anulării. Fără completarea acestui câmp, sistemul nu va permite continuarea procesului. După completarea acestui câmp, va apărea o fereastră pop-up cu opțiunea "**Generează Confirmarea**", care va crea automat un document PDF cu datele facturii fiscale.

În Figura 50 este evidențiat funcționalul de generare a confirmării privind anularea facturii.

| 😌 Tactura                           |                                                                                                    |                                     |                                   |                                                 |                                         |                                                    |                                                                       |                 |                    |                        |          |                 |
|-------------------------------------|----------------------------------------------------------------------------------------------------|-------------------------------------|-----------------------------------|-------------------------------------------------|-----------------------------------------|----------------------------------------------------|-----------------------------------------------------------------------|-----------------|--------------------|------------------------|----------|-----------------|
|                                     |                                                                                                    |                                     | 8                                 | Pagina principală                               | & satame                                | Musaya 📥 R                                         | legistru evenimente                                                   |                 |                    |                        |          | 1               |
| Eu sunt Fumizor                     |                                                                                                    |                                     |                                   |                                                 |                                         |                                                    |                                                                       |                 |                    |                        |          |                 |
| Facturi nol (2)                     | Sartu                                                                                                    | Hut                                 | när                               |                                                 |                                         | Filiata                                            |                                                                       |                 |                    |                        |          |                 |
| in processus semniles (0)           |                                                                                                    |                                     |                                   |                                                 |                                         | Decked Vill                                        |                                                                       |                 | Production and the |                        |          |                 |
| III Aplicată prima semnilitară (25) |                                                                                                    | 9                                   | cumparator                        |                                                 |                                         | -BONRY ANNE                                        |                                                                       | ~               | CIOU De Volta      |                        |          |                 |
| (1) Aplicata a doua sematara (1)    | Data eliberáni                                                                                                    | Det                                 | a de livrara                      |                                                 |                                         | Motivul credit                                     |                                                                       |                 | Creat de           |                        |          |                 |
| Transportare (0)                    | Perioada 👻 🎬                                                                                                    | Pe                                  | arloada 👻 🔜                       |                                                 |                                         |                                                    |                                                                       | ~               |                    |                        |          |                 |
| E Sta semoarea Cumpéritorului (2)   | COMM                                                                                                    | 1                                   |                                   |                                                 |                                         |                                                    | 244 a 144 33                                                          | 1               |                    |                        |          |                 |
| in processi somnärii (0)            | DESCHIDE & IMPRIMA DOCREE                                                                                                    | AZĂ FACTURA ÎN BAZA FAC             | Andează                           | _                                               |                                         | _                                                  | ? I □ ×                                                               |                 |                    |                        |          |                 |
| Attive (3)                          | C Currentitive                                                                                                    | Tio completitor                     | Pactura facală<br>Confirmarea sem | poate fi anulată de că<br>nată a cumpărătorului | be Furnizor doer o<br>de acceptare a an | tupă obținerea confir<br>ulării facturii fiscale v | mări, zemnată de Cumpărâtor.<br>va fi atașată, în mod obligatoriu, la | a data da Dila  | én.                | Motive control         | Document | Circle de visit |
| 🕞 🧮 Figure XML (398)                | Statement and lower lower                                                                                                    | Contraction Contraction Contraction |                                   | Dvs suntet) s                                   | igur(ā) cā doriţi sā                    | i anulați elementul se                             | nioctat?                                                              | 28 11:2024      |                    | Listara                | anexate  | Sturf           |
| E Amora (53)                        | OG management from some same                                                                                                    |                                     |                                   | Official States                                 |                                         | Conf (Ball)                                        |                                                                       | 22.11.2024      |                    | Liviare                |          | Bourt.          |
| Respinse (0)                        | Old memory with cost and                                                                                                    |                                     |                                   |                                                 |                                         |                                                    |                                                                       | 26 11 2024      |                    | LNORE                  |          | Ling            |
| Anulate (473)                       | OR DESIGNATION AND COMPANY                                                                                                    | -                                   | Värugäm sä comen<br>Date konser   | tați acțiunea Dvs.*                             |                                         |                                                    |                                                                       | 28.11.2024      |                    | Linnare                |          | Lung            |
|                                     | COL INCOMENTAL PORT LINE                                                                                                    | -                                   |                                   |                                                 |                                         |                                                    |                                                                       | 25 11 2024      |                    | Listare                |          | Scut            |
|                                     | Chi mensione muri cont sint                                                                                                    |                                     |                                   |                                                 |                                         |                                                    |                                                                       | 28.11.2024      |                    | Livrare                |          | Scut            |
|                                     | Old management and passed ones                                                                                                    |                                     | Generaliză Corte                  | TRACES IN CO.                                   |                                         |                                                    | Încarcă Confirmana                                                    | 25.11.2024      |                    | Ehrare                 |          | Sourt           |
|                                     | COM COMPANY REPLACEMENTS                                                                                                    |                                     |                                   |                                                 |                                         |                                                    |                                                                       | 22 11 2024      |                    | Liveare                |          | Ling            |
|                                     | Old management many prost plant                                                                                                    |                                     |                                   |                                                 |                                         |                                                    |                                                                       | 21.11.2024      |                    | Livrare                |          | Lung            |
|                                     | CHILDREN BREAKING                                                                                                    |                                     |                                   |                                                 |                                         |                                                    |                                                                       | 20.11.2024      |                    | Literarm               |          | Bourt           |
|                                     | OR PERSONAL PROPERTY AND                                                                                                    | E                                   | AA 000002507                      | 29.11.2024                                      | 23.38                                   | 140,30                                             | 100.000                                                               | 20 11 2024      |                    | Uvrave                 |          | Sourt           |
|                                     | O Dis management management pages                                                                                                    |                                     | AA 000002606                      | 20.112024                                       | 2,32                                    | 25.55                                              | Sector A lander                                                       | 20.11.2024      |                    | Liviare                |          | Lung            |
|                                     | COL DEPENDENCE SCHLORE, LONG                                                                                                    | E                                   | AA 000002664                      | 14.11.2024                                      | 0,00                                    | 101.088.00                                         | and the second second                                                 | 14:11:2024      |                    | Liveran                |          | Ling            |
|                                     | OR HERE AND ADDRESS OF THE OWNER                                                                                                    | 6                                   | AA 000002603                      | 13,11,2024                                      | 205.495.20                              | 1.772.971.20                                       | and the second second                                                 | 16 of Date Ref. | a.                 | Non-Iware (Flattor 71  | (A)      | Luns            |
|                                     | OR STREET, STREET, STR |                                     | AA 000002682                      | 13.11.2024                                      | 22,71                                   | 174,12                                             | AND DESCRIPTION OF                                                    | 13 11 2024      |                    | Livrare                |          | Ling            |
| Eu sunt Furnizor                    | Old memory and the local local                                                                                                    | 6                                   | AA 000002599                      | 07.11.2024                                      | 46,80                                   | 280,90                                             | BARRA MARIN                                                           | 07.11.2024      |                    | Livrare                |          | sung            |
| Eu sunt Cumpileitor                 | OR CONTRACTOR OF A DESCRIPTION                                                                                                    | ε                                   | AA 000002598                      | 04,11,2024                                      | 46,472,40                               | 356.288,40                                         | 81953-04529                                                           | 94,15,2024      |                    | Non-Israre (Flattor 7) | (A)      | Lung            |
| Eu sunt Transportator               | 1 dn 19 Selectat (Gâsite 172)                                                                                                    |                                     |                                   |                                                 |                                         |                                                    |                                                                       |                 |                    |                        |          | H - Pagina 1 -  |

Figura 49 Funcționalul de generare a confirmării privind anularea facturii

În **Figura 51** este prezentată confirmarea generată privind anularea facturii fiscale emise prin ciclul scurt.

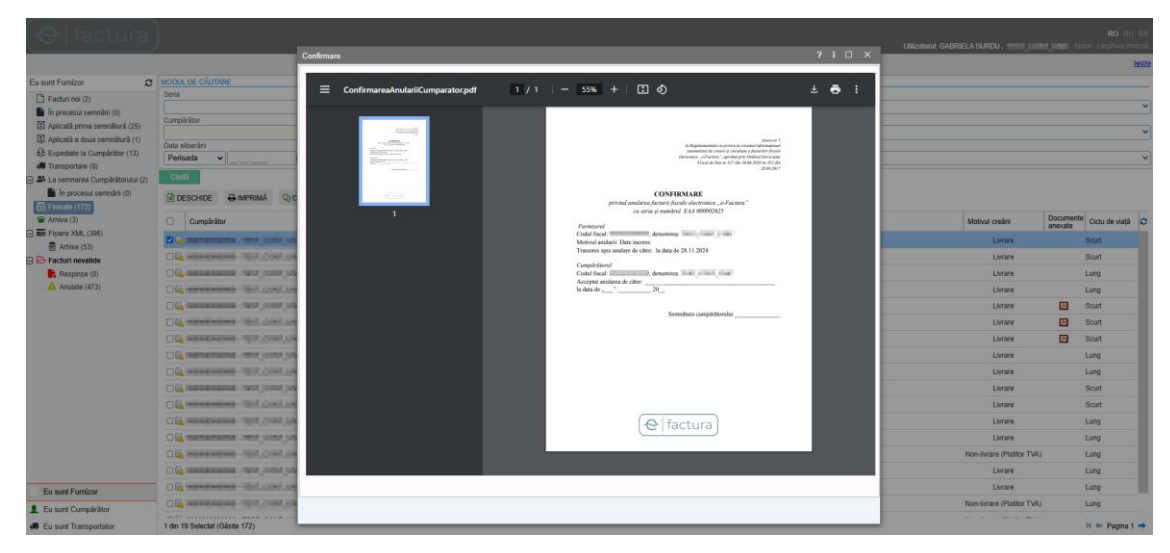

Figura 50 Confirmarea generată privind anularea facturii fiscale emise prin ciclul scurt

Acest document va trebui semnat olograf pe suport de hârtie. Ulterior, confirmarea de anulare va fi scanată și încărcată în sistem prin opțiunea "Încarcă Confirmarea", iar motivul anulării va fi păstrat din acțiunea anterioară.

În **Figura 52** este prezentat funcționalul de încărcare a confirmării privind anularea facturii fiscale emise prin ciclul scurt.

|                                                             |                                  |                   |                | E Pagina princip                                       | ani at s                                 | Setările 📍                                         | 3 Mesaje                                  | 📥 Registru evenimente                                                                  |            |                   |                          |           | 3              |
|-------------------------------------------------------------|----------------------------------|-------------------|----------------|--------------------------------------------------------|------------------------------------------|----------------------------------------------------|-------------------------------------------|----------------------------------------------------------------------------------------|------------|-------------------|--------------------------|-----------|----------------|
| Eu sunt Fumizor 🛛 😋                                         | MODUL DE CÂUTARE                 |                   |                |                                                        |                                          |                                                    |                                           |                                                                                        |            |                   |                          |           |                |
| Facturi noi (3)                                             | Seta                             | N                 | wrde           |                                                        |                                          |                                                    | Filate                                    |                                                                                        |            |                   |                          |           |                |
| n procesul sennárli (0)                                     |                                  |                   |                |                                                        |                                          |                                                    |                                           | - 14 M                                                                                 |            | and calculated in |                          |           |                |
| Apiicată prima semeditură (26)                              | Comparator                       | 9                 | p cumparato    |                                                        |                                          |                                                    | S Pacos                                   | R AWIL                                                                                 |            | Ciou de varja     |                          |           |                |
| Aplicată a doua semnătură (1)                               | Dota etberärs                    |                   | ata de livrare |                                                        |                                          |                                                    | Motive                                    | al croleti                                                                             |            | Creat de          |                          |           |                |
| ep Expediate la Cumparator (13)                             | Perioada 👻 🏙                     |                   | Perioada       | *                                                      | <b>#</b>                                 |                                                    |                                           |                                                                                        |            | *                 |                          |           |                |
| La semnarea Cumpărătonatai (2)     În procesul semnării (0) | COUL                             | ACTURA ÎN BAZA FA | Anuleari       | 1                                                      |                                          |                                                    |                                           | 2 I 🗆 🗙                                                                                |            |                   |                          |           |                |
| 🗑 Antiva (3)                                                | Cumpåråtor                       | Tip cumpărător    | Confr          | ctura fiscala poate fi anusa<br>marea semnată a cumpăn | ta de cable Pu<br>Bitorului de aci<br>fi | rnicor doar du<br>ceptare a anu<br>factura fiscală | upa obșivere<br>sării facturii<br>anulată | na contirmani, seminada de Comparator<br>fiscale ve fi atagată, în mod obligatoriu, la | a data de  | Filala            | Motivul creáni           | Documents | Ciclu de viață |
| - Anterna (63)                                              | 🖉 🕼 kananakan wat jump jaka      |                   | Serie Me       | Dvs 1                                                  | sunteți sigur(ă                          | i) că doriți să i                                  | anulați elem                              | ientul selectat?                                                                       | 28.11.2024 |                   | Livere                   |           | Sout           |
| Recturi nevalide                                            | C & second and the local second  |                   | -              | إحراجان الإلا مست                                      |                                          |                                                    |                                           |                                                                                        | 22.11.2024 |                   | Livrare                  |           | Scurt          |
| Respinse (0)                                                | O LA MANDALINE - 1917 JOINT (MAD |                   | 1. Standa      | n el comunitati actiones D                             |                                          |                                                    |                                           |                                                                                        | 26 11 2024 |                   | Livrare                  |           | Lung           |
| Amutate (473)                                               | C & temperane. we just jate      |                   | Date pr        | rivind cantitatea produse                              | for au fost int                          | troduse eron                                       | et.                                       |                                                                                        | 26 11 2024 |                   | Livrare                  |           | Lung           |
|                                                             | C & MANDAGE THE CONT. AND        |                   |                |                                                        |                                          |                                                    |                                           |                                                                                        | 25 11 2024 |                   | Lieure                   |           | Scurt          |
|                                                             | C) \$4 MEMORY WIT, DOW, SHO      |                   |                |                                                        |                                          |                                                    |                                           |                                                                                        | 25.11.2024 |                   | Livrare                  |           | Scut           |
|                                                             | C & semanarian mer untrijden     |                   | Gene           | rează Confirmarea                                      |                                          |                                                    |                                           | incarcă Confirmarea                                                                    | 25.11.2024 |                   | Livrare                  |           | Scurt          |
|                                                             | C & REPERSONNEL TELECONT. LANC   |                   |                |                                                        |                                          |                                                    |                                           |                                                                                        | 22.11.2024 |                   | Livrare                  |           | Lung           |
|                                                             | O IS NOT THE OWNER.              |                   |                |                                                        |                                          |                                                    |                                           |                                                                                        | 21.11.2024 |                   | Livrare                  |           | Lung           |
|                                                             | C la memory and book set         |                   | -              |                                                        |                                          |                                                    |                                           |                                                                                        | 20.11.2024 |                   | Livrare                  |           | Scurt          |
|                                                             | C Is services without the        |                   | EAA 0000       | 02607 20.11                                            | 2024                                     | 23,38                                              | 140                                       | 30 Hard March                                                                          | 20.11.2024 |                   | Livrare                  |           | Scurt          |
|                                                             | C & MERSON AND DRAWNS            |                   | EAA 0000       | 02606 20.11                                            | 2024                                     | 2,32                                               | 25                                        | 55 SHERRICH REPORT                                                                     | 20.11.2024 |                   | Liver                    |           | Lung           |
|                                                             | C La recence Wall. (dow) used.   |                   | EAA 0000       | 02604 14.13                                            | 2024                                     | 0,00                                               | 101.088                                   | 00 884/874/84/700000                                                                   | 14.11.2024 |                   | Livrare                  |           | Lung           |
|                                                             | C & REPORT THE JOIN AND          |                   | EAA :0000      | 02603 13.11                                            | 2024 2                                   | 95.495,20                                          | 1.772.971                                 | 20. ##(###(#p)(#0)#0#)                                                                 | 13.11.2024 | FARTE             | Non-Instare (Plastor TVR |           | Lung           |
|                                                             | C & MANAGEMENT, MAN, MAN, MAN,   |                   | EAA 0000       | 02602 13.11                                            | 2024                                     | 22,71                                              | 174                                       | 12 Biology Real Provider                                                               | 13.11.2024 |                   | Livrare                  |           | Lung           |
| Eu sunt Fumizor                                             | C & RENEWERSTER TEX. SONT. (NO   |                   | EAA 0000       | 02599 07.11                                            | 2024                                     | 45,80                                              | 280                                       | 50 Herbillungung                                                                       | 07.11.2024 |                   | Livian                   |           | Lung           |
| 1 Eu sunt Cumpărâtor                                        | C L MARRIER THE STATE            |                   | EAA 0000       | 02598 04.11                                            | 2024                                     | 46,472,40                                          | 366,288,                                  | 40 HILLING IN                                                                          | 04.11.2024 |                   | Non-Butare (Plastor TVP) |           | Lung           |
| Eu sunt Transportator                                       | 1 din 19 Selectat (Gäste 172)    |                   |                |                                                        |                                          |                                                    |                                           |                                                                                        |            |                   |                          |           | H ++ Pagna 1   |

Figura 51 Funcționalul de încărcare a confirmării privind anularea facturii fiscale emise prin ciclul scurt

În cazul în care este necesară adăugarea mai multor fișiere la factura fiscală spre anulare, se va accesa opțiunea "**Adaugă rând**" și se vor repeta acțiunile enumerate anterior. Dacă fișierul încărcat trebuie șters, fiind selectat eronat, se va accesa opțiunea de ștergere de la finalul rândului, semnalizată cu "x".

**Notă:** După ce se va accesa ultima opțiune a procedurii de anulare, respectiv "**Anulează factura**", modificarea motivului anulării și a fișierelor atașate nu va mai fi posibilă. Factura fiscală va trece din statutul "**Finisate**" în statutul "**Anulate**", atât pentru Furnizor, cât și pentru Cumpărător și Transportator.

În **Figura 53** este prezentată interfața de încărcare a documentelor confirmării privind anularea facturii fiscale.

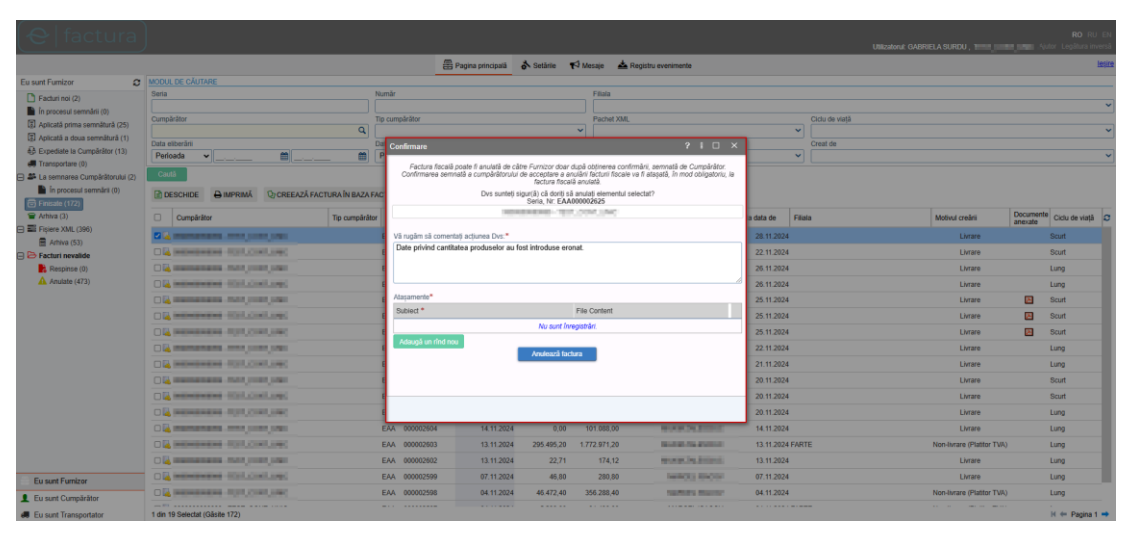

Figura 52 Interfața de încărcare a documentelor confirmării privind anularea facturii fiscale

#### 4.17 Anularea facturii fiscale emise prin ciclul lung

În anumite situații, contribuabilii utilizatori ai sistemului pot necesita anularea unei facturi fiscale emise prin ciclul lung. Sistemul permite anularea unei facturi fiscale expediată prin "ciclul lung", doar dacă aceasta a fost semnată electronic de către "Cumpărător" și are statutul de "Finisată". Anularea poate fi inițiată de către Furnizor doar după acceptul cumpărătorului, semnat electronic în cadrul sistemului.

Notă: Sistemul nu permite anularea multiplă a facturii fiscale din statutul "Finisate". Pentru anularea unei facturi fiscale emise prin ciclul lung Furnizorul va accesa compartimentul "Finisate" și va selecta factura fiscală ce necesită anulare. Ulterior, din bara de meniu, se va accesa opțiunea "Anulează" din compartimentul "Suplimentar". La accesarea opțiunii "Anulează" utilizatorul trebuie să completeze obligatoriu un câmp cu motivul anulării și să acceseze butonul "Solicită anularea" pentru confirmarea anulării.

În **Figura 54** este prezentată interfața de afișare a funcționalului de inițiere a anulării facturii fiscale.

|                                  |                                                                                                    |                       | ŧ                                | Pagina principală                                      | 👌 Setàrile                          | 🖓 Mesaje 📥 i                                             | Registru evenimente                                                                                                    |                    |                |                           |          | ł               |
|----------------------------------|----------------------------------------------------------------------------------------------------|-----------------------|----------------------------------|--------------------------------------------------------|-------------------------------------|----------------------------------------------------------|----------------------------------------------------------------------------------------------------|--------------------|----------------|---------------------------|----------|-----------------|
| Eu sunt Fumizor 🛛 🕫              | MODUL DE CÂUTARE                                                                                                    |                       |                                  |                                                        |                                     |                                                          |                                                                                                    |                    |                |                           |          |                 |
| Facturi noi (2)                  | Seria                                                                                                    |                       | vumär                            |                                                        |                                     | Filala                                                   |                                                                                                    |                    |                |                           |          |                 |
| n procesul semnárii (0)          | Cumicko                                                                                                    |                       | lin completion                   |                                                        |                                     | Durner Vill                                              |                                                                                                    |                    | Cichi da vistă |                           |          |                 |
| Aplicată prima semnătură (25)    |                                                                                                    | Q                     |                                  |                                                        |                                     | *                                                        |                                                                                                    | v                  |                |                           |          |                 |
| A Expectate is Completing (1)    | Data eliberări                                                                                                    |                       | Data de livrare                  |                                                        |                                     | Motivital create                                         | ĩ                                                                                                    |                    | Creat de       |                           |          |                 |
| Transportare (0)                 | Perioada V                                                                                                    |                       | Perioada Y                       | <b>m</b> ]                                             |                                     |                                                          |                                                                                                    | ~                  |                |                           |          |                 |
| A La semnarea Cumpărătorului (2) | Contà                                                                                                    | ZÁ FACTURA IN BAZA FI | Anulează                         |                                                        |                                     |                                                          | ? I □ ×                                                                                                    | 1                  |                |                           |          |                 |
| Ermade (172)<br>Artera (3)       | Cumpărător                                                                                                    | Tip cumplicito        | Factura fisc<br>Confirmarea semi | ală va fi anulată doar dup<br>nată a cumpărătorului de | acceptore a anu<br>fiscală a        | rmâni, semnată de C<br>âni facturii fiscale va<br>nulată | Cumpărător în cadrul aistemului.<br>li atașată, în mod automat, la factura                                                                                                    | a data de Filial   |                | Motivul creării           | Document | R Cidu de viață |
| Fipere XML (399)                 | Dia membershi - Historikango                                                                                                    |                       | 4                                | Dvs sunteți s<br>Seria, N                              | igur(ā) cā donti s<br>r EAA00000261 | i anulați elementul si<br>pentru Cumpărâtor              | electat?<br>rut                                                                                                    | 28.11.2024         |                | Livrare                   |          | Scurt           |
| B Facturi nevalide               | Chief and and an and a state of the state of the state of |                       | 4                                | 1007                                                   |                                     | 10000-0000                                               |                                                                                                    | 22.11.2024         |                | Livrare                   |          | Scurt           |
| Respose (0)                      |                                                                                                    |                       | ·                                | entañ activean Dur *                                   |                                     |                                                          |                                                                                                    | 26 11 2024         |                | Livrare                   |          | Lung            |
| Anulate (473)                    | CIA INDUSTRIA STRUCTURE                                                                                                    |                       | Va rogani sa com                 | enag acquirea cris.                                    |                                     |                                                          |                                                                                                    | 26.11.2024         |                | Livrare                   |          | Lung            |
|                                  | Of management and party of                                                                                                    |                       | 4                                |                                                        |                                     |                                                          |                                                                                                    | 25.11.2024         |                | Livrare                   |          | Scurt           |
|                                  | CL INCOMENTS REPLACED                                                                                                    |                       | 4                                |                                                        |                                     |                                                          | le le                                                                                                    | 25.11.2024         |                | Livrare                   |          | Sourt           |
|                                  | CE management management party                                                                                                    |                       | 4                                |                                                        | Solicită anuli                      | rea                                                      |                                                                                                    | 25 11.2024         |                | Livrare                   |          | Scurt           |
|                                  | M                                                                                                    |                       |                                  |                                                        |                                     |                                                          |                                                                                                    | 22.11.2024         |                | ENTER                     |          | tung            |
|                                  | Dig memory and the cost of                                                                                                    |                       | 1                                |                                                        |                                     |                                                          |                                                                                                    | 21.11.2024         |                | Livrare                   |          | Lung            |
|                                  | Of management management unto                                                                                                    |                       | -                                | _                                                      |                                     |                                                          |                                                                                                    | 20.11.2024         |                | Livrare                   |          | Scurt           |
|                                  | OIL INCOMENTAL PROPERTY.                                                                                                    |                       | EAA 000002607                    | 20.11.2024                                             | 23,38                               | 140,30                                                   | Kan Prates                                                                                                    | 30.00.000          |                | Livrare                   |          | Sourt           |
|                                  | C C Commences - many source party                                                                                                    |                       | EAA 000002508                    | 29.11.2024                                             | 2,32                                | 25,55                                                    | DARGE AND DESCRIPTION                                                                                                    | 10.15.00.0         |                | Livrare                   |          | Lung            |
|                                  | O Contraction - Mail.cont.org                                                                                                    |                       | EAA 000002604                    | 14.11.2024                                             | 0,00                                | 101 068,00                                               | Aprena Desall BORNE                                                                                                    | 10.00.000          |                | Livrare                   |          | Lung            |
|                                  | OM DESCRIPTION OF THE OWNER                                                                                                    |                       | EAA 000002603                    | 13.11.2024                                             | 295.495,20                          | 1.772.971,20                                             | Name of Conceptual Operation of Conceptual Operation Operation Operation of Conceptual Operation of Co | THE OWNER WATER OF | E              | Non-Invrare (Platitor TV) | 0        | Lung            |
|                                  |                                                                                                    |                       | EAA 000002602                    | 13.11.2024                                             | 22,71                               | 174,12                                                   | Assess Incompany.                                                                                                    | 105.05.0529        |                | Livrare                   |          | Lung            |
| Eu sunt Fumizor                  | CI DE DE DE DE DE DE DE DE DE DE DE DE DE                                                                                                    |                       | EAA 000002599                    | 07.11.2024                                             | 45,80                               | 280,80                                                   | \$100 (Dec 10)                                                                                                    | 10.000             |                | Livitare                  |          | Lung            |
| Eu sunt Cumpărâtor               | Chieferman and the second                                                                                                    |                       | EAA 000002598                    | 04.11.2024                                             | 46,472,40                           | 356.288,40                                               | PROFESSION.                                                                                                    | 101 10.004         |                | Non-Invrare (Platitor TV) | 9        | Lung            |
| Eu sunt Transportator            | 1 din 19 Selectat (Gåsite 172)                                                                                                    |                       |                                  |                                                        |                                     |                                                          |                                                                                                    |                    |                |                           |          | H - Pagina 1    |

Figura 53 Funcționalului de inițiere a anulării facturii fiscale

Factura fiscală solicitată spre anulare se va menține în statutul "**Finisate**" atât la Furnizor, cât și la Cumpărător, având modificată doar culoarea în interfață, din negru în roșu. În cazul în care Cumpărătorul nu acceptă anularea în termen de 30 de zile calendaristice, confirmarea de anulare va dispărea automat din compartimentul Cumpărătorului, iar factura fiscală își va recăpăta culoarea inițială, adică negru.

Solicitarea de anulare a facturilor fiscale se vor reflecta la Cumpărător în compartimentul "**Spre anulare**". Pentru a accepta sau respinge anularea facturii fiscale, Cumpărătorul va urma următorii pași în cadrul sistemului:

1. Va accesa compartimentul "Eu sunt cumpărător" statutul "Spre anulare";

- Va selecta opțiunea "Deschide factura fiscală" pentru a vizualiza datele facturii fiscale supuse anulării ulterior va selecta opțiunea "Deschide confirmarea" pentru a vizualiza detaliile confirmării de anulare;
- Va bifa una sau mai multe confirmări de anulare a facturilor fiscale, va accesa opțiunea "Semnează" pentru a accepta anularea facturilor fiscale sau opțiunea "Respinge" dacă nu este de acord cu anularea.

În cazul acceptării, factura fiscală va trece din statutul **"Finisate"** în statutul **"Anulate"**, atât la Furnizor, cât și la Cumpărător și Transportator.

## 4.18 Anularea facturii fiscale respinse de Cumpărător

Respingerea facturii fiscale poate fi efectuată de către Cumpărător, iar factura respinsă devine vizibilă pentru Furnizor în compartimentul **"Respinse"**. Facturile respinse necesită procesul de anulare, întrucât respingerea implică anularea fizică a acestora. Pentru a anula o factură fiscală respinsă se va accesa compartimentul **"Respinse"** al Furnizorului și se va selecta factura fiscală dorită din lista disponibilă și se va accesa butonul **"Anulează"** la această acțiune sistemul va afișa o fereastra de anulare unde **se va completa** câmpul cu textul care clarifică motivul anulării.

După indicarea motivului anulării și confirmarea operațiunii, formularul de anulare va fi închis, iar factura fiscală va fi transferată automat în compartimentul **"Anulate"**.

# **5** PROCESUL DE GESTIONARE A FACTURII FISCALE DE CĂTRE CUMPĂRĂTOR

# 5.1 Statutele de prelucrare a facturilor fiscale (Cumpărător)

În cadrul sistemului, facturile fiscale sunt împărțite în mai multe compartimente, iar profilul **Cumpărătorului** include următoarele statute:

- 1. Pentru acceptare: Facturile recepționate de la Furnizor care urmează să fie acceptate de către Cumpărător;
- 2. Transportare: Facturile care se află în procesul de transportare;
- 3. Pentru semnare: Facturile ce urmează a fi semnate de către Cumpărător;
- 4. În procesul semnării: Facturile pentru care s-a întâmpinat o eroare în procesul de semnare;
- 5. Finisate: Facturile care au trecut prin toate etapele procesului și sunt finalizate;
- 6. Arhiva: Facturile care au trecut prin toate etapele procesului și sunt arhivate;
- 7. Respinse: Facturile care au fost respinse de către Cumpărător sau Transportator;
- 8. Anulate: Facturile care au fost anulate;
- **9. Spre anulare**: Facturile pentru care a fost inițiat procesul de anulare de către **Furnizor** și urmează a fi acceptată anularea de către **Cumpărător**.

În **Figura 55** este prezentată interfața de lucru a utilizatorului cu rol de **Cumpărător** din cadrul sistemului.

| (e) factura                                                                                                    | )                                                                                                    |                                                                                                    |                                                                |                        | Utilizational: ANA PROCO         | RO RU EN<br>NP, 111-000-000-000-000-000-000-000-000-000 |
|----------------------------------------------------------------------------------------------------|----------------------------------------------------------------------------------------------------|----------------------------------------------------------------------------------------------------|----------------------------------------------------------------|------------------------|----------------------------------|---------------------------------------------------------|
|                                                                                                    | 🚍 Pagina pr                                                                                                    | ncipală 💰 Setările 🃢                                                                                                 | Mesaje 📥 Registru evenimente                                   | e                      |                                  | lesire                                                  |
| Eu surt Cumparitor C<br>Dentru acceptance (0)<br>Transportance (0)<br>Pertru semmare (0)<br>Pertru semmare (0)<br>Pertru semmare (0)<br>Pertru seventiale<br>Respires (0)<br>Anulate (169)<br>Spre anulare (1) | MODUL CE CAUTARE<br>Seria<br>Funizor<br>Cauta<br>© DESCHUE<br>© COORDONAT<br>© DESCHUE<br>© COORDONAT<br>© DESCHUE<br>© COORDONAT<br>© Seria<br>Numàr | Numiar<br>Motivul creatrii<br>Data de ivrare<br>Perioada v<br>UL FF SUPLIMENTAR *<br>Data eliberàrii • To<br>In lisu | otal TVA Total Cre<br>sta curentă nu este nici o înregistrare. | eat la data de Filiala | Filala Ciclu de viaja Te funicor | reării Docuntente Ciclu de viață O                      |
| 🖀 Eu sunt Furnizor                                                                                                    |                                                                                                    |                                                                                                    |                                                                |                        |                                  |                                                         |
| Eu sunt Cumpărător                                                                                                    |                                                                                                    |                                                                                                    |                                                                |                        |                                  |                                                         |
| Eu sunt Transportator                                                                                                    | 0 din 0 Selectat (Gåsite 0)                                                                                                    |                                                                                                    |                                                                |                        |                                  |                                                         |

Figura 54 Interfața de lucru a utilizatorului cu rol de Cumpărător din cadrul sistemului

#### 5.2 Acceptarea facturii fiscale

După semnarea și expedierea facturii fiscale de către **Furnizor**, aceasta devine vizibilă în profilul de lucru al **Cumpărătorului**. Pentru efectuarea procesului de acceptare, utilizatorul va accesa compartimentul "**Pentru acceptare**", ulterior, va selecta factura fiscală dorită și va apăsa butonul "**Coordonat**" din bara de meniu. În fereastra de dialog care apare, utilizatorul va confirma acceptarea facturii fiscale prin apăsarea butonului "**Acceptare**" iar pentru închiderea ferestrei fără efectuarea vreunei acțiuni, se va accesa butonul "**Anulare**". După confirmare, fereastra de dialog se va închide automat, iar factura acceptată va fi tranferată automat în lista compartimentului "**Pentru semnare**".

| 😌   factura             | Utilizationi ANA STRATULAS                                                                                                    | AT. BUBLICHELIN       | RO RU EN               |
|-------------------------|----------------------------------------------------------------------------------------------------|-----------------------|------------------------|
|                         | 🔀 Pagina principalik 🔥 Selārile 📢 Mesaje 📥 Registru evenimente                                                                                                    |                       | lesire                 |
| Eu sunt Cumpărător 2    | C MODULDE CÁUTARE                                                                                                    |                       |                        |
| B Pentru acceptare (8)  | Seria Numár Filala                                                                                                    |                       |                        |
| Transportare (1)        |                                                                                                    |                       | <b>`</b>               |
| O Pentru semnare (9)    | Hamilton Montu orean Cicku de vatja                                                                                                    |                       | ~                      |
| n procesul semnării (0) | Data eliteraria Data de livrare Tip furnizor                                                                                                    |                       |                        |
| Finisate (159)          | Perioada v 📸 📸 Perioada v 📸                                                                                                    |                       | ~                      |
| Territori nevalida      | Cash                                                                                                    |                       |                        |
| Respinse (0)            | B DESCHIDE B) COORDONAT B) SEMIRAAA B) MARINAA B) RECUSTRUL FF SUPLIMENTAR -                                                                                                    |                       |                        |
| Spre anulare (0)        | Pumbor Tip cumpletitor Seta Numér Acceptanea E-Eactura ? I 🗆 x 🔤 Motival ce                                                                                                    | creării Docu<br>anexa | mente Ciclu de viață 😋 |
|                         |                                                                                                    | Livrare               | Lung                   |
|                         | UV S MULTI SQUILI ( 2 dout sa a uceptair deminina seecual /<br>EUG 000000002 Sera. It: ElAdoooccistis U                                                                                                    | Livrare               | Lung                   |
|                         | EAA 00000257                                                                                                    | re (Platitor TVA)     | Lung                   |
|                         | EAA 000002560 Non-Intrare                                                                                                    | re (Platitor TVA)     | Lung                   |
|                         | EAA 00000255                                                                                                    | Livrare 💽             | Lung                   |
|                         | EAA 000002550 Acceptare Anulare U                                                                                                    | Livrare 🛛 🖸           | Lung                   |
|                         | La service and the service service ser | Livrare 🖸             | Lung                   |
|                         | EAA 000002555 30 07 2024 20,30 140,30 30 00 2024 U                                                                                                    | Livrare 🚺             | Lung                   |
| Eu sunt Funizor         |                                                                                                    |                       |                        |
| Eu sunt Transportator   | 1 (#1.8 Salartal (Glada 8))                                                                                                    |                       |                        |
| ee Lu sunt transponator | Linu n nanning (nanna n)                                                                                                    |                       |                        |

În Figura 56 este evidențiată fereastra de acceptare a facturii fiscale din cadrul sistemului.

Figura 55 Fereastra de acceptare a facturii fiscale de către Cumpărător

# 5.3 Respingerea facturii fiscale

Pe lângă acceptarea și semnarea facturii fiscale transmise de Furnizor, aceasta poate fi supusă și procesului de respingere. Cumpărătorul poate respinge factura fiscală în situațiile în care marfa primită sau serviciile prestate nu respectă anumite cerințe stabilite sau din alte motive. Respingerea facturii fiscale poate fi realizată atât la momentul recepționării de la Furnizor, cât și după coordonare. Procesul de respingere este identic în ambele cazuri, diferența constând în interfața utilizată:

- Din interfața "**Pentru acceptare**": aici facturile pot fi respinse fără a trece prin procesul de coordonare prealabilă;
- Din interfața **"Pentru semnare"**: aici facturile pot fi respinse după ce au trecut procesul de coordonare și au fost transferate în lista "Pentru semnare".

Pentru a respinge o factură fiscală, Cumpărătorul va naviga fie în interfața "Pentru acceptare", pentru facturile neacceptate, fie în interfața "Pentru semnare", pentru cele deja acceptate. După selectarea facturii fiscale, se va accesa opțiunea "Suplimentar" din bara de meniu, urmată de comanda "Respinge". În formularul de respingere care se va deschide, se va completa câmpul destinat motivului respingerii facturii fiscale. După completarea acestui câmp obligatoriu, se va accesa butonul "Respinge" pentru a respinge factura fiscală sau butonul "Anulare" pentru a anula procedura de respingere și a închide fereastra fără salvarea modificărilor.

Interfața care evidențiază funcționalitatea de respingere a facturii fiscale de către **Cumpărător** și completarea motivului de respingere este prezentată în **Figura 57**.

| [€ factura]             |                                                                     |                                                                 |                                                    |
|-------------------------|---------------------------------------------------------------------|-----------------------------------------------------------------|----------------------------------------------------|
|                         | # Pa                                                                | na principală 💰 Setările 📢 Mesaje 📥 Registru evenimente         | lesire                                             |
| Eu sunt Cumpărător 🛛 😂  | MODUL DE CÂUTARE                                                    |                                                                 |                                                    |
| Pentru acceptare (10)   | Seria                                                               | Numär                                                           | Filiala                                            |
| 🛲 Transportare (0)      |                                                                     |                                                                 | ×                                                  |
| Pentru semnare (6)      | Furnizor                                                            | Motivui creani                                                  | Ciciu de viaja                                     |
| n procesul semnării (0) | Data eliberării                                                     | Data de livrare                                                 | Tip fumizor                                        |
| Finisate (158)          | Perioada 🗸 🛍                                                        | Perioada 🗸 🖌 🛍 🔤                                                | *                                                  |
| E Facturi nevalide      | Caută                                                               |                                                                 |                                                    |
| Respinse (0)            | DESCHIDE COORDONAT DESEMNEAZĂ                                       | UPLIMENTAR *                                                    |                                                    |
| Spre anulare (0)        | Furnizor     Furnizor     Tip cumpărător     Seria Număr     Respin | e E-Factura ? II X                                              | Motivul creării Documente anexate Ciclu de viață C |
|                         | EAA 000002616                                                       | Dun suntati sinur(ž) až desil až sasajansti stamantul asiastat) | Livrare Lung                                       |
|                         | EAA 000002588 Seria Nr:                                             | AA00002616                                                      | Non-livrare (Platitor TVA) Lung                    |
|                         | EAA 000002585 Và rugàn                                              | să comentați acțiunea Dvs.*                                     | Livrare Lung                                       |
|                         | EUG 00000005                                                        |                                                                 | Livrare Lung                                       |
|                         | C & manual manual units (1998) EAA 000002571                        |                                                                 | Non-livrare (Platitor TVA) Lung                    |
|                         | EAA 000002560                                                       | Respinge Anufare                                                | Non-livrare (Platitor TVA) Lung                    |
|                         | EAA 000002553                                                       |                                                                 | Livrare 🔼 Lung                                     |
|                         | EAA 000002556                                                       | 30.09.2024 23,36 140,30 30.09.2024                              | Livrare 🗵 Lung                                     |
|                         | EAA 000002557                                                       | 30.09.2024 23,38 140,30 30.09.2024                              | Livrare 🖾 Lung                                     |
|                         | EAA 000002555                                                       | 30.09.2024 23,38 140,30 30.09.2024                              | Livrare 🖪 Lung                                     |
| - Found Scalar          |                                                                     |                                                                 |                                                    |
| Eu sunt Pumizor         |                                                                     |                                                                 |                                                    |
| Eu sunt Cumpărător      |                                                                     |                                                                 |                                                    |
| 🐖 Eu sunt Transportator | 1 din 10 Selectat (Gäsite 10)                                       |                                                                 |                                                    |

Figura 56 Funcționalitatea de respingere a facturii fiscale de către Cumpărător

După ce butonul **"Respinge"** a fost accesat, formularul de respingere se va închide automat, iar factura fiscală se va transfera în secțiunea **"Respinse"**, vizibilă atât în profilul Cumpărătorului, cât și în cel al Furnizorului.

#### 5.4 Semnarea facturii fiscale

Procesul de semnare a facturii fiscale la **Cumpărător** are loc fie după etapa de coordonare, fie direct, fără această etapă. Semnarea poate fi efectuată din interfața "**Pentru acceptare**", în cazul în care facturile fiscale sunt semnate fără a trece prin procesul de coordonare prealabilă sau din interfața "**Pentru semnare**", atunci când facturile fiscale au trecut procesul de coordonare și au fost transferate din lista "**Pentru acceptare**".

Pentru semnarea unei facturi fiscale utilizatorul selectează una dintre interfețe, în funcție de stadiul facturii fiscale: "**Pentru acceptare**" sau "**Pentru semnare**", după selectarea facturii se va accesa butonul "**Semnează**" din bara de meniu.

În Figura 58 este evidențiat funcționalul de semnare din compartimentul "Pentru acceptare".

| (€ factura]              | )                             |                            |                   |            |            |                     |         | Ulliizatorut: GABRI | ELA SURDU ,                | Air                  | <b>RO</b> RU<br>Itor Legătura inve | EN<br>ersă |
|--------------------------|-------------------------------|----------------------------|-------------------|------------|------------|---------------------|---------|---------------------|----------------------------|----------------------|------------------------------------|------------|
|                          |                               |                            | Pagina principală | 👌 Setările | 📢 Mesaje 🛛 | 📥 Registru evenimen | te      |                     |                            |                      | 1                                  | eșire      |
| Eu sunt Cumpărător 2     | MODUL DE CĂUTARE              |                            |                   |            |            |                     |         |                     |                            |                      |                                    | _          |
| Pentru acceptare (12)    | Seria                         |                            | Numär             |            |            |                     |         | Filala              |                            |                      |                                    |            |
| Transportare (0)         | European                      |                            | Mathadata         |            |            |                     |         | Cisto de vietã      |                            |                      |                                    | _          |
| Pentru semnare (6)       | Formation                     |                            | Q                 | an         |            |                     | ~       | Cicio de viaja      |                            |                      |                                    | ~          |
| În procesul semnării (0) | Data eliberării               |                            | Data de livi      | rare       |            |                     |         | Tip furnizor        |                            |                      |                                    |            |
| Finisate (158)           | Perioada v                    | m)                         | m Perioada        | ×          |            | <b>m</b> .          |         |                     |                            |                      |                                    | ~          |
| Facturi nevalide         | Caută                         |                            |                   |            |            |                     |         |                     |                            |                      |                                    |            |
| Respinse (0)             | DESCHIDE COORDONAT            | A IMPRIMĂ 🕅 REGISTRUL      | FF SUPLIMENTAR    | 2 -        |            |                     |         |                     |                            |                      |                                    |            |
| Spre anulare (0)         | Furnizor                      | Tip cumpărător Seria Număr | Data eliberării 🕶 | Total TVA  | Total      | Creat la data de    | Filiala |                     | Motivul creării            | Documente<br>anexate | Ciclu de viață                     | C          |
|                          | C 💫 Managana ang pang pang    | EAA 000002636              | 29.11.202         | 4 0,00     | 10,00      | 29.11.2024          |         |                     | Livrare                    |                      | Lung                               |            |
|                          | Contraction and Contraction   | EAA 000002616              | 25.11.202         | 4 1,67     | 10,00      | 25.11.2024          |         |                     | Livrare                    |                      | Lung                               |            |
|                          | C A HERRICH CONTRACTOR (AND   | EAA 000002587              | 31.10.202         | 4 6,80     | 40,80      | 31.10.2024          |         |                     | Livrare                    |                      | Lung                               |            |
|                          |                               | EAA 000002586              | 31.10.202         | 4 2.138,40 | 12.830,40  | 31.10.2024          |         |                     | Non-livrare (Platitor TVA) |                      | Lung                               |            |
|                          |                               | EAA 000002585              | 31.10.202         | 4 904,40   | 5.426,40   | 31.10.2024          |         |                     | Livrare                    |                      | Lung                               |            |
|                          | C C CONTRACTOR CONTRACTOR     | EUG 00000005               | 08.10.202         | 4 1,67     | 10,00      | 08.10.2024          |         |                     | Livrare                    |                      | Lung                               |            |
|                          | CALIFORNIA TEL CONTUNC        | EAA 000002571              | 01.10.202         | 4 0,56     | 3,37       | 01.10.2024          |         |                     | Non-Invare (Platitor TVA)  |                      | Lung                               |            |
|                          | C Commission and provider     | EAA 000002560              | 30.09.202         | 4 0,56     | 3,37       | 30.09.2024          |         |                     | Non-livrare (Platitor TVA) |                      | Lung                               |            |
|                          | Careera and the second second | EAA 000002553              | 30.09.202         | 4 23,38    | 140,30     | 30.09.2024          |         |                     | Livrare                    | 2                    | Lung                               |            |
|                          |                               | EAA 000002556              | 30.09.202         | 4 23,38    | 140,30     | 30.09.2024          |         |                     | Livrare                    |                      | Lung                               |            |
|                          |                               | EAA 000002557              | 30.09.202         | 4 23,38    | 140,30     | 30.09.2024          |         |                     | Livrare                    |                      | Lung                               |            |
|                          |                               | EAA 000002555              | 30.09.202         | 4 23,38    | 140,30     | 30.09.2024          |         |                     | Livrare                    | 2                    | Lung                               |            |
|                          |                               |                            |                   |            |            |                     |         |                     |                            |                      |                                    |            |
| 🖀 Eu sunt Furnizor       |                               |                            |                   |            |            |                     |         |                     |                            |                      |                                    |            |
| L Eu sunt Cumpărător     |                               |                            |                   |            |            |                     |         |                     |                            |                      |                                    |            |
| Eu sunt Transportator    | 0 din 12 Selectat (Gäsite 12) |                            |                   |            |            |                     |         |                     |                            |                      |                                    |            |

Figura 57 Funcționalul de semnare din compartimentul "Pentru acceptare"

În Figura 59 este evidențiat funcționalul de semnare din compartimentul "Pentru semnare".

| - 1 -                                       | )                              |                      |               |               |            |            |                     |         |                    |                                 |                      |                | -     |
|---------------------------------------------|--------------------------------|----------------------|---------------|---------------|------------|------------|---------------------|---------|--------------------|---------------------------------|----------------------|----------------|-------|
|                                             |                                |                      |               |               |            |            |                     |         | Utilizatorul: GABF | RIELA SURDU , 1999              |                      |                |       |
|                                             |                                |                      | 🖀 Pagin       | a principală  | 👌 Setările | 📢 Mesaje 🛛 | 🛓 Registru evenimen | te      |                    |                                 |                      | 1              | eșire |
| Eu sunt Cumpărător 🛛 🕄                      | MODUL DE CÂUTARE               |                      |               |               |            |            |                     |         |                    |                                 |                      |                |       |
| Pentru acceptare (12)                       | Seria                          |                      |               | Numär         |            |            |                     |         | Filiala            |                                 |                      |                |       |
| Transportare (0)                            | European                       |                      |               | Tip furnitor  |            |            |                     |         | Mathad craželi     |                                 |                      |                |       |
| Pentru semnare (6)                          | Pumeu                          |                      | ٩             | np iameor     |            |            |                     | ~       | www.cream          |                                 |                      |                | ~     |
| n procesul semnării (0)                     | Data eliberării                |                      |               | Data de livra | are        |            |                     |         | Ciclu de viață     |                                 |                      |                |       |
| E Finisate (158)                            | Perioada 🗸                     |                      | <b>#</b>      | Perioada      | ~          |            | <u>ا</u>            | =       |                    |                                 |                      |                | ~     |
| Facturi nevalide Respinse (0) Anulate (541) | Caută                          | REGISTRUL FF         | SUPLIMENTAR * |               |            |            |                     |         |                    |                                 |                      |                |       |
| Spre anulare (0)                            | Furnizor                       | Tip cumpărător Seria | Numär Data    | elberării 🔻   | Total TVA  | Total      | Creat la data de    | Filiala |                    | Motivul creării                 | Documente<br>anexate | Ciclu de viață | C     |
|                                             | C C CONTRACTOR CONTRACTOR      | EAA                  | 000002627     | 28.11.2024    | 0,00       | 33.462,00  | 28.11.2024          |         |                    | Livrare                         |                      | Lung           |       |
|                                             |                                | EAA                  | 000002583     | 31.10.2024    | 135,00     | 810,00     | 31.10.2024          | 1       |                    | Livrare                         |                      | Lung           |       |
|                                             |                                | EAA                  | 000002534     | 20.09.2024    | 0,00       | 0,00       | 20.09.2024          | :       |                    | Livrare                         |                      | Lung           |       |
|                                             |                                | EAA                  | 000002531     | 16.09.2024    | 23,38      | 140,30     | 16.09.2024          | l i     |                    | Livrare                         |                      | Lung           |       |
|                                             | OR SERVICE IN ADVITES INTO A A | EAA                  | 000002526     | 16.09.2024    | 3.376,56   | 20.259,37  | 16.09.2024          | 1       |                    | Livrare                         |                      | Lung           |       |
|                                             |                                | EAA                  | 000002520     | 11.09.2024    | 23,38      | 140,30     | 11.09.2024          |         |                    | Non-livrare (Neplatitor<br>TVA) |                      | Lung           |       |
|                                             |                                |                      |               |               |            |            |                     |         |                    |                                 |                      |                |       |
| Eu sunt Furnizor Eu sunt Cumpărător         |                                |                      |               |               |            |            |                     |         |                    |                                 |                      |                |       |
| Eu sunt Transportator                       | 0 din 6 Selectat (Găsite 6)    |                      |               |               |            |            |                     |         |                    |                                 |                      |                |       |

Figura 58 Funcționalul de semnare din compartimentul "Pentru semnare".

În fereastra de dialog afișată pe ecran, utilizatorul confirmă intenția de semnare prin apăsarea butonului "**Semnare**". Ulterior, sistemul redirecționează utilizatorul către interfața serviciului guvernamental de semnătură electronică MSign, unde aplică semnătura. După aplicarea semnăturii, factura fiscală este transferată automat în compartimentul "**Finisate**". În anumite cazuri, din motive tehnice, legate de conexiunea electronică sau de procesarea unui volum mare de date, procesul de semnare poate dura mai mult.

# 5.5 Căutarea facturii fiscale

Sistemul permite identificarea facturilor fiscale de către Cumpărător după următoarele filtre:

- Seria: Se va introduce seria facturii fiscale;
- Număr: Se va introduce numărul facturii fiscale;
- Filiala: Se va selecta filiala contribuabilului;
- Furnizor: Se va introduce codul fiscal al Furnizorului;
- Motivul creării: Se va alege din listă motivul pentru care a fost emisă factura;
- Ciclul de viață: Se va selecta din listă ciclul prin care a fost transmisă factura fiscală;
- Data eliberării: Se va selecta data la care a fost emisă factura;
- Data de livrare: Se va selecta data livrării;
- Tip furnizor: Se va selecta tipul furnizorului care a emis factura.

În **Figura 60** sunt prezentate filtrele de căutare care permit identificarea facturilor fiscale din profilul **Cumpărătorului**.

|                  | 🚍 Pagina principală 🗼 Setările 📢 Mesaje 📥 Registru evenimente | lesire         |
|------------------|---------------------------------------------------------------|----------------|
| MODUL DE CĂUTARE |                                                               |                |
| Seria            | Numär                                                         | Filiala        |
|                  |                                                               | ×              |
| Furnizor         | Motivul creării                                               | Ciclu de viață |
|                  | Q                                                             | v V            |
| Data eliberării  | Data de livrare                                               | Tip furnizor   |
| Perioada 🗸 🎬     | Perioada v                                                    | *              |
| Caută            |                                                               |                |

Figura 59 Filtrele de căutare care permit identificarea facturilor fiscale din profilul Cumpărătorului

# 5.6 Afișarea facturii fiscale (Cumpărător)

Sistemul permite vizualizarea facturilor fiscale de către **Cumpărătorului** pe coloane după cum urmează:

- Furnizor: Se vor afișa datele despre furnizorul care a emis factura;
- Tip cumpărător: Se va afișa tipul Cumpărătorului;
- Seria: Se va afișa seria facturii fiscale;
- Numărul: Se va afișa numărul facturii fiscale;
- Data eliberării: Se va afișa data eliberării facturii fiscale;
- Total TVA: Se va afișa suma totală TVA din factura fiscală;
- Total: Se va afișa suma totală din factura fiscală.
- Creat la data de: Se va afișa perioada în care au fost creată factura fiscală;
- Filiala: Se va afișa filiala contribuabilului;

- Motivul creării: Se va afișa motivul creării facturii din lista disponibilă;
- Documente anexate: Se va afișa denumirea documentelor anexate la factura fiscală;
- Ciclul de viață: Se va afișa modul prin care a fost transmisă factura fiscală.

# 6 PROCESUL DE GESTIONARE A FACTURII FISCALE DE CĂTRE PERSOANA FIZICĂ

Funcționalitățile de lucru pentru utilizatorul cu rol de **Cumpărător (persoană fizică)**, sunt similare cu cele ale **Cumpărătorului persoană juridică**. Pentru o înțelegere completă a funcționalităților și modului de lucru, utilizatorii cu rol de persoană fizică pot consulta descrierile detaliate oferite în **Capitolul 6 – Procesul de gestionare a facturii fiscale de către cumpărător** a prezentului document unde sunt prezentate funcționalitățile și procesele asociate cumpărătorului persoană juridică.

În **Figura 61** este prezentată interfața de lucru a utilizatorului cu rol de Cumpărător (persoana fizică).

| [€ factura                                                                                                    | )                                                                                                    |            |          |                             |                              |                                                                                   |                      |              |          |                  |        | U                                 | tilizatorul: ANA PROCOP, At | VA PROCOP Aju | RO RU          | J EN<br>werså |
|----------------------------------------------------------------------------------------------------|----------------------------------------------------------------------------------------------------|------------|----------|-----------------------------|------------------------------|-----------------------------------------------------------------------------------|----------------------|--------------|----------|------------------|--------|-----------------------------------|-----------------------------|---------------|----------------|---------------|
|                                                                                                    |                                                                                                    |            |          |                             |                              | Pagina princip                                                                    | ală 🛓                | Registru ev  | animente |                  |        |                                   |                             |               |                | lesire        |
| Eu sunt Cumpărător                                                                                                    | MODUL DE CÂU                                                                                                   | TARE       |          |                             |                              |                                                                                   |                      |              |          |                  |        |                                   |                             |               |                |               |
| Eu sunt Cumpérètor ()<br>Pentru secontare (i)<br>Pentru semnare (i)<br>Fristel (i)<br>Anbha (i)<br>Spressel (i)<br>Andha (i)<br>Spre anulare (i)<br>Spre anulare (i) | MODUL DE CÂU <sup>7</sup> Seria     Funicor     Data eliberári     Perosat     Carda     Des CHUDE     Funicor | VRE        | Semneaza | ➡ IMPRIMĂ<br>Tip cumpărâtor | Q<br>REGISTRI<br>Seria Numàr | Număr<br>Număr<br>Muthut crealit<br>Data de livrare<br>JLFF SUPLIM<br>Data eliber | v<br>ENTAR v<br>În l | Registru eve | Total    | Creat la data de | Filala | Filiata CCLu de vință Tip funicor | Motivul creării             | Documente     | Ciclu de viață |               |
| Eu sunt Cumpărător                                                                                                    | 0 din 0 Selectat (                                                                                             | (Gäsite 0) |          |                             |                              |                                                                                   |                      |              |          |                  |        |                                   |                             |               |                |               |

Figura 60 Interfața de lucru a utilizatorului cu rol de Cumpărător (persoana fizică)

# 7 PROCESUL DE GESTIONARE A FACTURII FISCALE DE CĂTRE

# TRANSPORTATOR

Profilul Transportatorului din cadrul sistemului include următoarele statute:

- **Pentru transportare**: Afișează facturile fiscale care așteaptă să fie semnate de Transportator;
- **Transportare**: Reflectă facturile fiscale semnate de Transportator, asociate mărfurilor aflate în proces de transportare de la Furnizor către Cumpărător;
- **Executate**: Prezintă lista facturilor fiscale semnate de Transportator și acceptate de Cumpărător;
- **Respinse**: Conține facturile fiscale respinse de către contribuabili;
- Anulate: include facturile fiscale ale Transportatorului care au fost anulate.

În **Figura 62** este prezentată interfața de lucru a utilizatorului cu rol de **Transportator** din cadrul sistemului.

| <b>(</b> € factur                                                                                                    | RO RU EN:<br>Utilizatout ANA PROCOP, A second and a second and a second and a second and a second and a second and a second                                                                                                    |
|----------------------------------------------------------------------------------------------------|----------------------------------------------------------------------------------------------------|
|                                                                                                    | B Pagina principali     A Stäftle                                                                                                    |
| Eu sunt Transportator                                                                                                    | C MODUL DE CÂUTARE                                                                                                    |
| Ed Sofin Harlspotation<br>(a) Pertite tamportane (0)<br>(b) Executate (0)<br>(c) Executate (0)<br>(c) Anthu (c)<br>(c) Anthu (c) Anthu (c)<br>(c) Anthu (c) Anthu (c)<br>(c) Anthu (c) Anthu (c)<br>(c) Anthu (c) Anthu (c) Anthu (c)<br>(c) Anthu (c) Anthu (c) Anthu (c)<br>(c) Anthu (c) Anthu (c) Anthu (c)<br>(c) Anthu (c) Anthu (c) Anthu (c) Anthu (c)<br>(c) Anthu (c) Anthu (c) A | Serie       Numár         Grand       Ciclu de virjá         Data eliberárii       Ciclu de virjá         Otra de krane       Motivul credirii         Otra de krane       Motivul credirii         Otra de krane       Motivul credirii         Otra de krane       Motivul credirii         Otra de krane       Motivul credirii         Otra de krane       Motivul credirii         Descentorii       Stanează         Imazior       Tip cumpărător         Seria       Număr         Data eliberării *       Total TVA         Total       Creat la data de Motivul credirii         Imazia       In lista curantă nu este nici o înregistrare. |
| 🚆 Eu sunt Fumizor                                                                                                    |                                                                                                    |
| 1 Eu sunt Cumpărător                                                                                                    |                                                                                                    |
| Eu sunt Transportator                                                                                                    | 0 din 0 Selectat (Glashe 0)                                                                                                    |

Figura 61 Interfața de lucru a utilizatorului cu rol de Transportator

#### 7.1 Semnarea facturii fiscale

În cazul în care în factura fiscală creată de Furnizor fost indicat și **Transportatorul** acesta va trebui să acceseze statutul "**Pentru semnare**" pentru aplicarea semnăturii. Pentru aplicarea semnăturii, Transportatorul va selecta factura din lista afișată și va accesa butonul "**Semnează**". Transportatorul aplică o singură semnătură, iar după aplicarea cu succes, factura fiscală este transferată automat de către sistem în statutul "**Transportare**".

În Figura 63 este prezentată interfața pentru semnarea facturilor fiscale de către Transportator.

| [€ factura]                                                                                                    |                                                                                                    |                              |           |                                                  |          |          |                   |           |              |                 | Utilizationul: GABRIELA SURDU , |           | RO RU I<br>tor Legătura inve | EN<br>rså |
|----------------------------------------------------------------------------------------------------|----------------------------------------------------------------------------------------------------|------------------------------|-----------|--------------------------------------------------|----------|----------|-------------------|-----------|--------------|-----------------|---------------------------------|-----------|------------------------------|-----------|
|                                                                                                    |                                                                                                    |                              | Pagina    | principală 🔥                                     | Setările | 📢 Mesaje | 📥 Registru evenir | mente     |              |                 |                                 |           | le                           | sire      |
| Eu sunt Transportator 2                                                                                                    | MODUL DE CĂUTARE                                                                                                    |                              |           |                                                  |          |          |                   |           |              |                 |                                 |           |                              | _         |
| Pontu transportare (1)     Transportare (0)     Executate (61)     Artiva (0)     Fortura (0)     Fortura revailde     Respinse (0)     Anutate (402) | Seta Cumphillor Cumphillor Data elberán Perioda V Cend R pescular D setunica Bishuncazá A urepula II                                                                                                    |                              | Q.<br>(1) | Numär<br>Furnizor<br>Data de livrare<br>Perioada | ~        |          | ť                 | 0]        | Q            | Ciclu de via    | çă<br>det                       |           |                              | ~         |
|                                                                                                    | Furnizor                                                                                                    | Cumpărător                   |           | Tip cumpărător                                   | Seria M  | Numär    | Data eliberării 🕶 | Total TVA | Total C      | reat la data de | Motivul creării                 | Documente | Ciclu de viață               | C         |
|                                                                                                    | A second second second second                                                                                                    | second to the second         |           |                                                  | EAA 00   | 00002636 | 29 11 2024        | 0.00      | 10 00 29     | 11 2024         | Livrare                         |           | Lung                         |           |
|                                                                                                    | OR INCOME. THE LOSS NO.                                                                                                    | supported for the state      |           |                                                  | EAA 00   | 00002627 | 28 11 2024        | 0.00      | 33,462,00,28 | 11 2024         | - Incare                        |           | Lung                         |           |
|                                                                                                    | DA supervises that don't and                                                                                                    | memory and the set           |           |                                                  | EAA 00   | 00002616 | 25 11 2024        | 167       | 10 00 25     | 11 2024         | l ivrare                        |           | Lung                         |           |
|                                                                                                    | OR assessment that can't that                                                                                                    | management top over star     |           |                                                  | EAA 00   | 00002585 | 31 10 2024        | 904.40    | 5 426 40 31  | 10 2024         | Livrare                         |           | Lung                         |           |
|                                                                                                    | The summaries that don't and                                                                                                    | manager 12,104,04            |           |                                                  | EAA 00   | 00002553 | 30.09.2024        | 23.38     | 140.30 30    | 09.2024         | Livrare                         | R         | Lung                         |           |
|                                                                                                    | CARDINAL THE CONT AND                                                                                                    | management top your per-     |           |                                                  | EAA 00   | 00002556 | 30.09.2024        | 23.38     | 140.30 30    | 09.2024         | Livrare                         | E         | Lung                         |           |
|                                                                                                    |                                                                                                    | statements and part and      |           |                                                  | EAA 00   | 00002557 | 30.09.2024        | 23,38     | 140,30 30    | 09.2024         | Livrare                         | <b>A</b>  | Lung                         |           |
|                                                                                                    | OR ADDRESS TOLOGILANC                                                                                                    | Designation Total (1997) and |           |                                                  | EAA 00   | 00002555 | 30.09.2024        | 23,38     | 140,30 30    | 09.2024         | Livrare                         | M         | Lung                         |           |
|                                                                                                    | CARDENCE AND ADDRESS OF                                                                                                    | second to prove              |           |                                                  | EAA 00   | 00002531 | 16.09.2024        | 23,38     | 140,30 16    | 09.2024         | Livrare                         |           | Lung                         |           |
|                                                                                                    | CANNERSON AND ADDRESS AND ADDRESS AND ADDR | memory total of an           |           |                                                  | EAA 00   | 00002526 | 16.09.2024        | 3.376,56  | 20.259,37 16 | 09.2024         | Livrare                         |           | Lung                         |           |
|                                                                                                    | C REALIZING FROM THE R.                                                                                                    | BARRIER ST. OK., N           |           |                                                  | EAA 00   | 00002520 | 11.09.2024        | 23,38     | 140,30 11    | 09.2024         | Non-livrare (Neplatitor TVA)    |           | Lung                         |           |
| 🚆 Eu sunt Furnizor                                                                                                    |                                                                                                    |                              |           |                                                  |          |          |                   |           |              |                 |                                 |           |                              |           |
| Eu sunt Cumpărător                                                                                                    |                                                                                                    |                              |           |                                                  |          |          |                   |           |              |                 |                                 |           |                              |           |
| Eu sunt Transportator                                                                                                    | 1 din 11 Selectat (Gäsite 11)                                                                                                    |                              |           |                                                  |          |          |                   |           |              |                 |                                 |           |                              |           |

Figura 62 Interfața pentru semnarea facturilor fiscale de către Transportator

## 7.2 Căutarea facturii

Sistemul permite identificarea facturilor fiscale de către **Transportator** după următoarele filtre:

- Seria: Se va introduce seria facturii fiscale;
- Număr: Se va introduce numărul facturii fiscale;
- Cumpărător: Se va introduce codul fiscal al Cumpărătorului;
- **Furnizor**: Se va introduce codul fiscal al Furnizorului;
- Ciclul de viață: Se va selecta din listă ciclul prin care a fost transmisă factura fiscală;
- Data eliberării: Se va selecta data la care a fost emisă factura;
- Data de livrare: Se va selecta data livrării;
- Motivul creării: Se va alege din listă motivul pentru care a fost emisă factura.

În **Figura 64** sunt prezentate filtrele de căutare care permit identificarea facturilor fiscale din

# profilul **Transportatorului**.

|                  | 🖶 Pagina principală 💰 Setările 📢 Mesaje 📥 Registru evenimente | leșire         |
|------------------|---------------------------------------------------------------|----------------|
| MODUL DE CĂUTARE |                                                               |                |
| Seria            | Numär                                                         | Filiala        |
|                  |                                                               | ×              |
| Furnizor         | Motivul creării                                               | Ciclu de viață |
|                  | ٩ ٧                                                           | ×              |
| Data eliberării  | Data de livrare                                               | Tip fumizor    |
| Perioada 🗸 🏙     | 🛍 Perioada 🗸 🎬 🍏                                              | ×              |
| Caută            |                                                               |                |

Figura 63 Filtrele de căutare care permit identificarea facturilor fiscale din profilul Transportatorului

# 7.3 Afișarea facturilor fiscale (Transportator)

Sistemul permite vizualizarea facturilor fiscale de către **Transportator** pe coloane după cum urmează:

- Furnizor Se vor afișa datele despre Furnizorul care a emis factura;
- Cumpărător Se vor afișa datele despre cumpărător;
- **Tip cumpărător** Se va afișa tipul Cumpărătorului;
- Seria Se va afișa seria facturii fiscale;
- Numărul Se va afișa numărul facturii fiscale;
- Data eliberării Se va afișa data eliberării facturii fiscale;
- Total TVA Se va afișa suma totală TVA din factura fiscală;
- Total Se va afișa suma totală din factura fiscală;
- Creat la data de Se va afișa perioada în care au fost creată factura fiscală;
- Filiala Se va afișa filiala contribuabilului (Cumpărător);
- Motivul creării Se va afișa motivul creării facturii din lista disponibilă;
- **Documente anexate** Se va afișa denumirea documentelor anexate la factura fiscală;
- Ciclul de viață Se va afișa modul prin care a fost transmisă factura fiscală.

# 8 ADMINISTRAREA SETĂRILOR

#### 8.1 Clasificatorul meu

Sistemul permite utilizatorilor să configureze un catalog personalizat de mărfuri și servicii care corespund specificului activității entității și utilizarea ulterioara pentru emiterea facturilor fiscale la nivel de utilizator. Odată înregistrate, acestea vor fi accesibile doar pentru utilizatorul care a efectuat înregistrarea.

Pentru înregistrarea mărfurilor sau serviciilor, se va accesa compartimentul "**Setări**" din interfața principală a aplicației, după care se va selecta din meniul lateral stâng opțiunea "**Clasificatorul meu**". Pentru introducerea unui articol nou, se va activa butonul "**Nou**", iar sistemul va genera o interfață dedicată completării informațiilor necesare unde se va introduce:

- Cod: se va indica identificatorul utilizat pentru clasificare internă;
- Titlul: Se va indica denumirea mărfii sau serviciului;
- Unitatea de măsură: Se va specifica unitatea de măsură utilizată;
- **TVA:** Se va specifica cota TVA aplicabilă;
- Tipul de ambalaj: Se va indica tipul ambalajului.

După finalizarea completări informațiilor, se vor utiliza următoarele opțiuni, în funcție de necesități:

- Butonul "Salvează" : Pentru a salva datele introduse fără a închide fereastra curentă;
- Butonul "Salvează și închide" :Pentru a salva datele introduse și a închide fereastra curentă;
- Butonul "Închide" :Pentru a închide fereastra curentă fără a efectua salvarea datelor.

După salvarea înregistrării, aceasta va putea fi ștearsă la necesitate, prin accesarea opțiunii "Șterge".

Interfața ce evidențiază funcționalitatea de adăugare a unui clasificator nou este reprezentată în **Figura 65**.

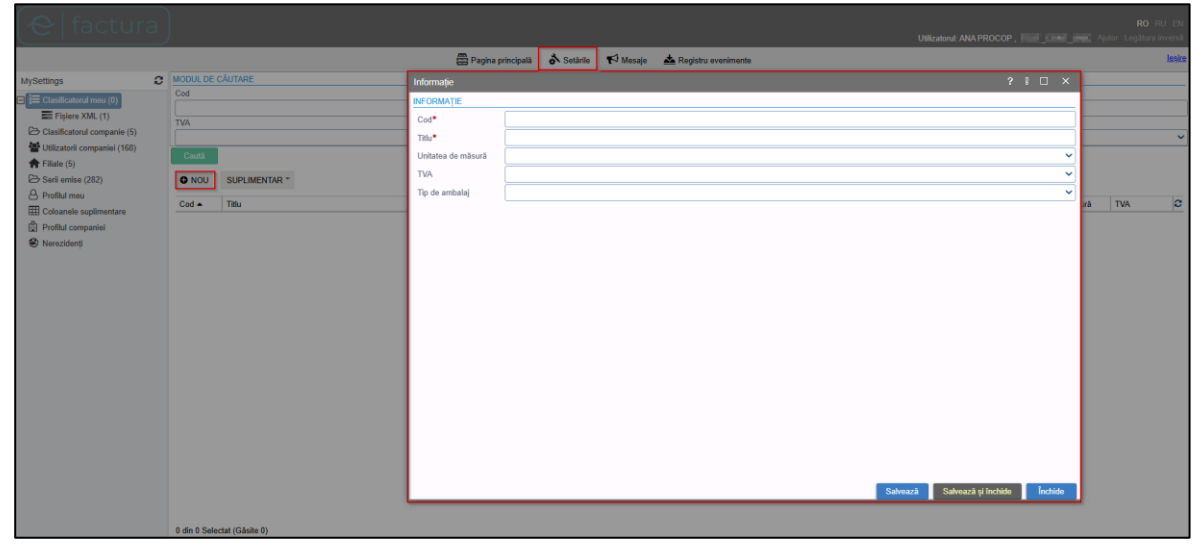

Figura 64 Funcționalitatea de adăugare a unui clasificator nou

## 8.2 Clasificatorul companiei

Sistemul permite utilizatorilor să configureze un catalog personalizat de mărfuri și servicii care corespund specificului activității entității și care se va utiliza ulterior pentru emiterea facturilor fiscale la nivel de entitate. Odată înregistrate, acestea vor fi accesibile pentru toți utilizatorii asociați entității respective. Pentru înregistrarea mărfurilor sau serviciilor, se va accesa compartimentul "**Setări**" din interfața principală a aplicației, după care se va selecta din meniul lateral stâng opțiunea "**Clasificatorul companiei**". Pentru introducerea unui articol nou, se va activa butonul "**Nou**", iar sistemul va genera o interfață dedicată completării informațiilor necesare. Sistemul va genera o interfață dedicată completării informațiilor necesare.

- Cod: Se va indica identificatorul utilizat pentru clasificare internă;
- Titlul: Se va indica denumirea mărfii sau serviciului;
- Unitatea de măsură: Se va specifica unitatea de măsură utilizată;
- **TVA:** Se va specifica cota TVA aplicabilă;
- Tipul de ambalaj: Se va indica tipul ambalajului.

După finalizarea completări informațiilor, se vor utiliza următoarele opțiuni, în funcție de necesități:

- Butonul "Salvează" : Pentru a salva datele introduse fără a închide fereastra curentă;
- Butonul "Salvează și închide" : Pentru a salva datele introduse și a închide fereastra curentă;
- Butonul "Închide" :Pentru a închide fereastra curentă fără a efectua salvarea datelor.

După salvarea înregistrării, aceasta va putea fi ștearsă la necesitate, prin accesarea opțiunii "Șterge" din secțiunea "Suplimentar".

Interfața ce evidențiază funcționalitatea de adăugare a unui clasificator nou este reprezentată în **Figura 66**.

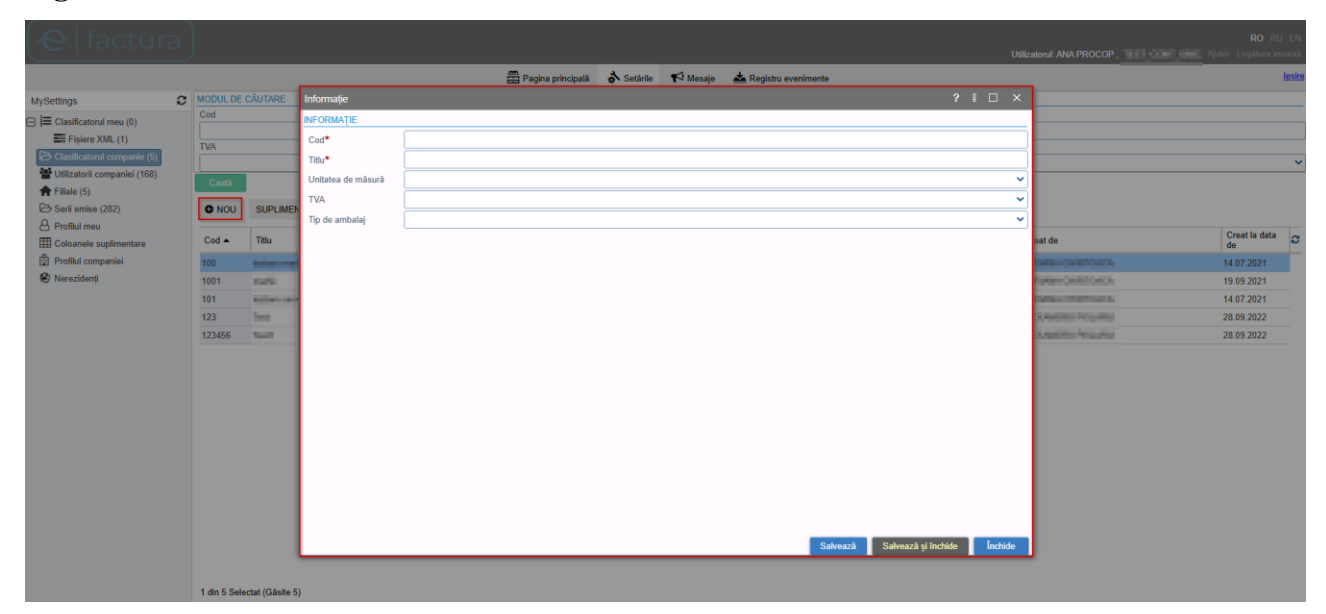

Figura 65 Funcționalitatea de adăugare a unui clasificator nou

#### 8.3 Utilizatorii companiei

Pentru gestionarea utilizatorilor, sistemul permite modificarea drepturilor de acces ale acestora. Pentru aceasta, se va accesa compartimentul "**Utilizatorii companiei**", la accesarea sistemul va afișa toți utilizatorii din cadrul entității respective. Pentru modificarea drepturilor de acces, se va selecta unul dintre utilizatori, la această acțiune sistemul va deschide o fereastră care va afișa datele despre utilizator și drepturile de acces pe care le deține acesta la momentul respectiv.

În această fereastră, utilizatorii vor putea vizualiza drepturile de acces ale persoanei selectate și vor avea posibilitatea să bifeze sau să debifeze diverse opțiuni, iar în funcție de selecție, se va afișa "**Da**" sau "**Nu**", indicând accesul la fiecare acțiune specifică. Drepturile care pot fi modificate sunt:

- **Poate crea/edita**: Posibilitatea creării și editării facturilor fiscale;
- Poate semna: Posibilitatea semnării facturilor fiscale;
- Poate anula: Posibilitatea anulării facturilor fiscale;
- **Poate gestiona subdiviziuni**: Posibilitatea adăugării și editării subdiviziunilor companiei;
- Recepționarea notificărilor de sistem: Posibilitatea recepționării notificărilor de sistem;
- Setarea numărului de semnături electronice: Posibilitatea de a selecta una sau două semnături electronice ce vor fi aplicate pe factura fiscală în calitate de Furnizor;
- Email alternativ: Va fi posibilă introducerea unui email alternativ;
- Funcție: Va fi posibilă introducerea unei funcții noi.

Interfața care evidențiază funcționalitatea de gestionare a datelor despre utilizatori și drepturile de acces ale acestora este prezentată în **Figura 67**.

| 😌 factura                                |     |                                        |                                      |                                |                                    |                  |                            |            |                      |                         |
|------------------------------------------|-----|----------------------------------------|--------------------------------------|--------------------------------|------------------------------------|------------------|----------------------------|------------|----------------------|-------------------------|
|                                          |     |                                        |                                      | 🛱 Pagina principală 🔥 Setările | 🃢 Mesaje 📩 Regi                    | stru evenimente  |                            |            |                      | lesire                  |
| MySettings                               | 0 1 | IODUL DE CĂUTARE                       | Setările de profil                   |                                |                                    |                  |                            |            |                      |                         |
| E Clasificatorul meu (0)                 | Ň   | Numèle complet                         | PERSONAL                             |                                |                                    |                  |                            |            |                      |                         |
| Fişiere XML (1)                          | しま  | Filiala                                | Nume complet                         | Diel cheral All-Cale           |                                    |                  |                            |            |                      |                         |
| Utilizatorii companiei (168)             | 4   | _                                      | E-mail                               | magina adapangganat pam        |                                    |                  |                            |            |                      |                         |
| ★ Filale (5)                             |     | Centă                                  | Inregistrat la*                      | 04.11.2024                     |                                    |                  |                            |            |                      |                         |
| 😂 Serii emise (282)                      |     | CREEAZĂ UN UTILI                       | FILIALE                              |                                |                                    |                  |                            |            |                      |                         |
| Profilul meu<br>E Coloanele suplimentare |     | Numele complet                         | Filial                               |                                |                                    |                  | Ŷ                          | te Aprobat | Ultima logare Data 👻 | Utilizator în C         |
| Profilul companiei                       |     | S TRANSPORT ADDRESS                    | DATE PRIVATE                         |                                |                                    |                  |                            | Da         | 02.12.2024.09.06     | API Maart               |
| S Nerezidenți                            |     | g                                      | Poate crea/edita<br>Poate semna      | Nu Nu                          | Ultima logare Data*                | 04.11.2024 12:45 |                            | Da         | 18.11.2024 07:05     | Darightend 10           |
|                                          |     | S DIMENSI DA MUM                       | Poate anula<br>Gestionare subdiviuni |                                |                                    |                  |                            | Da         | 04.11.2024 13.16     | inertificant<br>all     |
|                                          |     | g undertal function                    | Poate primi notificări               | Nu                             | Numărului semnături<br>electronice |                  | ( <b>~</b>                 | Da         | 04.11.2024 12:45     | Trace Collinsoid        |
|                                          |     | S 104.0444.40404                       | Email alternativ                     | ingen energignen en            |                                    |                  |                            | Da         | 04 11.2024 12:45     | iner Cifund<br>10       |
|                                          |     | S COMPLEX RATES                        | Funcție                              | contabil                       |                                    |                  |                            | Da         | 04.11.2024 12:45     | tipeliment<br>12        |
|                                          |     | g name management                      |                                      |                                |                                    |                  |                            | Da         | 04.11.2024 12:45     | Decisional<br>UN Sinche |
|                                          |     | S EXCHANGED 2                          |                                      |                                |                                    |                  |                            | Da         | 04.11.2024 12:45     | institute<br>in inver   |
|                                          |     | g institute an autom                   |                                      |                                |                                    |                  |                            | Da         | 04.11.2024 12.45     | The Part of a line      |
|                                          |     | S mini minimu                          |                                      |                                |                                    |                  |                            | Da         | 04.11.2024 12:45     | Constant Colligated     |
|                                          |     | S 1981999 2000                         |                                      |                                |                                    |                  | Salvează Închide           | Da         | 04 11.2024 12:45     | Startinust<br>13        |
|                                          |     | g :::::::::::::::::::::::::::::::::::: |                                      |                                |                                    |                  | cristian talpa@ctif.gov.md | Da         | 04 11 2024 12 45     | (Rect)Food              |
|                                          | 1   | 1 din 17 Selectat (Gäsite              | 168)                                 |                                |                                    |                  |                            |            |                      | H 🖛 Pagina 1 🔿          |

Figura 66 Interfața care evidențiază funcționalitatea de gestionare a datelor despre utilizatori și drepturile de acces ale acestora 8.4 Filialele companiei

Sistemul permite utilizatorilor adăugarea de noi filiale prin accesarea compartimentului "Filiale". Procesul este inițiat prin selectarea butonului "Nou" din compartimentul Filiale. După accesarea funcționalității de adăugare a unei filiale noi, sistemul va afișa spre completare următoarelor informații despre filiala ce urmează a fi adăugată:

- Codul: Reprezintă codul subdiviziunii, se va completa manual de către utilizator;
- Titlu: Reprezintă denumirea subdiviziuni, se va completa manual de către utilizator;
- Adresa: Reprezintă adresa subdiviziunii, se va completa manual de către utilizator;
- Data înregistrării: Reprezintă data înregistrării, se va completa manual de către utilizator sau se va selecta din calendar;
- **Data închiderii**: Reprezintă data închiderii, se va completa manual de către utilizator sau se va selecta din calendar.

Filialele create sunt vizibile în sistem din momentul completării datelor în factura fiscală referitoare la **Cumpărător**, fiind afișate sub formă de listă în compartimentul "**Punct încărcare**" pentru filialele Furnizorului și "**Punct descărcare**" pentru filialele Cumpărătorului.

După finalizarea completări informațiilor, se vor utiliza următoarele opțiuni, în funcție de necesități:

- Butonul "Salvează" : Pentru a salva datele introduse fără a închide fereastra curentă;
- Butonul "Salvează și închide" : Pentru a salva datele introduse și a închide fereastra curentă;
- Butonul "Închide" :Pentru a închide fereastra curentă fără a efectua salvarea datelor.

Pentru modificarea datelor dintr-o filială deja înregistrată, se va accesa din lista afișată filiala respectivă și se vor modifica datele, la necesitate.

Interfața de afișare a ferestrei de adăugare a unei filiale noi este prezentată în Figura 68.

| <b>(</b> €   factura         |                             |                    |                                |               |                     |                    |                | RO RU EN |
|------------------------------|-----------------------------|--------------------|--------------------------------|---------------|---------------------|--------------------|----------------|----------|
|                              |                             | 1                  | Pagina principală 🛛 👌 Setările | 🃢 Mesaje  📥   | Registru evenimente |                    |                | leșire   |
| MySettings 2                 | INFORMAȚIE                  |                    |                                |               |                     |                    |                |          |
| E lasificatorul meu (0)      | Titlu                       |                    |                                |               | Adresa              |                    |                |          |
| E Fișiere XML (1)            |                             |                    |                                |               |                     |                    |                |          |
| Clasificatorul companie (5)  | Statut O Inactiv O A        | tiv                |                                |               |                     |                    |                |          |
| Utilizatorii companiei (168) | Caută                       |                    |                                |               |                     |                    |                |          |
| A Filiale (5)                | O NOLL                      |                    |                                |               |                     |                    |                |          |
| Serii emise (282)            | <b>W</b> NOD                |                    |                                |               |                     |                    |                |          |
| Profilul meu                 | Titlu                       | Cod Subdiviziune   |                                |               | ? 🛚 🗆 🗙             | Data Înregistrării | Data expirării | 0        |
| Coloanele suplimentare       | Then Tarket                 | INFORMATIE         |                                |               |                     | 10.04 (0.01)       |                |          |
| Protiful companiei           | Ower and                    | Cod*               |                                |               |                     | TOTA DOTY          |                |          |
| e werezidenů                 |                             | Telu*              |                                |               |                     | 101.00 (2001)      | 05.09.2024     |          |
|                              | Phone Dispersed             | Advant             |                                |               |                     | and bits           |                |          |
|                              | COMPA COMPA                 | Adresa -           |                                |               |                     | -10.04 Dolly       |                |          |
|                              |                             | Data Inregistrarii | 03.12.2024                     | Data expirani |                     |                    |                |          |
|                              |                             |                    |                                |               |                     |                    |                |          |
|                              |                             |                    |                                |               |                     |                    |                |          |
|                              |                             |                    |                                | Se            | alvează și închide  |                    |                |          |
|                              |                             |                    |                                |               |                     |                    |                |          |
|                              |                             |                    |                                |               |                     |                    |                |          |
|                              |                             |                    |                                |               |                     |                    |                |          |
|                              |                             |                    |                                |               |                     |                    |                |          |
|                              |                             |                    |                                |               |                     |                    |                |          |
|                              |                             |                    |                                |               |                     |                    |                |          |
|                              |                             |                    |                                |               |                     |                    |                |          |
|                              |                             |                    |                                |               |                     |                    |                |          |
|                              |                             |                    |                                |               |                     |                    |                |          |
|                              | 1 din 5 Selectat (Gäsite 5) |                    |                                |               |                     |                    |                |          |
|                              |                             |                    |                                |               |                     |                    |                |          |

Figura 67 Interfața de afișare a ferestrei de adăugare a unei filiale noi **8.5** Serii emise

Sistemul permite căutarea și vizualizarea seriilor și numerelor facturilor fiscale emise. Pentru a accesa această funcționalitate, se va accesa compartimentul "**Serii emise**". La accesare, sistemul va afișa lista de serii emise în cadrul entității gestionate. Pentru a căuta o serie, utilizatorii vor putea 46 utiliza filtrele de căutare, introducând seria, numărul sau un interval de serii sau data (Creat de la sau Creat până la).

| Interfata de afis | sare a compartime | ntului <b>Serii emise</b> | " este prezentată | în Figura 69. |
|-------------------|-------------------|---------------------------|-------------------|---------------|
| ,                 | , 1               | ))                        | 1                 | 8             |

| ( <del>୧</del>   factur      | a ) |          |                        |                    |              |         |            |          |                       | Utilizatorul: ANA PROCOP | <b>RO</b> RU EN<br>Ajutor Legătura inversă |
|------------------------------|-----|----------|------------------------|--------------------|--------------|---------|------------|----------|-----------------------|--------------------------|--------------------------------------------|
|                              |     |          |                        |                    | 🖶 Pagina pri | ncipală | 👌 Setările | 📢 Mesaje | 📥 Registru evenimente |                          | leșin                                      |
| MySettings                   | C   | MODUL    | DE CĂUTARE             |                    |              | -       |            |          |                       |                          |                                            |
| Clasificatorul meu (0)       |     | Seria    |                        |                    |              |         |            |          | Numär                 |                          |                                            |
| Fisiere XML (1)              |     |          |                        |                    |              |         |            |          |                       |                          |                                            |
| Clasificatorul companie (5)  |     | Creat    | le la                  |                    | pină la      |         |            |          | 44                    |                          |                                            |
| Utilizatorii companiei (168) |     | Perio    | ada                    | ·                  |              |         | -          |          |                       |                          |                                            |
| filiale (5)                  |     |          | ā                      |                    |              |         |            |          |                       |                          |                                            |
| 🔁 Serii emise (282)          |     |          |                        |                    |              |         |            |          |                       |                          |                                            |
| 8 Profilul meu               |     |          |                        |                    |              |         |            |          |                       |                          |                                            |
| E Coloanele suplimentare     |     | Seria    | Numär                  | Creat la data de 🔻 |              |         |            |          |                       |                          | Starea curentă C                           |
| Profilul companiei           |     | EAS      | 000981134              | 13.11.2024         |              |         |            |          |                       |                          | IssuedForInternal                          |
| 😵 Nerezidenți                |     | EAS      | 000979225              | 13.11.2024         |              |         |            |          |                       |                          | IssuedForInternal                          |
|                              |     | EAS      | 000978901              | 13.11.2024         |              |         |            |          |                       |                          | IssuedForInternal                          |
|                              |     | EAS      | 000652024              | 31.10.2024         |              |         |            |          |                       |                          | IssuedForInternal                          |
|                              |     | EAS      | 000003085              | 07.10.2024         |              |         |            |          |                       |                          | IssuedForInternal                          |
|                              |     | EAS      | 00000004               | 06.10.2024         |              |         |            |          |                       |                          | IssuedForInternal                          |
|                              |     | EAS      | 00000003               | 06.10.2024         |              |         |            |          |                       |                          | IssuedForInternal                          |
|                              |     | EAS      | 00000002               | 06.10.2024         |              |         |            |          |                       |                          | IssuedForInternal                          |
|                              |     | EAR      | 000983892              | 04.10.2024         |              |         |            |          |                       |                          | IssuedForInternal                          |
|                              |     | EAR      | 000977625              | 04.10.2024         |              |         |            |          |                       |                          | IssuedForInternal                          |
|                              |     | EAR      | 000971226              | 04.10.2024         |              |         |            |          |                       |                          | IssuedForInternal                          |
|                              |     | EAQ      | 000842235              | 21.08.2024         |              |         |            |          |                       |                          | IssuedForInternal                          |
|                              |     | EAQ      | 000841971              | 21.08.2024         |              |         |            |          |                       |                          | IssuedForInternal                          |
|                              |     | EAQ      | 000841916              | 21.08.2024         |              |         |            |          |                       |                          | IssuedForInternal                          |
|                              |     | EAQ      | 000412848              | 01.08.2024         |              |         |            |          |                       |                          | IssuedForInternal                          |
|                              |     | EAQ      | 000139654              | 23.07.2024         |              |         |            |          |                       |                          | IssuedForInternal                          |
|                              |     | EAO      | 000596438              | 16.05.2024         |              |         |            |          |                       |                          | IssuedForInternal                          |
|                              |     |          |                        |                    |              |         |            |          |                       |                          |                                            |
|                              |     | 1 din 11 | 7 Selectat (Găsite 282 | ?)                 |              |         |            |          |                       |                          | H 🖛 Pagina 1 🔿                             |

Figura 68 Interfața de afișare a compartimentului "Serii emise"

#### 8.6 **Profilul meu**

Pentru vizualizarea datelor personale și drepturilor de acces, utilizatorul va accesa compartimentul "**Profilul meu**".

În partea superioară a paginii sunt afișate informațiile personale ale utilizatorului, cum ar fi: Prenumele, Numele, Adresa de E-mail și Data înregistrării.

Mai jos vor fi afișate drepturile de acces: Creare/Editare, Semnătura, Gestionare subdiviziuni. Aceste drepturi vor fi gestionate de administratorul entității sau de utilizatorul desemnat pentru acest rol. Dacă bifa este plasată și scrie "**Da**", înseamnă că utilizatorul are acces la acea funcționalitate. Dacă nu este plasată bifa și scrie "**Nu**", utilizatorul nu are acces.

Mai jos este afișată opțiunea de primire a notificărilor, unde utilizatorul va putea bifa sau debifa pentru a alege dacă dorește sau nu să primească notificări în cadrul sistemului. De asemenea, utilizatorul va putea modifica adresa de e-mail alternativă prin introducerea unei noi adrese în câmpul destinat "**Email alternative**". Secțiunea "**Ultima logare**" afișează data ultimei autentificări a utilizatorului în sistem, iar câmpul "**Este Aprobat**" cu bifă "Da" sau "Nu", indică dacă utilizatorul a fost aprobat sau nu. De asemenea, "**Numărul semnăturii electronice**" permite selectarea numărului de semnături care trebuie aplicate. Pentru salvarea modificărilor, utilizatorul va accesa butonul "**Salvare**".

Interfața de afișare a compartimentului "Profilul meu" este afișată în Figura 70.

| ି <del>ଓ</del>   factur                                                                                                    | a |                                                                                                    |                                                                                                    |                     |          |          |                                                                          | 1.00             | RO RU EN |
|----------------------------------------------------------------------------------------------------|---|----------------------------------------------------------------------------------------------------|----------------------------------------------------------------------------------------------------|---------------------|----------|----------|--------------------------------------------------------------------------|------------------|----------|
|                                                                                                    |   |                                                                                                    |                                                                                                    | 🖶 Pagina principală | Setările | 📢 Mesaje | 📥 Registru evenimente                                                    | Utin             | leșire   |
| MySettings                                                                                                    | C | PERSONAL                                                                                                    |                                                                                                    |                     |          |          |                                                                          |                  |          |
| <ul> <li>⇒ Eclasificatorul meu (0)</li> <li>■ Fipice XML (1)</li> <li>&gt; Clasificatorul companie (5)</li> <li>♥ Filiale (5)</li> <li>&gt; Serie ensise (282)</li> <li>▲ Fridule (5)</li> <li>&gt; Serie ensise (282)</li> <li>■ Colonative supfimentare</li> <li>♥ Pothul companiei</li> <li>♥ Nerezidenti</li> </ul> |   | Prenume Nume E-mail Imregistrat Le* DATE PRIVATE Posto creai/dda Posto creai/dda Posto creai/dda Posto preni notificati Email alternativ | AMA<br>PROCOP<br>an and a final sector of the sector of the se |                     |          |          | Utima logare Data*<br>Este Aprobat*<br>Numäruks samsituri<br>electronice | 23.09.2022 11.46 | ×        |
|                                                                                                    |   |                                                                                                    |                                                                                                    |                     |          |          |                                                                          |                  | Salwază  |

Figura 69 Interfața de afișare a compartimentului "Profilul meu"

#### 8.7 Coloanele suplimentare

Sistemul permite utilizatorilor să adauge coloane noi în cadrul facturii fiscale, în caz de necesitate. Pentru a adăuga o coloană nouă, utilizatorul va accesa compartimentul "**Coloane suplimentare**" și va selecta butonul "**Nou**". La accesarea acestui buton, sistemul va deschide o fereastră pentru completarea specificațiilor tehnice ale coloanei care urmează a fi adăugate. În această fereastră, vor fi completate următoarele câmpuri:

- Numele coloanei: Se va introduce numele coloanei care urmează a fi adăugată;
- Creat la data de: Se va completa automat cu data în care a fost creată coloana nouă;
- Modificat la: Se va completa automat cu data ultimei modificări;
- **Tip Coloanei**: Se va selecta tipul coloanei dintr-o listă definită (tip data, tip număr sau tip text);
- Este activ: Se va selecta "Da" dacă coloana adăugată trebuie să fie vizibilă în factura fiscală, sau "Nu" dacă nu trebuie să fie vizibilă în factura fiscală.

După finalizarea completări informațiilor, se vor utiliza următoarele opțiuni, în funcție de necesități:

- Butonul "Salvează" : Pentru a salva datele introduse fără a închide fereastra curentă;
- Butonul "Închide" :Pentru a închide fereastra curentă fără a efectua salvarea datelor.

În cazul în care sunt adăugate mai multe coloane, sistemul oferă funcționalitatea de căutare a coloanelor nou adăugate. Utilizatorii pot filtra coloanele utilizând criterii precum **tipul coloanei** sau **numele coloanei**.

Interfața de afișare a ferestrei de adăugare a unei coloane noi este afișată în Figura 71.

| [€ factura] |                             |                                                                             |                                         |                        |                                              |         | UEizatorul: ANA PROCOP. | RO RU EN                          |
|-------------|-----------------------------|-----------------------------------------------------------------------------|-----------------------------------------|------------------------|----------------------------------------------|---------|-------------------------|-----------------------------------|
|             |                             | 🖀 Pagin                                                                     | a principală 👌 Setările                 | Mesaje                 | 📥 Registru evenimente                        |         |                         | lesire                            |
| MySettings  | NOU Xamele coloured +       | ancle suplimentare<br>RMATE<br>at la data de<br>a activ <sup>a</sup> © Da O | principals <u></u> Settific<br>m) 13.06 | C Mosije     Modificat | Registru evenimente      03.12.2024      Saw | 2 I . X | Caulă Numele coloanel v | Execute<br>Tip Colonni 2<br>Deter |
|             | 1 din 1 Selectat (Gäulte 1) |                                                                             |                                         |                        |                                              |         |                         |                                   |

Figura 70 Interfața de afișare a ferestrei de adăugare a unei coloane noi

## 8.8 Profilul companiei

Sistemul permite gestionarea și vizualizarea datelor entității prin intermediul compartimentului "Profilul companiei". La accesarea acestui compartiment, sistemul va afisa următoarele informatii:

- **IDNO**: Codul fiscal al contribuabilului;
- Titlu: Denumirea contribuabilului;
- Cod TVA: Codul atribuit entității pentru evidența taxei pe valoare adăugată;
- Adresa: Adresa juridică a contribuabilului.

În calitate de Cumpărător, sistemul permite configurarea preferințelor legate de procesarea facturilor fiscale. Acestea sunt disponibile prin bifarea următoarelor opțiuni:

# 1. Doar prin ciclu scurt:

**Procesare:** Factura fiscală emisă de Furnizor ajunge direct în statutul **"Finisate"** după aplicarea celei de-a doua semnături electronice de către Furnizor.

**Originalul facturii:** Originalul facturii fiscale **emise prin ciclul scurt** se consideră a fi documentul imprimat pe suport de hârtie, care va conține semnătura olografă a "Furnizorului", care a semnat electronic pentru obținerea seriei și numărului facturii fiscale.

#### 2. Doar prin ciclu lung:

**Procesare:** Factura fiscală ajunge în statutul **"Finisate"** numai după aplicarea semnăturii electronice de către Furnizor, Cumpărător (și, dacă este cazul, de către Transportator).

**Originalul facturii:** Originalul facturii fiscale **emise prin ciclul lung** se consideră a fi documentul electronic, iar exemplarele imprimate pe suport de hârtie a facturii fiscale respective se consideră a fi copii.

# 3. Ambele cicluri:

**Procesare:** Facturile pot fi recepționate atât prin ciclu scurt, cât și prin ciclu lung, fără restricții suplimentare.

Configurare: În acest caz, niciuna dintre opțiuni nu trebuie bifată.

Configurarea și modificarea opțiunilor privind ciclurile de procesare pot fi efectuate exclusiv de Administratorul entității sau de utilizatorii desemnați, pentru ceilalți utilizatori, aceste informații vor fi disponibile exclusiv pentru **vizualizare**, fără posibilitatea de a efectua modificări.

Interfața de afișare a compartimentului "Profilul companiei" este prezentată în Figura 72.

| [                            | a) |                          | 080                                                                                                    | atorul: ANA PROCOP . | RO RU EN |
|------------------------------|----|--------------------------|----------------------------------------------------------------------------------------------------|----------------------|----------|
|                              |    |                          | 🚍 Pagina principală 🔥 Setările 📢 Mesaje 📥 Registru evenimente                                                                                                   |                      | lesire   |
| MySettings                   | 0  | INFORMAȚIE               |                                                                                                    |                      |          |
| 🖂 🗮 Clasificatorul meu (0)   |    | IDNO*                    | 999999999999                                                                                                    |                      |          |
| Fișiere XML (1)              |    | Titlu                    | TEST CONT UNIC                                                                                                    |                      |          |
| Clasificatorul companie (5)  |    | Adresa                   | SEC RECAN str lon 2                                                                                                    |                      |          |
| Utilizatorii companiei (168) |    |                          | În calitate de Cumpărător, poate fi setată opțiunea de recepționare a facturii fiscale doar printr-un singur ciclu, cu includerea companiilor ce fac excepții d | e la regula setată.  |          |
| filiale (5)                  |    |                          | NU se va biťa nici o optjune in cazul acceptării facturilor fiscale prin ambele cicluri.                                                                        |                      |          |
| E Serii emise (282)          |    | Doar prin ciclu scurt    | 💌 Da Doar prin ciclu lung 🔜 Nu                                                                                                    |                      |          |
| Profilul meu                 |    | Lista companiilor ce fac | exceptie de la regula setată                                                                                                    |                      |          |
| Coloanele suplimentare       |    |                          |                                                                                                    |                      |          |
| Profilul companiei           |    | Contribuabil *           |                                                                                                    |                      |          |
| 😵 Nerezidenți                |    |                          |                                                                                                    |                      |          |
|                              |    | Adaugă un rînd nou       |                                                                                                    |                      |          |
|                              |    |                          |                                                                                                    |                      |          |
|                              |    |                          |                                                                                                    |                      |          |
|                              |    |                          |                                                                                                    |                      |          |
|                              |    |                          |                                                                                                    |                      |          |
|                              |    |                          |                                                                                                    |                      |          |
|                              |    |                          |                                                                                                    |                      |          |
|                              |    |                          |                                                                                                    |                      |          |
|                              |    |                          |                                                                                                    |                      |          |
|                              |    |                          |                                                                                                    |                      |          |
|                              |    |                          |                                                                                                    |                      |          |
|                              |    |                          |                                                                                                    |                      |          |
|                              |    |                          |                                                                                                    |                      |          |
|                              |    |                          |                                                                                                    |                      |          |
|                              |    |                          |                                                                                                    |                      |          |
|                              |    |                          |                                                                                                    |                      |          |
|                              |    |                          |                                                                                                    |                      | Salvează |

Figura 71 Interfața de afișare a compartimentului "Profilul companiei"

### 8.9 Compartimentul "Mesaje"

Compartimentul "**Mesaje**" furnizează întreaga informație legată de notificările și înștiințările adresate utilizatorilor SIA "e-Factura" privind anumite procese. Aceste notificări sunt împărțite în două categorii, după cum urmează:

- **Inbox**: Notificări de intrare, referitoare la declanșarea sau finalizarea etapei tehnologice de procesare a facturii fiscale;
- **Outbox**: Notificări de ieșire, referitoare la declanșarea sau finalizarea etapei tehnologice de procesare a facturii fiscale.

Pentru căutarea mesajelor, din filtrele de căutare se va selecta identificatorul de căutare al mesajelor sau, în câmpul alăturat, se va introduce cuvântul cheie. Apoi, se va accesa butonul "**Execută**".

Interfața de afișare a compartimentului "Inbox", este prezentată în Figura 73.

|                |   |                                  |                                                                                                    | -                                |               |                  |                                                                                                    |                                   | U              | tilizatorul: ANA PF | ROCOP, 100 Comp. and | 🕼 Ajutor Legătura înver |  |  |
|----------------|---|----------------------------------|----------------------------------------------------------------------------------------------------|----------------------------------|---------------|------------------|----------------------------------------------------------------------------------------------------|-----------------------------------|----------------|---------------------|----------------------|-------------------------|--|--|
|                |   |                                  |                                                                                                    | Pagina principală                | Setările      | Mesaje           | 📥 Registru eveni                                                                                                    | mente                             |                |                     |                      | le                      |  |  |
| ifications     | 0 |                                  |                                                                                                    |                                  |               |                  |                                                                                                    |                                   | Caută          | Sublect             | ~                    | Execut                  |  |  |
| P Inbox (8729) |   |                                  |                                                                                                    |                                  |               |                  |                                                                                                    |                                   |                |                     |                      |                         |  |  |
| Outbox (18)    |   | wheth including all other and up | circl.                                                                                                    |                                  |               |                  |                                                                                                    |                                   |                |                     |                      |                         |  |  |
|                |   | Contrast magine                  | line a Female Art Instantished of                                                                                                    | alors of 10740-0140-out          | satisfied in  | illi con submit  | Surreputs a Far                                                                                                    | automates (lyser)                 |                |                     |                      |                         |  |  |
|                |   | Transfer Media Ale               | 10.11.0008.0.0.00                                                                                                    |                                  |               |                  | Manhatana .                                                                                                    | and and an other fact that        |                |                     |                      |                         |  |  |
|                |   | URDAY                            | CATHOR TONIC                                                                                                    |                                  |               |                  | Desperies                                                                                                    | DEGENER                           |                |                     |                      |                         |  |  |
|                |   |                                  |                                                                                                    |                                  |               |                  |                                                                                                    |                                   |                |                     |                      |                         |  |  |
|                |   | Conjunation applies              | the stream as mouth which                                                                                                    | Price and a relation of a series | ond age of 10 | No. or the       | el a cando un                                                                                                    | internated thereagers a Kenne     | telenarie liga | 10                  |                      |                         |  |  |
|                |   | 110410-049-08                    | THE R. P. LEWIS CO., LANSING MICH.                                                                                                    |                                  |               |                  | the statement                                                                                                    | and and a office fact that        |                |                     |                      |                         |  |  |
|                |   | 1,00,000                         | and a particular                                                                                                    |                                  |               |                  | 10000000                                                                                                    | Encoderate.                       |                |                     |                      |                         |  |  |
|                |   | Contrast provided                | These a Francesco da an interference de serie                                                                                                    | a second second second second    | -             |                  | and internet lines of                                                                                                    | and a famous international states |                |                     |                      |                         |  |  |
|                |   | Transformed and state            | 10.11.00.00 10.00.                                                                                                    |                                  |               |                  | Manufacture .                                                                                                    | water it is all for the lot       |                |                     |                      |                         |  |  |
|                |   | 100044                           | CATHON ROMAN                                                                                                    |                                  |               |                  | Trapento -                                                                                                    | DOORDED                           |                |                     |                      |                         |  |  |
|                |   | tel texte actual galant          |                                                                                                    |                                  |               |                  |                                                                                                    |                                   |                |                     |                      |                         |  |  |
|                |   | Surplus maple                    | The strengthe industries                                                                                                    | state of 10 Million and the In-  | Kint HMR of   | n spinet from    | reports, a Famourie                                                                                                    | treaterlysee                      |                |                     |                      |                         |  |  |
|                |   | Charlen and the                  | 18.7.1.08.08.70.05.                                                                                                    |                                  |               |                  | Statistics.                                                                                                    | and and it offers for she         |                |                     |                      |                         |  |  |
|                |   | 100044                           | College Money                                                                                                    |                                  |               |                  | Desparato                                                                                                    | DOORDE                            |                |                     |                      |                         |  |  |
|                |   | that because the basis of        | pipul.                                                                                                    |                                  |               |                  |                                                                                                    |                                   |                |                     |                      |                         |  |  |
|                |   | Grephina merajaha                | The strategy has the address of the                                                                                                    | and a second second              | No. PRES. or  | in spheric floor | open, stranger                                                                                                    | formation (lyself)                |                |                     |                      |                         |  |  |
|                |   | Constitution and a star          | THE PARTY NAMES                                                                                                    |                                  |               |                  | State of the local division of the local division of the local div | and and an officer fact that      |                |                     |                      |                         |  |  |
|                |   | 1/80/44                          | OTHER PORC                                                                                                    |                                  |               |                  | (Company)                                                                                                    | DESCRETE                          |                |                     |                      |                         |  |  |
|                |   | Well-Incolar Markana ap          | pitest.                                                                                                    |                                  |               |                  |                                                                                                    |                                   |                |                     |                      |                         |  |  |
|                |   | contents environ                 | the state of a manufacture                                                                                                    | Served in 1, 19765 - Johnson     | NUM PREAM     | in sphere race   | open, stranger                                                                                                    | Erectar ryan                      |                |                     |                      |                         |  |  |
|                |   | LINE AND                         | Catholine Stream                                                                                                    |                                  |               |                  | Townson and                                                                                                    | The second second second          |                |                     |                      |                         |  |  |
|                |   |                                  | Accession of the second second s |                                  |               |                  | 1.1.1.1.1.1.1.1.1.1.1.1.1.1.1.1.1.1.1.1.                                                                                                    |                                   |                |                     |                      |                         |  |  |
|                |   | 1 IS NOT THE OWNER WHEN THE      | 100                                                                                                    |                                  |               |                  |                                                                                                    |                                   |                |                     |                      | H 🖛 Pagina              |  |  |

Figura 72 Interfața de afișare a compartimentului "Inbox"

Interfața de afișare a compartimentului "Outbox", este prezentată în Figura 74.

| [€ fact         |   | Utilizational A                                                                                                    |      |         |
|-----------------|---|----------------------------------------------------------------------------------------------------|------|---------|
|                 |   | 🚍 Pagina principală 🔥 Setările 📢 Mesaje 📥 Registru evenimente                                                                                                    |      | leşirs  |
| Notifications   | C | Caulá Subject                                                                                                    | ~    | Execută |
| 10 Inbox (8729) |   |                                                                                                    |      | 0       |
| °C∎ Outbox (18) |   | Mill Institute audient.         Contract module:         Der if Institute Institute Institetee Institetee Institute Institute Institute Institetee Institut                                          |      |         |
|                 |   | Bill Institute Bankent         Contract model         Feature Sector Sector Sect                                          |      |         |
|                 |   | Bill Instator Barlinst         Contract margine           Contract margine         Date Planarchae Instatorialisative at 2010 HID, and nas UV of BID HID, one gained livet reports, ePress Internation (press<br>Contractions)         Date Planarchae Instatorialisative at 2010 HID, and nas UV of BID HID, one gained livet reports, ePress Internation (press<br>Contractions)           Contractions         Date Planarchae Instatorialisative at 2010 HID, and nas UV of BID HID, one gained livet reports, ePress Internation (press<br>Contractions)           Contractions         Date Planarchae Instatorialisative at 2010 HID, and HID HID, one gained livet reports, ePress Internation (press<br>Contractions)                                                                                                    |      |         |
|                 |   | Bill Instator Backwart gedreck.         Contractor Backwart (Annu Falsen Contractor) (Annu Falsen Contractor) (Ann                                 |      |         |
|                 |   | Bill Instator Bankman gudeni.         Contractor Bankman gudeni.           Contractor Bankman Gudenia         Statistical services of Statistical Statistical Statis Statisti Statistical Statistical Statistical Statisti Statisti                                                                    |      |         |
|                 |   | Passas period cogletion FUEL (2001) (MC show show) Construction (2011) Construction (2011) Construction (2 | in . |         |
|                 |   | 7 da 10 Seecar (Cears 10)                                                                                                    |      |         |

Figura 73 Interfața de afișare a compartimentului "Outbox"

#### 8.10 Registrul evenimentelor

**Compartimentul "Registru Evenimente"** permite urmărirea modificărilor ce au loc în cadrul sistemului. Aceasta cuprinde două categorii principale de evenimente: modificările efectuate asupra facturilor fiscale și modificările realizate în setările sistemului. Toate aceste evenimente sunt înregistrate automat în funcție de tipurile de loguri configurate de administratorul sistemului.

Înregistrările din cadrul acestui compartiment sunt generate automat, utilizatorii neavând posibilitatea de a le modifica sau deschide pentru detalii suplimentare.

Secțiunea "**Sistem**" afișează lista tuturor evenimentelor care au avut loc cu privire la facturile sau facturile fiscale.

În **Figura 75** este prezentată interfața de afișare a secțiunii "**Sistem**" din cadrul compartimentului "**Registru Evenimente**".

|               |   |                      |                     |            |                  |                             |          | Utilizatorul: Al |                      |           |        |
|---------------|---|----------------------|---------------------|------------|------------------|-----------------------------|----------|------------------|----------------------|-----------|--------|
|               |   |                      | 🛱 Pagina principală | 👌 Setările | 📢 Mesaje         | 📥 Registru evenimente       |          |                  |                      |           | leșire |
| Event_Log     | 0 | Acțiune              |                     |            |                  |                             |          |                  |                      |           |        |
| Aplicație (0) |   | Perioada             | ×                   |            |                  |                             | <b> </b> |                  |                      |           | É      |
|               |   | Conținutul mesajului |                     |            |                  |                             |          |                  |                      |           |        |
|               |   |                      |                     |            |                  |                             |          |                  |                      |           |        |
|               |   | Caută                |                     |            |                  |                             |          |                  |                      |           |        |
|               |   |                      |                     |            |                  |                             |          |                  |                      |           |        |
|               |   | Conținutul mesajului |                     |            |                  |                             | IP       | Utilizator       | Creat la dat<br>de 🔻 | a Acțiune | C      |
|               |   |                      |                     |            |                  |                             |          |                  |                      |           |        |
|               |   |                      |                     |            |                  |                             |          |                  |                      |           |        |
|               |   |                      |                     |            |                  |                             |          |                  |                      |           |        |
|               |   |                      |                     |            |                  |                             |          |                  |                      |           |        |
|               |   |                      |                     |            |                  |                             |          |                  |                      |           |        |
|               |   |                      |                     | 1          | În lista curentă | nu este nici o înteristrare |          |                  |                      |           |        |
|               |   |                      |                     |            |                  | na colo na o negotare.      |          |                  |                      |           |        |
|               |   |                      |                     |            |                  |                             |          |                  |                      |           |        |
|               |   |                      |                     |            |                  |                             |          |                  |                      |           |        |
|               |   |                      |                     |            |                  |                             |          |                  |                      |           |        |
|               |   |                      |                     |            |                  |                             |          |                  |                      |           |        |
|               |   |                      |                     |            |                  |                             |          |                  |                      |           |        |
|               |   |                      |                     |            |                  |                             |          |                  |                      |           |        |
|               |   |                      |                     |            |                  |                             |          |                  |                      |           |        |

Figura 74 Interfața de afișare a secțiunii "Sistem" din cadrul Compartimentului "Registru Evenimente"

Secțiunea "Aplicație" reflectă modificările efectuate în cadrul setărilor sistemului. Acestea pot include schimbări ale drepturilor de acces, actualizări ale parametrilor tehnici, modificări în configurarea notificărilor sau alte ajustări similare.

În Figura 76 este prezentată interfața de afișare a secțiunii "Aplicație" din cadrul compartimentului "Registru Evenimente".

| $\odot$   |        |   |                    |            |          |                     |            |                  |                              | RO RU EN<br>Utilizatoral ANAPROCOP, Advisor Legitura inversit |
|-----------|--------|---|--------------------|------------|----------|---------------------|------------|------------------|------------------------------|---------------------------------------------------------------|
|           |        |   |                    |            |          | 🛱 Pagina principală | 👌 Setările | 📢 Mesaje         | 📥 Registru evenimente        | lesie                                                         |
| Event_Log |        | C | Acțiune            |            |          |                     |            |                  |                              |                                                               |
| C Sister  | n (0)  |   |                    |            |          | ~                   |            |                  |                              |                                                               |
| K Apica   | he (0) |   | Perioada           | •          | <b> </b> |                     |            |                  |                              |                                                               |
|           |        |   | Informație         |            |          |                     |            |                  |                              |                                                               |
|           |        |   | Caută              |            |          |                     |            |                  |                              |                                                               |
|           |        |   |                    |            |          |                     |            |                  |                              |                                                               |
|           |        |   |                    |            |          |                     |            |                  |                              | a                                                             |
|           |        |   |                    |            |          |                     |            |                  |                              |                                                               |
|           |        |   |                    |            |          |                     |            |                  |                              |                                                               |
|           |        |   |                    |            |          |                     |            |                  |                              |                                                               |
|           |        |   |                    |            |          |                     |            |                  |                              |                                                               |
|           |        |   |                    |            |          |                     |            |                  |                              |                                                               |
|           |        |   |                    |            |          |                     |            |                  |                              |                                                               |
|           |        |   |                    |            |          |                     |            | În lista curentă | nu este nici o înregistrare. |                                                               |
|           |        |   |                    |            |          |                     |            |                  |                              |                                                               |
|           |        |   |                    |            |          |                     |            |                  |                              |                                                               |
|           |        |   |                    |            |          |                     |            |                  |                              |                                                               |
|           |        |   |                    |            |          |                     |            |                  |                              |                                                               |
|           |        |   |                    |            |          |                     |            |                  |                              |                                                               |
|           |        |   |                    |            |          |                     |            |                  |                              |                                                               |
|           |        |   | 0 din 0 Selectat ( | Gásite (I) |          |                     |            |                  |                              |                                                               |

Figura 75 Interfața de afișare a secțiunii "Aplicație" din cadrul Compartimentului "Registru Evenimente"

#### 8.11 Legătura Inversă

Pentru a asigura o utilizare eficientă a sistemului și pentru a preveni eventualele erori care pot apărea în timpul exploatării, sistemul include un compartiment dedicat monitorizării incidentelor, denumit "**Legătură Inversă**". Acest compartiment este accesibil tuturor utilizatorilor sistemului, oferind posibilitatea raportării neajunsurilor sau problemelor întâmpinate în cadrul sistemului. Pentru a raporta o problemă identificată pe parcursul utilizării sistemului se va accesa compartimentul "**Legătura inversă**" plasată în partea superioară a paginii. Incidentele înregistrate în cadrul sistemului vor putea fi identificate și gestionate în funcție de statutul curent. Sistemul permite vizualizarea acestora în următoarele stări:

- **Prezentate**: Incidentele raportate de utilizatori, dar care nu au fost încă procesate de către echipa de suport;
- În derulare: Incidentele care sunt în curs de investigare sau rezolvare de către administratorii sistemului;
- **Pregătite pentru testare**: Incidentele pentru care soluția propusă a fost implementată și se află în faza de verificare a corectitudinii și funcționalității;
- În așteptare: Incidentele care necesită informații suplimentare pentru a putea continua procesarea;
- Anulate: Incidentele care au fost considerate irelevante, fără soluționare necesară sau care au fost raportate eronat;
- **Rezolvate**: Incidentele care au fost soluționate cu succes, iar modificările necesare au fost implementate în sistem.

Pentru raportarea unui incident nou, utilizatorul va accesa butonul **"Postează un incident"**, iar sistemul va afișa un formular completării informațiilor necesare. În acest formular, utilizatorul trebuie să introducă date generale, capturile de ecran sau alte atașamente necesare.